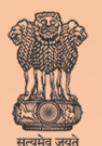

Ministry of Health & Family Welfare Government of India

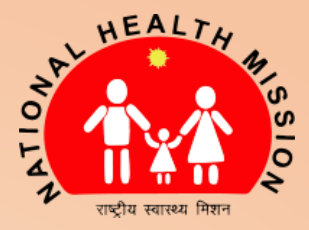

# **USER MANUAL**

### National Viral Hepatitis Control Program Management Information System (NVHCP – MIS)

Release 1.0

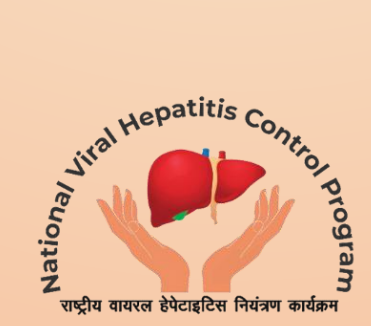

## Acknowledgement

Monitoring and Evaluation framework is the backbone of any program and success of the program is dependent on its robustness. Under the National Viral Hepatitis Control Program (NVHCP), one of the key strategies is a web based Management Information System (MIS). Based on the patient flow, a web and android application has been developed so that all stakeholders involved in managing the activities of NVHCP can fill in the information directly into the software. It is envisaged that the entire recording and reporting system is paperless through this computerised data management system for users to capture clinical records of patients in a systematic way, based on standardised formats.

This manual has been formulated to guide step by step use of the application. This will enable all users working for the program to understand how to begin and complete a patient record, access data captured under the program and share automated data dashboards and reports.

The program division is immensely grateful to the Hon'ble Minister, Ministry of Health and Family Welfare, Dr Harsh Vardhan for supporting the program. We are also indebted to the Hon'ble Minister of State, Shri Ashwini Kumar Choubey for his guidance and the Secretary Health and Family Welfare, Smt. Preeti Sudan who has stood like a pillar of support and strength throughout the journey of the program. The program division would also like to acknowledge the contribution of the Additional Secretary & Mission Director Shri Manoj Jhalani and Joint Secretary Shri Vikas Sheel who have painstakingly helped in providing inputs for developing the web and android applications and formulating the user manual. A special mention to the NIC team for have helped in hosting the web and android application on the NIC server with full verve and enthusiasm.

NVHCP team is highly grateful to all the resource persons of the working group of Monitoring and Evaluation for guiding the program in developing the monitoring and evaluation framework. We are also thankful to the experts of the IT subgroup for providing key inputs in digitalising the framework. The program division would also want to acknowledge the tremendous efforts of the partner agencies including Clinton Health Access Initiative and the country office of the World Health Organisation, who have worked tirelessly to contribute technically towards bringing about this software and user manual within a short time frame.

This is a great reflection of the importance that is attached to the united commitment of the all stakeholders in the country to reduce the morbidity and mortality associated with hepatitis. The program is confident that this web and android based application will be hugely beneficial to the service providers, program implementers and provide meaningful data to the policy makers.

### Acronyms

| APRI              | AST to Platelet Ratio Index                        |
|-------------------|----------------------------------------------------|
| AST               | Aspartate aminotransferase                         |
| AST (ULN)         | Aspartate aminotransferase (Upper limit of normal) |
| СКD               | Chronic Kidney Disease                             |
| EGFR              | Estimated Glomerular Filtration Rate               |
| HBV (or Hep-B)    | Hepatitis-B                                        |
| HCV (or Hep-C)    | Hepatitis-C                                        |
| МТС               | Model Treatment Centre                             |
| NVHCP             | National Viral Hepatitis Control Program           |
| NVHMU             | National Viral Hepatitis Management Unit           |
| OPD ID            | Out Patient Department Identifier                  |
| РРР               | Public-Private Partnership                         |
| SVHMU             | State Viral Hepatitis Management Unit              |
| SVR               | Sustained Virologic Response                       |
| тс                | Treatment Centre                                   |
| UID (or NVHCP ID) | Unique Identifier                                  |
| VL                | Viral Load                                         |

## Table of Contents

| Data Entry Conventions1                                                                      |
|----------------------------------------------------------------------------------------------|
| Android Application5                                                                         |
| How to access the application and login?7                                                    |
| How to create a new patient record or view/add information to an existing patient record? 11 |
| How to download or upload data?35                                                            |
| Web Portal                                                                                   |
| How to access the web-system and login?                                                      |
| How to create a new patient record or view/add information to an existing patient record?43  |
| How to view the dashboard and monthly report?67                                              |
| How to edit masters?75                                                                       |
| Troubleshooting                                                                              |
| Case Studies                                                                                 |
| List of Contributors                                                                         |

Index for various pages of application:

| Sr No. | Screen         | Screen name                           | Use                                                                                     | Page no. |
|--------|----------------|---------------------------------------|-----------------------------------------------------------------------------------------|----------|
|        | 1              | Registration<br>homepage              | Add new record or edit existing records.                                                | 13       |
| А      | 2.1 - 2.4      | Patient registration                  | Enter patient registration information such as name, address, gender, etc.              | 16 – 19  |
| В      | 3.1 - 3.2      | Screening                             | Enter screening information such as date of screening test, result, etc.                | 19 – 20  |
| С      | 4.1-4.4        | Viral Load                            | Enter viral load information such as date of viral load test, viral load count, etc.    | 21 – 23  |
| D      | 5.1 - 5.5      | Testing                               | Enter testing information such as baseline tests (ALT, AST, etc.) and cirrhosis status. | 23 – 25  |
| E      | 6.1 - 6.4      | Known History                         | Enter known history information such as co-<br>morbidities and referral information.    | 26 – 28  |
| F      | 7.1 – 7.2      | Prescription                          | Enter prescription information such as regimen, duration, prescribing doctor, etc.      | 29       |
| G      | 8.1-8.4        | Dispensation                          | Enter drug dispensation information such as date of dispensation, pills left, etc.      | 30 - 31  |
| н      | 9.1 - 9.2      | End of Treatment                      | Enter end of treatment information such as visit date, pills left, etc.                 | 32       |
| I      | 10.1 –<br>10.2 | Sustained Virologic<br>Response (SVR) | Enter SVR information such as test date, viral load count, etc.                         | 33       |
| J      | 11.1           | Interrupted Patient                   | Recording interruption status and reasons                                               | 34       |

#### Index for various pages of web portal:

| Sr No. | Screen         | Screen name                     | Use                                                                                     | Page no. |
|--------|----------------|---------------------------------|-----------------------------------------------------------------------------------------|----------|
|        | 1              | Registration<br>homepage        | Add new record or edit existing records.                                                | 46       |
| A      | 2.1 - 2.3      | Patient registration            | Enter patient registration information such as name, address, gender, etc.              | 48 – 50  |
| В      | 3.1 - 3.2      | Screening                       | Enter screening information such as date of screening test, result, etc.                | 51       |
| С      | 4.1-4.2        | Viral Load                      | Enter viral load information such as date of viral load test, viral load count, etc.    | 52 - 53  |
| D      | 5.1 - 5.2      | Testing                         | Enter testing information such as baseline tests (ALT, AST, etc.) and cirrhosis status. | 54 – 55  |
| E      | 6.1-6.3        | Known History                   | Enter known history information such as co-<br>morbidities and referral information.    | 56 - 58  |
| F      | 7              | Prescription                    | Enter prescription information such as regimen, duration, prescribing doctor, etc.      | 59       |
| G      | 8.1-8.2        | Dispensation                    | Enter drug dispensation information such as date of dispensation, pills left, etc.      | 60-61    |
| н      | 9              | End of Treatment                | Enter end of treatment information such as visit date, pills left, etc.                 | 62       |
| I      | 10.1 –<br>10.2 | Sustained Virologic<br>Response | Enter SVR information such as test date, viral load count, etc.                         | 63       |
| J      | 11.1 -<br>11.2 | Interrupted Patient             | Recording interruption status and reasons                                               | 64-65    |

# Data Entry Conventions

#### 1. Data Entry Conventions

#### Field Type

#### The MIS uses the following field types

| Field type             | Data entry rules                                                                                                    | Example                                                                               |
|------------------------|----------------------------------------------------------------------------------------------------|---------------------------------------------------------------------------------------|
|                        |                                                                                                    |                                                                                       |
| Alpha-<br>numeric/Text | Both numbers and alphabets allowed                                                                                         | 7,Lok Marg                                                                            |
| Numeric                | Only numbers allowed                                                                                                    | 7                                                                                     |
| Alphabetical           | Only alphabetical text allowed                                                                                             | Lok Marg                                                                              |
| Date                   | Only date entry allowed                                                                                                    | 20-05-2019                                                                            |
| Toggle                 | Single selection among displayed<br>options; selection of an option<br>leads to further fields linked to<br>selection made | Is Sample Transported   Yes  No                                                       |
| Drop-down              | Single selection among multiple options in drop-down format                                                                | Dropdown   Item 1 Item 2 Item 3                                                       |
| Check-box              | Single selection among multiple options                                                                                    | ☑ 12                                                                                  |
| Check-list             | Multiple selection among displayed options                                                                                 | Renal impairment Active Tuberculosis HIV                                              |
| <field></field>        | A field with a $*$ mark has to be compulsorily filled with required information                                            | Name <sup>*</sup> :<br>i.e. the 'Name' of the person has to be<br>mandatorily entered |

# Android Application

User Manual Guide

# **1**. How to access the application and login?

#### 1. Accessing the App

NVHCP - MIS App can be accessed using an android smart-phone or tablet with android version 6.0 and above. The android version of a smart-phone or tablet can be checked in the settings section.

The app can be downloaded from google play-store or via <u>http://nvhcp.gov.in/</u>. A link to the application will be provided upon data hosting on NIC server.

#### 2. First Page of the System/Log-in Page

The first page of the system can be accessed by downloading and installing the app. The page opens and looks like the following:

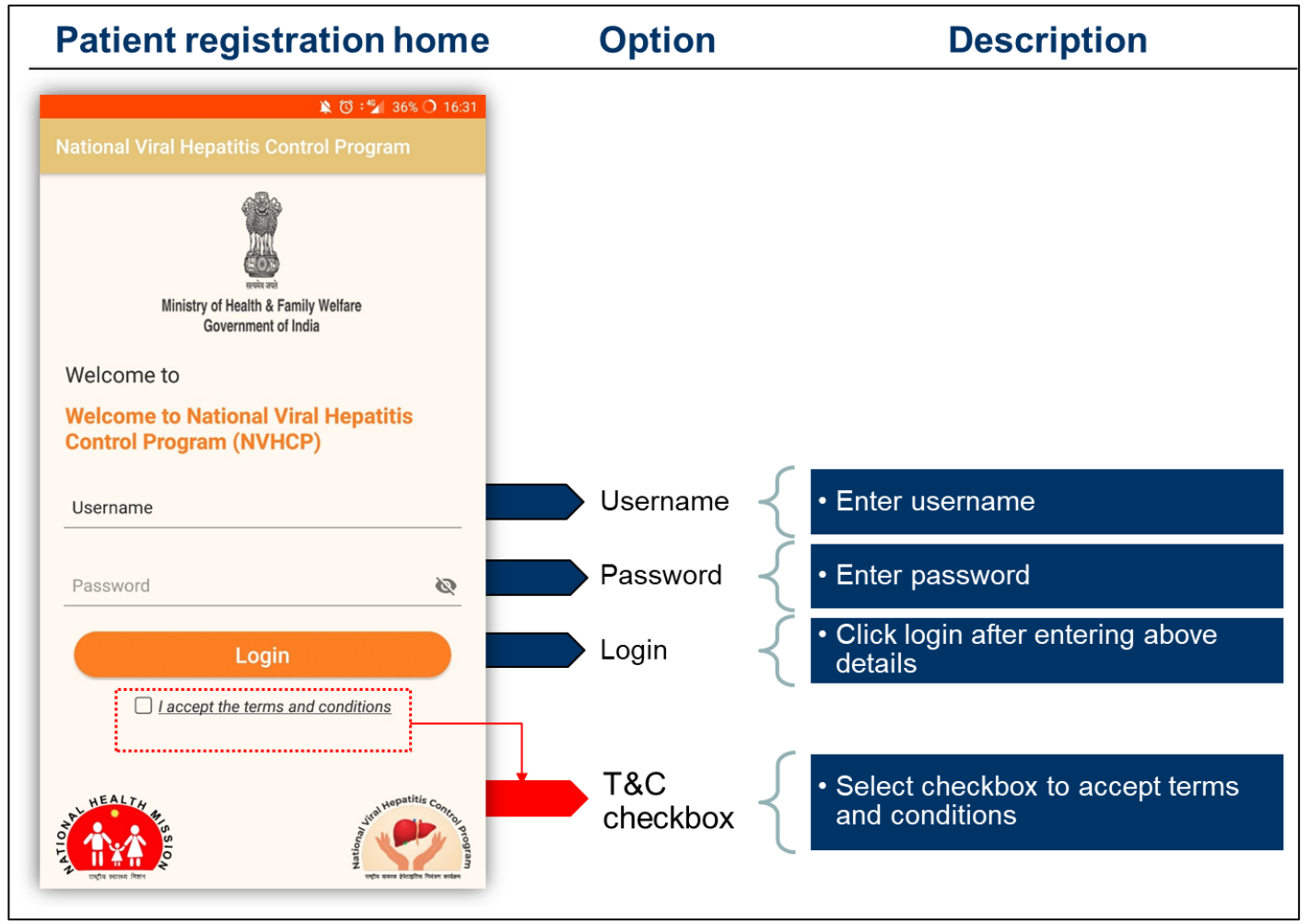

Steps for logging in:

- a) Enter "Username" provided by NVHCP (NVHMU/SVHMU) which will be unique for each user
- Enter "Password" provided by NVHCP (NVHMU/SVHMU); password cannot be changed by the user
- c) Select checkbox "I accept terms and conditions"
  - a. To view terms and conditions (listed below), click on the hyperlinked text
  - b. Terms and conditions

- i. I will make the entries myself
- ii. I will not intentionally enter incorrect data
- iii. I will ensure the data which I have access to is kept confidential at all times
- iv. I will not share the data I have access to with anyone in any format
- v. I will complete my work on time and diligently
- d) Click on "Login" to enter the App

#### 3. Home Page

Following page will appear after logging-in:

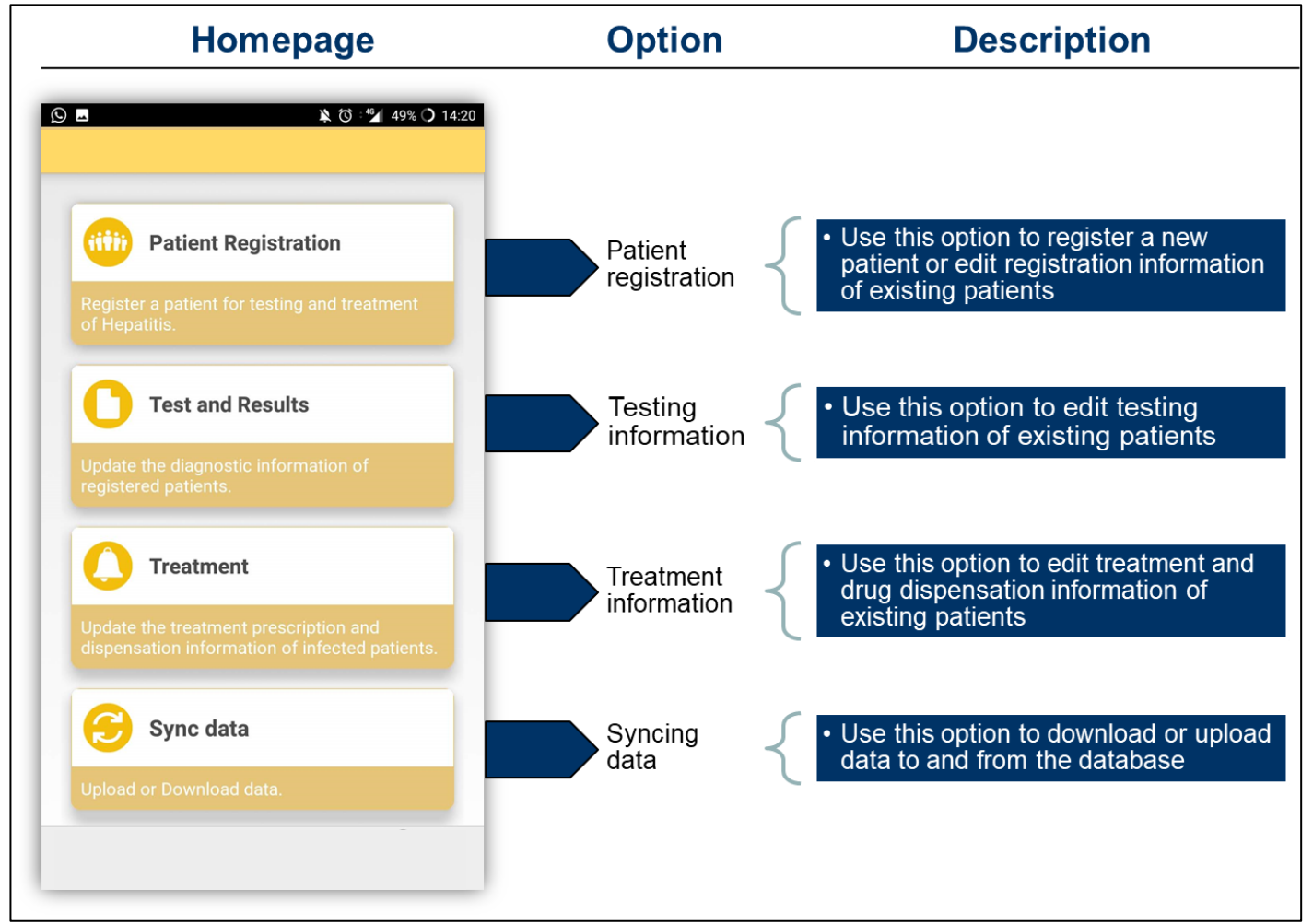

When initiating data entry, data downloading may be required by the user. Rules for data downloading are detailed in section 3 of this document – "How to download or upload data".

# 2.

## How to create a new patient record or view/add information to an existing patient record?

| 1. | Index for | navigating | various | screens | of the | application: |  |
|----|-----------|------------|---------|---------|--------|--------------|--|
|    |           | 0 0        |         |         |        |              |  |

| Sr No. | Screen      | Screen name                                              | Use                                                                                                | Page no.           |  |
|--------|-------------|----------------------------------------------------------|----------------------------------------------------------------------------------------------------|--------------------|--|
|        | 1           | Registration<br>homepage                                 | Add new record or edit existing records.                                                           | 13                 |  |
|        |             | After clicking on "Ac                                    | dd new patient" on registration homepage                                                           |                    |  |
| Α      | 2.1 – 2.4   | 2.1 – 2.4 Patient registration Enter patient registratio |                                                                                                    | 16 - 19            |  |
| В      | 3.1 - 3.3   | Screening                                                | Enter screening information such as date of<br>screening test, result, etc.                        | 19 – 20            |  |
| с      | 4.1-4.4     | Viral Load                                               | Enter viral load information such as date of viral load test, viral load count, etc.               | as date of 21 – 23 |  |
| D      | 5.1 – 5.5   | Testing                                                  | esting Enter testing information such as baseline tests (ALT, AST, etc.) and cirrhosis status.     |                    |  |
| E      | 6.1 - 6.4   | Known History                                            | Known History Enter known history information such as co-<br>morbidities and referral information. |                    |  |
| F      | 7.1 – 7.2   | Prescription                                             | Enter prescription information such as regimen, duration, prescribing doctor, etc.                 |                    |  |
| G      | 8.1 - 8.4   | Dispensation                                             | Enter drug dispensation information such as date of dispensation, pills left, etc.                 | on such as 30 – 31 |  |
| н      | 9.1 - 9.2   | End of Treatment                                         | nter end of treatment information such as 32 32                                                    |                    |  |
| I      | 10.1 – 10.2 | Sustained Virologic<br>Response (SVR)                    | c Enter SVR information such as test date,<br>viral load count, etc. 33                            |                    |  |
| J      | 11.1        | Interrupted Patient                                      | Recording interruption status and reasons                                                          | 34                 |  |

#### 2. Information flow for entering the above details:

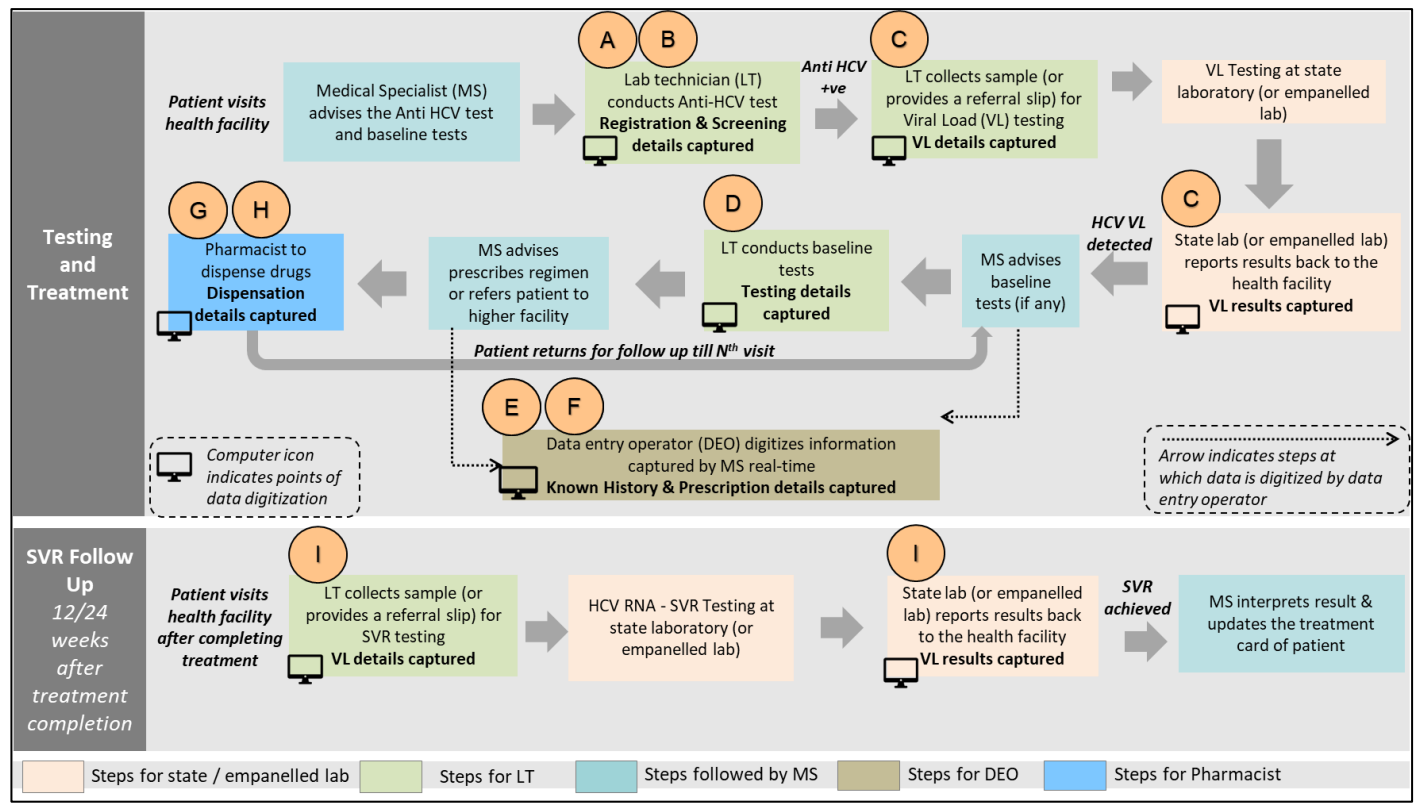

Above data flow may vary among facilities depending upon availability of HR and infrastructure

1

#### 3. Creating a new record or view/add information to an existing record

After clicking on patient registration on the home page, you will be able to view the patient registration page, as shown below:

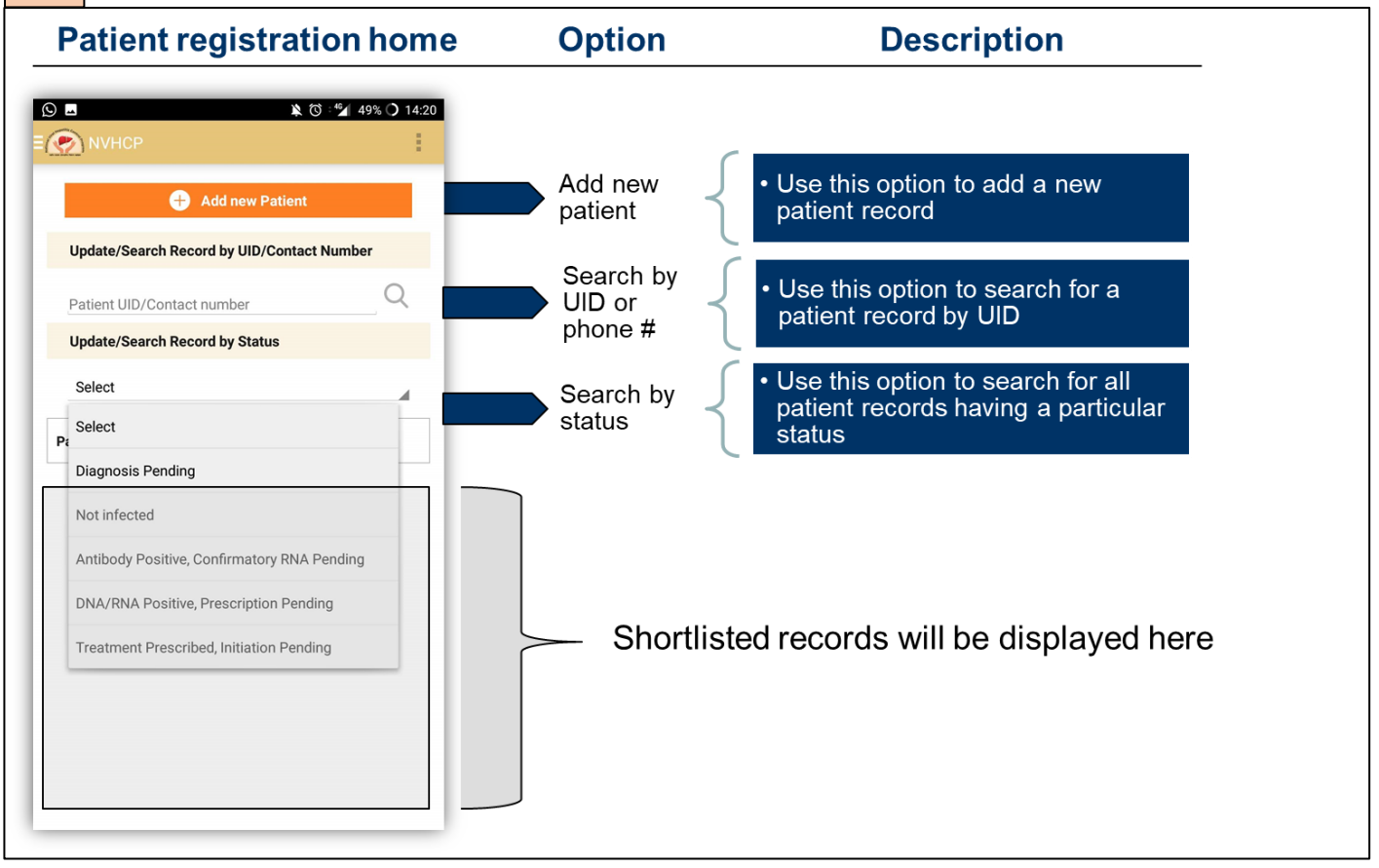

#### Steps for adding a new record or editing an existing record

- a) Click on "Add new patient" to initiate the data entry for a patient
- b) For editing existing records, following options can be used:
  - a. If you know the NVHCP ID or phone number of a particular patient, then enter the same in the space provided below "Update/Search record by UID/contact number"
  - b. If you want to list down the records for a facility based on the patient status, then select the "Patient status" from the drop-down below "Update/Search patient record by Status"
  - c. Shortlisted records will be displayed in the space highlighted in grey above
- c) Once a record is displayed, click on the record to view or add details

*Test and Result page* or *Treatment page, accessible by the homepage,* will only have the 'Search By' option to find patient records for editing or viewing.

Patient Status' have been explained below

#### Patient Status'

Patient's status bar, as shown below, is displayed at the end of every data entry page of the demoapp to guide the user.

| Patient's status RNA Positive, Prescriptio | Patient | • Displayed at the end of every page in demo-app to show the stage of |
|--------------------------------------------|---------|-----------------------------------------------------------------------|
| Patient Interruption Status No             | olado   | patients                                                              |

The following patient status' appear in the 'Search by Patient Status' option:

| Sr.<br>No | Patient status                                               | Situation                                                      | Change at                    |  |  |  |  |  |
|-----------|--------------------------------------------------------------|----------------------------------------------------------------|------------------------------|--|--|--|--|--|
|           | Patient Status' appearing in the Patient Registration Module |                                                                |                              |  |  |  |  |  |
| 1         | Diagnosis Pending                                            | Anti-HCV test yet to be done                                   | Screening page               |  |  |  |  |  |
| 2         | Not infected                                                 | Anti-HCV (-) OR RNA (-)                                        | Screening page or VL<br>page |  |  |  |  |  |
| 3         | Antibody Positive, Confirmatory<br>RNA Pending               | Anti-HCV+, RNA test for<br>HCV pending                         | Screening page               |  |  |  |  |  |
| 4         | RNA Positive, Prescription Pending                           | RNA+, treatment yet to be<br>prescribed                        | VL page                      |  |  |  |  |  |
| 5         | Treatment Prescribed, Initiation<br>Pending                  | Treatment prescribed, 1st dispensation pending                 | Prescription page            |  |  |  |  |  |
|           | Patient Status' appear                                       | ing in the Test and Result Mo                                  | dule                         |  |  |  |  |  |
| 1         | Diagnosis Pending                                            | Anti-HCV test yet to be done                                   | Screening page               |  |  |  |  |  |
| 2         | Not infected                                                 | Anti-HCV (-) OR RNA (-)                                        | Screening page or VL<br>page |  |  |  |  |  |
| 3         | Antibody Positive, Confirmatory<br>RNA Pending               | Anti-HCV+, RNA test for<br>HCV pending                         | Screening page               |  |  |  |  |  |
| 4         | RNA Positive, Prescription Pending                           | RNA+, treatment yet to be<br>prescribed                        | VL page                      |  |  |  |  |  |
| 5         | Treatment Prescribed, Initiation<br>Pending                  | Treatment prescribed, 1st dispensation pending                 | Prescription page            |  |  |  |  |  |
| 6         | Treatment Completed, pending for SVR                         | Y <sup>th</sup> * dispensation done,<br>only SVR is pending    | End of Treatment page        |  |  |  |  |  |
| 7         | Treatment Incomplete, pending for SVR                        | If treatment interrupted and SVR prescribed                    | Nth dispensation page        |  |  |  |  |  |
| 8         | SVR Achieved                                                 | HCV RNA not detected                                           | SVR page                     |  |  |  |  |  |
| 9         | SVR Not Achieved                                             | HCV RNA detected                                               | SVR page                     |  |  |  |  |  |
|           | Patient Status' appe                                         | earing in the Treatment Modu                                   | le                           |  |  |  |  |  |
| 1         | Treatment Prescribed, Initiation<br>Pending                  | Treatment prescribed, 1st dispensation pending                 | Prescription page            |  |  |  |  |  |
| 2         | On Treatment X/Y*                                            | X <sup>th</sup> dispensation done, X+1<br>dispensation pending | Nth dispensation page        |  |  |  |  |  |

| 3 | On Treatment 1/3                      | 1st dispensation done, 2nd dispensation pending            | 1st dispensation page |
|---|---------------------------------------|------------------------------------------------------------|-----------------------|
| 4 | Treatment Completed, pending for SVR  | Y <sup>th*</sup> dispensation done,<br>only SVR is pending | End of Treatment page |
| 5 | Treatment Incomplete, pending for SVR | If treatment interrupted<br>and SVR prescribed             | Nth dispensation page |
| 6 | SVR Achieved                          | HCV RNA not detected                                       | SVR page              |
| 7 | SVR Not Achieved                      | HCV RNA detected                                           | SVR page              |

\*Wherein X refers to the current dispensation and Y refers to the total required dispensations.

For e.g., if a patient is recommended a 3 months (12 weeks) regimen, then total required dispensations (Y) will be 3 and if the patient has come for his/her  $2^{nd}$  dispensation (X) then patient status will be 'On Treatment 2/3'.

#### 4. Exploring Page Controls

At the bottom of each patient record page, you will find the following five types of page controls:

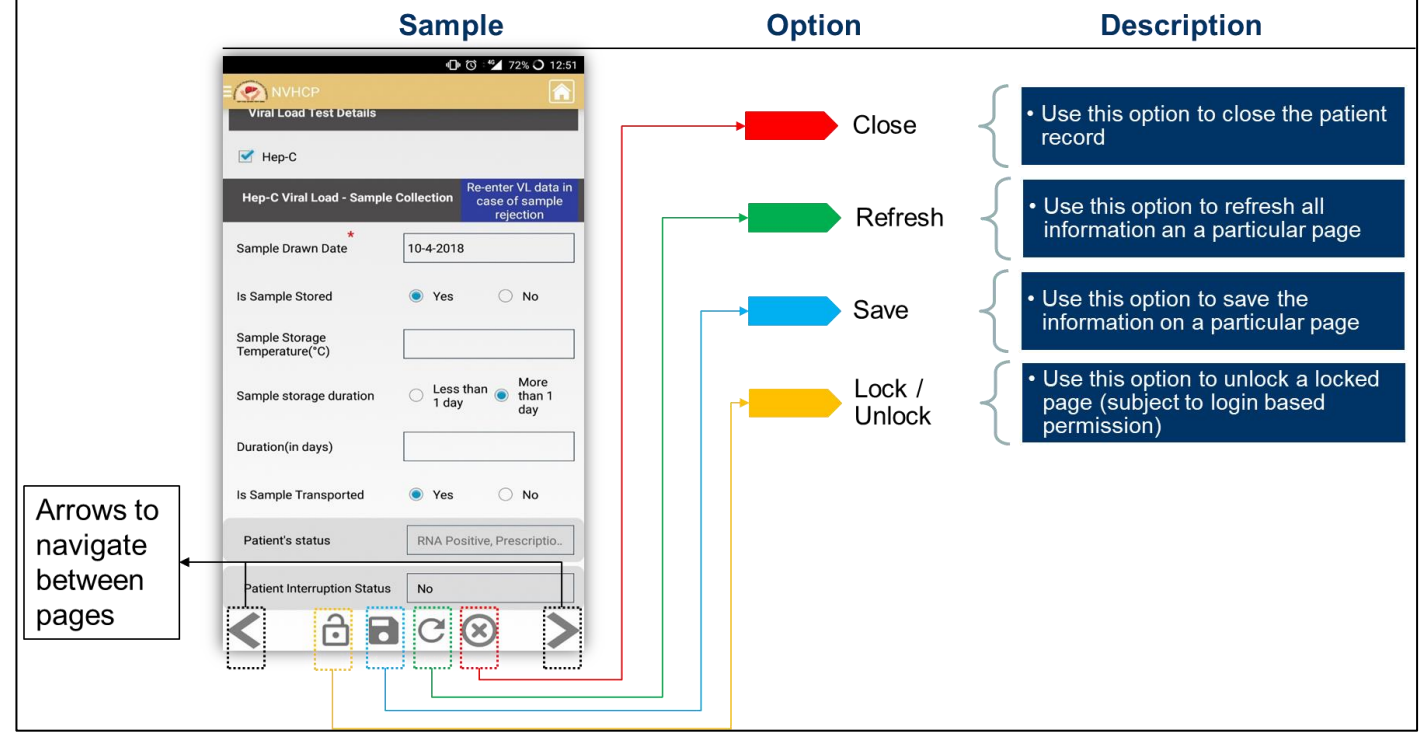

#### There are 5 types of page controls on every page:

- a) Lock/Unlock Use this option to unlock a locked page (subject to login based permission)
  - a. To edit previously entered details of a patient, users are only allowed to edit the last saved page and the pages before that are locked
  - b. Details on a locked page can only be edited using the login credentials of the nodal officer of the facility who will have administrative rights
- b) Save Use this option to save the information on a particular page
- c) **Refresh** Use this option to refresh all information on a particular page
- d) Close Use this option to close the patient record

2 1

e) Arrows - Use front/back arrows to navigate between pages

#### 5. Understanding the information provided in this manual

For each data field to the captured by the user, the following information is provided in the sections below to serve as a guide while doing data entry:

- a) Field use Information specifying the use of the field in context to patient specific information
- b) Field type Information specifying the field type as described in the "data entry convention" of this document
- c) Dependencies Information specifying special data entry rules associated with a particular field, for example – some fields need to be filled only if a particular selection has been made in the previous field
- d) Editable Information specifying whether a field can be edited by the user or a field is auto-filled

#### 6. Registering a new patient

To register a new patient click on 'Add a new patient' on the Patient Registration page to land on the page described below and enter information in *fields #1 to #19*.

| 2.1                                                        | .1 Patient Registration Page (1/4)                                                               |                       |              |                                                          |     |  |  |  |
|------------------------------------------------------------|--------------------------------------------------------------------------------------------------|-----------------------|--------------|----------------------------------------------------------|-----|--|--|--|
| Registration hor                                           | Registration homepage         Field use         Field type         Dependencies         Editable |                       |              |                                                          |     |  |  |  |
| ्र ते<br>इ. 💽 NVHCP                                        | i ▼∡ 16% ⊙ 14:40                                                                                 |                       |              |                                                          |     |  |  |  |
|                                                            |                                                                                                  | Record OPD ID         | Alphanumeric | None                                                     | Yes |  |  |  |
| 2 NVHCP ID * PB-ASR-DI                                     | H-1-19                                                                                           | Pre-filled UID prefix | Alphanumeric | None                                                     | No  |  |  |  |
| 3 990098                                                   | 3                                                                                                | Pre-filled UID suffix | Numeric      | One greater than the last UID                            | Yes |  |  |  |
| Patient type                                               |                                                                                                  |                       |              |                                                          |     |  |  |  |
| 4 New 1 Experience                                         | ed 1                                                                                             | Record patient type*  | Toggle       | None                                                     | Yes |  |  |  |
| Basic patient's information                                |                                                                                                  |                       |              |                                                          |     |  |  |  |
| 5 Name*                                                    | 5                                                                                                | Record patient name   | Alphabet     | None                                                     | Yes |  |  |  |
| 6 Is Age between 0 to 1 Yes                                | • No                                                                                             | Age band selection    | Toggle       | None                                                     | Yes |  |  |  |
| 7 Age (in years)*                                          | 7                                                                                                | Record age            | Numeric      | Auto selection of "in years" or "in months" based on (6) | Yes |  |  |  |
| 8 Gender Select                                            | 8                                                                                                | Record gender         | Drop-down    | None                                                     | Yes |  |  |  |
| Patient's status Select Patient Interruption Status No C ( | 8 >                                                                                              |                       |              |                                                          |     |  |  |  |

#### Steps for entering registration information

- a) Enter OPD ID assigned by the hospital in field #1
- b) NVHCP Patient Serial Number in *field #3* will be auto-generated
- c) Select Patient Type 'New' or Experienced' in *field #4*

2.2

- a. A patient is 'New' if he/she has never received treatment for Hepatitis C.
- b. A patient is 'Experienced' if he/she has received treatment for Hepatitis C in the past either within the NVHCP programme or outside
- d) Enter the person's first and last name in *field #5*, ensure that the name matches the name in a government ID, for e.g., Roop Kumari
- e) If age of person is between 0 to 1 years, select 'yes' in field #6, else skip to field #7
- f) Enter age of person in *field #7* 
  - a. If person's age is between 0-1 years (i.e. less than 12 months), enter age in months in numbers, for e.g., 11
  - b. If person's age is greater than 1 year, enter age in years in numbers, for e.g., 11
- g) Select appropriate gender in *field #8*

#### Patient Registration Page (2/4): Registering an experienced patient

| Registration homepage                                                                                                    |                   |              | Field use                   | Field type                          | Dependencies                           | Editable |
|----------------------------------------------------------------------------------------------------|-------------------|--------------|-----------------------------|-------------------------------------|----------------------------------------|----------|
|                                                                                                    | 🔌 🕅 🔽 16% 🕑 14:42 |              |                             |                                     |                                        |          |
| NVHCP ID*                                                                                                    | PB-ASR-DH-1-19    |              |                             |                                     |                                        |          |
| Patient type                                                                                                    | 000101            |              |                             |                                     |                                        |          |
| 4 New 1                                                                                                    | Experienced 1     | 4            | Bel                         | ow fields will appear only if "Expe | erienced" is selected in patient type: |          |
| 4.1 • NVHCP                                                                                                    | Outside           | <b>4.1</b> R | ecord past treatment source | Toggle                              | Only if "Experienced" in (4)           | Yes      |
| <b>4.2</b> State                                                                                                    | Select            | 4.2          | Record past state           | Drop-down                           | Only if "NVHCP" in (4.1)               | Yes      |
| 4.3 Facility                                                                                                    |                   | 4.3          | Record past facility        | Drop-down                           | Only if "NVHCP" in (4.1)               | Yes      |
| <b>4.4</b> Treatment year                                                                                                    |                   | 4.4          | Record past year            | Drop-down                           | Only if "NVHCP" in (4.1)               | Yes      |
| 4.5 UID                                                                                                    | ¢_                | 4.5          | Record past UID suffix      | Numeric                             | Only if "NVHCP" in (4.1)               | Yes      |
|                                                                                                    |                   | `            | Click "sync                 | " button to import patient data fro | om past NVHCP UID to expedite dat      | a entry  |
| Patient's status                                                                                                    | Select            |              |                             |                                     |                                        |          |
| Patient Interruption Status       No         Important points to note for "Experienced" patients:         • Those patients who have prior exposure to Viral Hepatitis-C treatment will fall under this category         • Past treatment information will be automatically filled if the sync option is used |                   |              |                             |                                     |                                        |          |

h) If the patient is 'Experienced', enter past treatment details in fields #4.1 - #4.5, if available, else move to *field #5*

| 2. | .3                             | Patient Registration Page (3/4) |    |                          |                      |                                     |          |  |  |  |
|----|--------------------------------|---------------------------------|----|--------------------------|----------------------|-------------------------------------|----------|--|--|--|
|    | Registratio                    | n homepage                      |    | Field use                | Field type           | Dependencies                        | Editable |  |  |  |
| =  |                                | ¥ び ▼⊿ 16% © 14:40              |    |                          |                      |                                     |          |  |  |  |
| 9  | Father's Name                  |                                 | 9  | Record Guardian's name   | Alphabet & Drop-down | Choose guardian type from drop-down | Yes      |  |  |  |
| 10 | Home & Street Address *        |                                 | 10 | Record street address    | Alphanumeric         | None                                | Yes      |  |  |  |
| 11 | State*                         | PUNJAB                          | 11 | Pre-filled state         | Drop-down            | Auto-filled through facility login  | Yes      |  |  |  |
| 12 | District*                      | AMRITSAR                        | 12 | Pre-filled district      | Drop-down            | Auto-filled through facility login  | Yes      |  |  |  |
| 13 | Block/Ward                     | Select                          | 13 | Record block/ward        | Drop-down            | Based on district selection         | Yes      |  |  |  |
| 14 | Village/Town/City              |                                 | 14 | Record village/town/city | Alphabet             | None                                | Yes      |  |  |  |
| 15 | Pincode                        |                                 | 15 | Record Pin-code          | Numeric              | 6 digits only                       | Yes      |  |  |  |
| 16 | Contact Type                   | Mobile                          | 16 | Record contact type      | Drop-down            | None                                | Yes      |  |  |  |
| 17 | Mobile no. 🛛 🗿                 |                                 | 17 | Record contact number    | Numeric              | 10 digits only; based on (16)       | Yes      |  |  |  |
| 18 | Consent for *<br>communication | 🔿 Yes 🔷 No                      | 18 | Record patient consent   | Toggle               | None                                | Yes      |  |  |  |
|    | Patient's status               | Select                          |    |                          |                      |                                     |          |  |  |  |
| 5  | Patient Interruption Status    | No                              |    |                          |                      |                                     |          |  |  |  |
|    | ô 🖬                            | ℃⊗ >                            |    |                          |                      |                                     |          |  |  |  |

- Enter a relative name (in the following format <First name> <space> <Last name>, for e.g. Manoj
   Kumar, in *field #10* and select relation to the relative in *field #9*
- j) Enter complete address in *fields #10 #15* 
  - a. In field # 10, enter home and street address in the following format

<Home Name/Number, Street Name, Landmark, Area Name>

For e.g., A-32 Sukhda, 11th Road, Near Patwardhan Park, Santacruz

- k) Select contact type, mobile or landline, in *field #16* 
  - a. Enter the contact number in *field #17*
  - b. Contact number should only be 10 digits in length without preceding zeroes
- I) Record consent for communication in *field #18* 
  - a. User to record consent of the patient for receiving SMS or calls for appointment reminders and counselling related to Viral Hepatitis

| 2  | .4                |                                                  | Patient               | Registration Page (4/4             | 4)           |          |
|----|-------------------|--------------------------------------------------|-----------------------|------------------------------------|--------------|----------|
|    | Reg               | istration homepage                               | Field use             | Field type                         | Dependencies | Editable |
| =( | Consent<br>commun | k © ♥∡ 16% © 1441<br>CP<br>for<br>ication Ves No |                       |                                    |              |          |
| 19 | Risk fac          | or<br>risk sexual behaviour                      | 19 Record risk factor | Check-list – Select all that apply | None         | Yes      |
|    | - Histe           | ory of IVDU (intravenous drug use)               |                       |                                    |              |          |
|    |                   | pation exposure to blood/body fluids             |                       |                                    |              |          |
|    | Nee               | flestick injury                                  |                       |                                    |              |          |
|    | Child             | born to HCV-positive mother                      |                       |                                    |              |          |
|    | Patie             | ent received blood transfusion                   |                       |                                    |              |          |
|    | 🗌 On c            | hronic haemodialysis                             |                       |                                    |              |          |
|    | Hister            | ory of surgery                                   |                       |                                    |              |          |
|    | Patie             | ent received organ transplant                    |                       |                                    |              |          |
|    | Patie             | ent received dental treatment                    |                       |                                    |              |          |
|    | Thal     Hist     | assemic/Haemophilic                              |                       |                                    |              |          |
|    | purp              | oses                                             |                       |                                    |              |          |
|    | Tato              | oing                                             |                       |                                    |              |          |
|    | Other             | r (specify)                                      |                       |                                    |              |          |
|    | Patient's         | Select                                           |                       |                                    |              |          |
|    | Patient In        | terruption Status No                             |                       |                                    |              |          |
| Ι. | _                 |                                                  |                       |                                    |              |          |

- m) Select risk factor in *field #19*
- n) Click on "save" button to go the next page

#### 7. Entering Viral Hepatitis Screening Information for registered patients

#### Steps for entering screening information

| 3  | 3.1                  | -                  | Screen                                                            | ing Page (1/3)                                           |              |          |
|----|----------------------|--------------------|-------------------------------------------------------------------|----------------------------------------------------------|--------------|----------|
|    | Scree                | ning homepage      | Field use                                                         | Field type                                               | Dependencies | Editable |
|    | NVHCP                | ¥ 전 デ∡ 21% ⓒ 16:11 |                                                                   |                                                          |              |          |
| 20 | IgM Anti HAV         | HBsAg              | 20 Record Screening tests conducted                               | Check-list – Select all that apply                       | None         | Yes      |
|    |                      | Anti HCV           |                                                                   |                                                          |              |          |
|    | IgM Anti HEV         |                    |                                                                   |                                                          |              |          |
|    | Patient's status     | Diagnosis Pending  | mapping for screening tests and                                   | a disease type:                                          |              |          |
|    | Patient Interruption | Status No          | - IgM Anti HAV ><br>- HBsAg ><br>- Anti HCV ><br>- IgM Anti HEV > | Hepatitis A<br>Hepatitis B<br>Hepatitis C<br>Hepatitis E |              |          |

a) Select the tests conducted in *field #20* 

|   | 3.2                     |                                                                                                    | Screening Page (2/3)                                                                                                    |                                                                                                    |                                                                                                    |                                                              |  |  |  |  |  |  |
|---|-------------------------|----------------------------------------------------------------------------------------------------|----------------------------------------------------------------------------------------------------|----------------------------------------------------------------------------------------------------|----------------------------------------------------------------------------------------------------|--------------------------------------------------------------|--|--|--|--|--|--|
|   | Sc                      | creening homepage                                                                                                    | Field use                                                                                                    | Field type                                                                                                   | Dependencies                                                                                                    | Editable                                                     |  |  |  |  |  |  |
|   | ■ ■<br>≡ 💽 NV           | ¥ ७ ▼⊿ 21%                                                                                                    |                                                                                                    |                                                                                                    |                                                                                                    |                                                              |  |  |  |  |  |  |
|   | Screenin                | g Details - Anti HCV Testing                                                                                                    | Below fields w                                                                                                    | Il appear for each "test" selecte                                                                            | ed in field 20 – "Viral Hepatitis Screen                                                                            | ing Test":                                                   |  |  |  |  |  |  |
| 2 | 21 🗹 Rap                | id Diagnostic Test                                                                                                    | <b>21</b> Record screening test type – Rapid Diagnostic Test                                                                                                    | Check-box                                                                                                    | None                                                                                                    | Yes                                                          |  |  |  |  |  |  |
| 2 | 1.1 Date                | 9-4-2019                                                                                                    | 21.1 Record screening date                                                                                                    | Date                                                                                                    | None                                                                                                    | Yes                                                          |  |  |  |  |  |  |
| 2 | 1.2 Result              | * Positive                                                                                                    | 21.2 Record screening result                                                                                                    | Drop-down                                                                                                    | None                                                                                                    | Yes                                                          |  |  |  |  |  |  |
|   | Place                   | of Testing*                                                                                                    |                                                                                                    |                                                                                                    |                                                                                                    |                                                              |  |  |  |  |  |  |
| 2 | <b>1.3</b> 💿 G          | ovt. lab O Private Lab-PPP                                                                                                    | 21.3 Record place of testing                                                                                                    | Toggle                                                                                                    | None                                                                                                    | Yes                                                          |  |  |  |  |  |  |
| 2 | 1.4 Lab Na              | * ASR-DH                                                                                                    | 21.4 Record lab name                                                                                                    | Drop-down                                                                                                    | Only if "Govt. lab" in (21.3)                                                                                       | Yes                                                          |  |  |  |  |  |  |
| 2 | 2 🗆 ELIS                | A Test                                                                                                    | 22 Record screening test type –<br>ELISA test                                                                                                    | Check-box                                                                                                    | None                                                                                                    | Yes                                                          |  |  |  |  |  |  |
| 2 | 3 Othe                  | er                                                                                                    | 23 Record screening test type –<br>Other                                                                                                    | Check-box                                                                                                    | None                                                                                                    | Yes                                                          |  |  |  |  |  |  |
|   | Patient's<br>Patient II | status     Antibody Positive, Confir.       nterruption Status     No       Image: Configuration of the state of the state of the stat | Important points to note for Scree           • At-least one of the 3 test types – as Anti-HCV, HBsAg, etc.           • Same information (21.1 to 21.4) (           • If "23 – Other" test type is selected | ening page:<br>Rapid Diagnostic Test / ELIS<br>described above for Rapid D<br>ed, option to display "Test na | GA Test / Others" has as to be filled<br>iagnostic Test will be asked for eac<br>me" will appear as a mandatory fie | i for each selected test such<br>sh selected test type<br>Id |  |  |  |  |  |  |

| 3.3                                                                                                    | Screen                                                        | ing Page (3/3)                                                               |                                |          |  |  |  |
|----------------------------------------------------------------------------------------------------|---------------------------------------------------------------|------------------------------------------------------------------------------|--------------------------------|----------|--|--|--|
| Screening homepage                                                                                                    | Field use                                                     | Field type                                                                   | Dependencies                   | Editable |  |  |  |
|                                                                                                    | Below                                                         | Below field will appear when HAV or/and HEV test is 'Positive' in field 21.2 |                                |          |  |  |  |
| Date 2.7-2017 Result Positive Place of Testing Cove. Lab Private Lab-PPP                                                                                                    | 21.5                                                          |                                                                              |                                |          |  |  |  |
| Lab Name ASR-DH                                                                                                    | Record patient management – for<br>HAV and HEV screening only | Toggle                                                                       | Only if "Result" is "Positive" | Yes      |  |  |  |
| ELISA Test                                                                                                    |                                                               |                                                                              |                                |          |  |  |  |
| Other                                                                                                    |                                                               |                                                                              |                                |          |  |  |  |
| Patient managed at the facility Patient referred for management to higher facility                                                                                                    |                                                               |                                                                              |                                |          |  |  |  |
| Patient's status Antibody Positive, Confirm                                                                                                    |                                                               |                                                                              |                                |          |  |  |  |
| Patient Interruption Status No Call 1800 11 6666 for any questions or complaints Call 1800 11 6666 for any questions or complaints Call 1800 11 66 | >                                                             |                                                                              |                                |          |  |  |  |

- b) For each test conducted, select at-least one applicable test type Rapid Diagnostic Test / ELISA Test / Others
- c) For each test type, say "Rapid Diagnostic Test" in *field #21*, enter information from *#21.1 #21.4* which will remain same for all test types
  - a. For *field #21.3*, if "Govt. Lab" is selected, then *field #21.4* "Lab name" has to entered using drop-down options

- d) Fill field #21.5 for HAV/HEV testing if the 'Result' for any of the tests is 'Positive'
- e) If "Other" test type is selected, additional field to record "test name" has to be filled
- f) Click on "save" button to go the next page

#### 8. Entering Virologic Load Information for Hepatitis C

|                                | Steps                       | Steps for viral load page               |                                                |                                    |                                                                                                    |                                                                |                            |                                                 |                       |  |  |
|--------------------------------|-----------------------------|-----------------------------------------|------------------------------------------------|------------------------------------|----------------------------------------------------------------------------------------------------|----------------------------------------------------------------|----------------------------|-------------------------------------------------|-----------------------|--|--|
| 1.1                            |                             | Viral Load Page (1/4)                   |                                                |                                    |                                                                                                    |                                                                |                            |                                                 |                       |  |  |
| V                              | 'iral Load                  | home                                    | page                                           | Field use Field type Dependencies  |                                                                                                    | Editable                                                       |                            |                                                 |                       |  |  |
|                                |                             | 0 t                                     | * <b>*</b> 72% 🔿 12:51                         |                                    |                                                                                                    |                                                                |                            |                                                 | - ·                   |  |  |
|                                | NVHCP                       |                                         |                                                |                                    |                                                                                                    |                                                                |                            |                                                 |                       |  |  |
| 4                              | Hep-C                       |                                         |                                                | 24 Record I<br>ente                | Hepatitis type for<br>ering VL info                                                                              | Check-box                                                      |                            | None                                            | Yes                   |  |  |
| Нер                            | -C Viral Load - Sample C    | collection C                            | enter VL data in<br>ase of sample<br>rejection | C                                  | Click "Re-enter VL data" button to re-enter VL sample collection information if the previous sample was rejected |                                                                |                            |                                                 |                       |  |  |
| Samp                           | *<br>ble Drawn Date         | 10-4-2018                               |                                                | 25 Record sa                       | ample drawn date                                                                                                 | Date                                                           |                            | None                                            | Yes                   |  |  |
| ls Sar                         | mple Stored                 | Yes                                     | O No                                           | 26 Record                          | sample storage                                                                                                   | Toggle                                                         |                            | None                                            | Yes                   |  |  |
| 1 Samp<br>Temp                 | ble Storage<br>berature(°C) |                                         |                                                | 26.1 Record sa                     | mple storage temp.                                                                                               | Numeric                                                        |                            | Only if "Yes" in (26)                           | Yes                   |  |  |
| 2 Samp                         | ble storage duration        | <ul> <li>Less that<br/>1 day</li> </ul> | n More<br>than 1<br>day                        | 26.2 Recor                         | d sample storage                                                                                                 | Toggle                                                         |                            | Only if "Yes" in (26)                           | Yes                   |  |  |
| 3 Durat                        | tion(in days)               |                                         |                                                | 26.3 Record sa                     | mple storage duration                                                                                            | Numeric                                                        |                            | Only if "Yes" in (26)                           | Yes                   |  |  |
| ls Sar                         | mple Transported            | Yes                                     | O No                                           |                                    |                                                                                                    |                                                                |                            |                                                 |                       |  |  |
| Pati                           | ent's status                | RNA Positiv                             | re, Prescriptio                                |                                    |                                                                                                    |                                                                |                            |                                                 |                       |  |  |
| Patient Interruption Status No |                             |                                         |                                                | Important p     Recording     If 2 | oints to note for VL<br>time duration of sam<br>6.2 is "less than 1 da                                           | page:<br>nple storage in "26.3" w<br>y", then "26.3" will read | will depend<br>ch as "Dura | upon the input in "26.2 – R<br>tion – in hours" | ecord sample storage" |  |  |
| K                              | <b>i i</b>                  | C (                                     | 9 >                                            | • If 2                             | 6.2 is "more than 1 d                                                                                            | ay", then "26.3" will rea                                      | ach as "Dur                | ation – in days"                                |                       |  |  |

- a) Select viral hepatitis type to enter viral load details in *field #24* 
  - a. Either or both of 2 options Hep-C / Hep-B, will be available based on the information added on screening page
- b) For each test selected, say Hep-C, enter sample collection information from *field #25 #28* 
  - a. If *field #26*, "Is sample stored", is selected as "Yes", then fields from *#26.1 #26.3* have to be filled

| 4    | .2                     |                        |            |                  |                                     | Viral Load                                     | Page (2/4)  |          |                       |     |
|------|------------------------|------------------------|------------|------------------|-------------------------------------|------------------------------------------------|-------------|----------|-----------------------|-----|
|      | Vi                     | ral Load               | home       | epage            | e Field use Field type Dependencies |                                                | ependencies | Editable |                       |     |
|      | © ∎ ∎<br>≡ <u>()</u> N | VHCP                   | ð <b>4</b> | : 🗳 18% 💿 17:22  |                                     |                                                |             |          |                       |     |
| 27   | Is Samp                | le Transported         | Yes        | O No             | 27                                  | Record sample transport                        | Toggle      |          | None                  | Yes |
| 27.  | 1 Sample<br>Temper     | Transport<br>ature(°C) |            |                  | 27.1 R                              | ecord sample transport temp.                   | Numeric     | (        | Only if "Yes" in (27) | Yes |
| 27.: | 2 Sample               | *<br>Transport Date    |            |                  | 27.2 R                              | ecord sample transport date                    | Date        | (        | Only if "Yes" in (27) | Yes |
| 27.  | 3 Sample               | *<br>Transported to    | Select     |                  | 27.3                                | Record facility where<br>sample is transported | Drop-down   | (        | Only if "Yes" in (27) | Yes |
|      | Sample                 | Transported By*        |            |                  |                                     |                                                | 1           |          |                       |     |
| 27.  | 4 Name                 |                        |            |                  | 27.4                                | Record name of sample transporter              | Alphabet    | (        | Only if "Yes" in (27) | Yes |
| 27.  | 5 Designa              | tion                   | Select     |                  | 27.5 F                              | Record desig. of sample transporter            | Drop-down   | (        | Only if "Yes" in (27) | Yes |
| 28   | B Remark               | 5                      |            |                  | 28                                  | Record remarks (if any)                        | Alphabet    |          | None                  | Yes |
|      |                        |                        |            |                  |                                     |                                                |             |          |                       |     |
|      | Patien                 | 's status              | Antibody F | Positive, Confir |                                     |                                                |             |          |                       |     |
|      |                        |                        | C (        | 3 >              |                                     |                                                |             |          |                       |     |

- c) For each test selected, say Hep-C, enter sample collection information from *field #25 #28* 
  - a. If *field #27*, "Is sample transported", is selected as "Yes", then fields from #27.1 #27.5 have to be filled
  - b. Click on "save" to partially save the viral load page till sample collection information

| 4  | 1.3         |                        | Viral Load Page (3/4) |                                                       |                               |                                   |          |  |  |  |  |  |
|----|-------------|------------------------|-----------------------|-------------------------------------------------------|-------------------------------|-----------------------------------|----------|--|--|--|--|--|
|    | Vi          | ral Load hor           | mepage                | Field use                                             | Field type                    | Dependencies                      | Editable |  |  |  |  |  |
|    | •           |                        | 🖹 🛈 : 💅 18% 💿 17:23   |                                                       |                               | -                                 |          |  |  |  |  |  |
|    | E CON       | /HCP                   | ails - Result         |                                                       |                               |                                   |          |  |  |  |  |  |
| 2  | 9 Sample    | Receipt Date           |                       | 29 Record sample receipt date                         | Date                          | None                              | Yes      |  |  |  |  |  |
|    | Sample f    | Received By*           |                       |                                                       |                               |                                   |          |  |  |  |  |  |
| 30 | 0 Name      |                        |                       | 30 Record name for sample receipt                     | Alphabet                      | None                              | Yes      |  |  |  |  |  |
| 3  | 1 Designat  | tion Select            |                       | 31 Record desig. for sample receipt                   | Drop-down                     | None                              | Yes      |  |  |  |  |  |
| 3: | 2 Is sampl  | e accepted O Yes       | s ( No                | 32 Record sample acceptance                           | Toggle                        | None                              | Yes      |  |  |  |  |  |
| 32 | .1 Reason f | for Rejection* Select  |                       | 32.1 Record reason for rejection                      | Drop-down                     | Only if "No" in (32)              | Yes      |  |  |  |  |  |
|    | Remarks     | 3                      |                       |                                                       |                               |                                   |          |  |  |  |  |  |
|    |             |                        |                       |                                                       |                               |                                   |          |  |  |  |  |  |
|    |             |                        |                       |                                                       |                               |                                   |          |  |  |  |  |  |
|    | Patient     | s status Antibo        | ody Positive, Confir  |                                                       |                               |                                   |          |  |  |  |  |  |
|    | Patient     | Interruption Status No |                       | Important points to note for VL pa                    | ge:                           | rejection be asked in (32.1)      |          |  |  |  |  |  |
|    | <           | ê 🖪 C                  | $\otimes$ >           | <ul> <li>If sample is accepted, subsequent</li> </ul> | t details will have to be ent | ered as detailed on the next page |          |  |  |  |  |  |

- d) For each test selected, say Hep-C, enter viral load results information from field #29 #37
  - c. If *field #32*, "Is sample accepted", is selected as "No" then *field #32.1* has to be filled
  - d. Click on "save" to save the viral load page and go to the next page

e) If sample is rejected via *field #32*, then repeat sample collection may take place; in such a case, click on the blue button "Re-enter VL data" below *field #24* to re-enter the details of new sample collection

| 4  | 4.4       |                            |    | Viral Lo                   | oad Page (4/4)                 |                                 |          |
|----|-----------|----------------------------|----|----------------------------|--------------------------------|---------------------------------|----------|
|    | V         | ral Load homepage          |    | Field use                  | Field type                     | Dependencies                    | Editable |
|    |           | । 🗼 ে 🖓 १८% © १७२<br>vvhCp |    |                            |                                |                                 |          |
|    | Design    | ation Select               |    |                            |                                | ·                               |          |
| 3  | 2 Is sam  | ple accepted (  Yes )  No  | 32 |                            | Below details to be captured o | nly is sample accepted is "Yes" |          |
| 3  | 3 Test R  | *<br>esult Date            | 33 | Record VL test result date | Date                           | Only if "Yes" in (32)           | Yes      |
| 3. | 4 Viral L | * Dad                      | 34 | Record VL count            | Numeric                        | Only if "Yes" in (32)           | Yes      |
| 3  | 5 Re-ent  | *<br>er viral load         | 35 | Record VL count again      | Numeric                        | Only if "Yes" in (32)           | Yes      |
| 3  | 6 Result  | Select                     | 36 | Record VL test result      | Drop-down                      | Only if "Yes" in (32)           | Yes      |
| 3  | 7 Remar   | ks                         | 37 | Record Remark (if any)     | Alphabet                       | None                            | Yes      |
|    |           |                            |    |                            |                                |                                 |          |
|    | Patie     | Antibody Positive, Confir  |    |                            |                                |                                 |          |
|    | Patie     | nt Interruption Status No  |    |                            |                                |                                 |          |
|    | <         |                            | ·  |                            |                                |                                 |          |

- f) For each test selected, say Hep-C, enter viral load results information from field #29 #37
  - e. If *field #32*, "Is sample accepted", is selected as "Yes" then *fields #33 #37* have to be filled
  - f. Click on "save" to save the viral load page and go to the next page

#### 9. Entering Testing Information for Hepatitis C Patients

| <u>Steps for testing page</u>              |                                     |            |              |          |
|--------------------------------------------|-------------------------------------|------------|--------------|----------|
| 5.1                                        | Testing                             | Page (1/5) |              |          |
| Testing homepage                           | Field use                           | Field type | Dependencies | Editable |
|                                            |                                     |            |              |          |
| Testing                                    |                                     |            |              |          |
| - Baseline Tests Details                   |                                     |            |              |          |
| 38 Date of prescribing *                   | 38 Record date of prescribing tests | Date       | None         | Yes      |
| 39 Date of last test result                | 20 Record data of last tast result  | Data       | Nono         | Voc      |
|                                            | 39 Record date of last test result  | Dale       | None         | Tes      |
| 40 Haemoglobin <sup>*</sup>                | 40 Record Haemoglobin               | Numeric    | None         | Yes      |
| 41 S. Albumin                              | 41 Record S. Albumin                | Numeric    | None         | Yes      |
| *                                          |                                     |            |              | -        |
| 42 S. Bilirubin(Total)                     | 42 Record S. Bilirubin (Total)      | Numeric    | None         | Yes      |
| 43 PT INR                                  | 43 Record PT INR                    | Numeric    | None         | Yes      |
| *                                          |                                     |            |              |          |
| ALI                                        |                                     |            |              |          |
| Patient's status RNA Positive, Prescriptio |                                     |            |              |          |
| Patient Interruption Status No             |                                     |            |              |          |
|                                            | 1                                   |            |              |          |
|                                            |                                     |            |              |          |
|                                            |                                     |            |              |          |

| a) | Enter Baseline tests | details from | field #38 - #43 |
|----|----------------------|--------------|-----------------|
|----|----------------------|--------------|-----------------|

| 5.2                           | Testing Page (2/5)               |             |                          |            |              |          |  |  |  |
|-------------------------------|----------------------------------|-------------|--------------------------|------------|--------------|----------|--|--|--|
| Τε                            | esting homepage                  |             | Field use                | Field type | Dependencies | Editable |  |  |  |
|                               | Dr () : 📽 62% O 15:19<br>ICP     |             |                          |            |              |          |  |  |  |
| <b>44</b> ALT                 |                                  | 44          | Record ALT               | Numeric    | None         | Yes      |  |  |  |
| 45 AST*                       |                                  | 45          | Record AST               | Numeric    | None         | Yes      |  |  |  |
| 46 AST UL<br>of Norn          | .N (Upper Limit <sup>*</sup>     | 46          | Record AST ULN           | Numeric    | None         | Yes      |  |  |  |
| 47 Platelet                   | t count                          | 47          | Record Platelet Count    | Numeric    | None         | Yes      |  |  |  |
| 48 Weight                     | * (in Kgs) 5                     | 48          | Record Weight (in kgs)   | Numeric    | None         | Yes      |  |  |  |
| 48.1 S. Crea                  | rtinine (in mg/dL)               | 48.1        | Record S. Creatinine     | Numeric    | None         | Yes      |  |  |  |
| 49 eGFR (e<br>glomen<br>rate) | estimated<br>ular filtration 0.0 | 49          | Record eGFR              | Numeric    | Auto-filled  | No       |  |  |  |
| 50 Co                         | mplicated                        | <b>50</b> F | ecord Complicated status | Toggle     | None         | Yes      |  |  |  |
| Patient's s Patient Int       | terruption Status No             |             |                          |            |              |          |  |  |  |

#### b) Enter Baseline tests details from *field #44 - #50; field #49* will be auto-calculated based on the

details captured above such as age, weight, gender and S.Creatinine value

| 5.3                                                                        | Testing Page (3/5)             |            |                               |          |  |  |  |  |
|----------------------------------------------------------------------------|--------------------------------|------------|-------------------------------|----------|--|--|--|--|
| Testing homepage                                                           | Field use                      | Field type | Dependencies                  | Editable |  |  |  |  |
| ① ③ :                                                                      | ⊃ 1236<br>▲                    |            | -                             |          |  |  |  |  |
| Complicated     Uncomplicated                                              | 50 Record Complicated status   | Toggle     | None                          | Yes      |  |  |  |  |
| 50.1 Severity of Hep-C<br>Compensated Cirrhosis<br>Decompensated Cirrhosis | 50.1<br>Record Severity of HCV | Toggle     | Only if "Complicated" in (50) | Yes      |  |  |  |  |
| Criteria for evaluating cirrhosis                                          |                                |            |                               |          |  |  |  |  |
| 51 VItrasound                                                              | 51 Record Ultrasound details   | Check-box  | None                          | Yes      |  |  |  |  |
| 51.1 Ultrasound Date                                                       | 51.1 Record Ultrasound date    | Date       | Only if (51) is checked       | Yes      |  |  |  |  |
| 52 Fibroscan                                                               | 52 Record Fibro-scan details   | Check-box  | None                          | Yes      |  |  |  |  |
| 52.1 Fibroscan Date                                                        | 52.1 Record Fibro-scan date    | Date       | Only if (52) is checked       | Yes      |  |  |  |  |
| 52.2 LSM value(in Kpa)                                                     | 52.2 Record LSM value          | Numeric    | Only if (52) is checked       | Yes      |  |  |  |  |
| Patient's status RNA Positive, Prescr<br>Patient Interruption Status No    | ptio.                          |            |                               |          |  |  |  |  |

- c) Select "complicated status" in *field #50* 
  - a. If "Complicated" is selected, then severity of Hep-C has to be selected in *field #50.1* as either compensated or decompensated
- d) Enter Criteria for evaluating Cirrhosis from *field #51 #52*

| 5.4           | Testing Page (4/5)                          |                              |            |                               |          |  |  |  |
|---------------|---------------------------------------------|------------------------------|------------|-------------------------------|----------|--|--|--|
| Те            | sting homepage                              | Field use                    | Field type | Dependencies                  | Editable |  |  |  |
|               | ❶ 🗇 🖓 72% ♥ 12:53<br>HCP                    |                              |            |                               |          |  |  |  |
| 50.1 🔘 c      | ompensated Cirrhosis                        | 50.1 Record Severity of HCV  | Toggle     | Only if "Complicated" in (50) | Yes      |  |  |  |
| Criteria      | a for evaluating cirrhosis                  |                              |            |                               |          |  |  |  |
| <b>51</b> u   | Iltrasound                                  | 51 Record Ultrasound details | Check-box  | None                          | Yes      |  |  |  |
| <b>52</b> 🗆 F | ïbroscan                                    | 52 Record Fibro-scan details | Check-box  | None                          | Yes      |  |  |  |
| 53 🗹 A        | .PRI                                        | 53 Record APRI details       | Check-box  | Auto-filled                   | No       |  |  |  |
| APRI          | score                                       |                              | •          | -                             |          |  |  |  |
| <b>54</b> 🗹 F | 1B 4                                        | 54 Record FIB-4 details      | Check-box  | Auto-filled                   | No       |  |  |  |
| FIB 4         | score                                       |                              |            |                               |          |  |  |  |
| Patient's     | Patient's status RNA Positive, Prescriptio. |                              |            |                               |          |  |  |  |
| Patient I     | nterruption Status No                       |                              |            |                               |          |  |  |  |
| <             |                                             | •                            |            |                               |          |  |  |  |

e) Enter Criteria for evaluating Cirrhosis from *field #53 - #54* 

a. APRI and FIB-4 score in *field #53 and #54* will be auto-calculated using values inputted

for AST, AST (ULN), ALT, age, platelet count

| 5.5                         | Testing Page (5/5)                                                                   |                                                |                                 |                                    |          |  |  |  |  |
|-----------------------------|--------------------------------------------------------------------------------------|------------------------------------------------|---------------------------------|------------------------------------|----------|--|--|--|--|
| Testing h                   | nomepage                                                                             | Field use                                      | Field type                      | Dependencies                       | Editable |  |  |  |  |
|                             | ¥ ७ -¥ 29% ♦ 16:43                                                                   |                                                |                                 |                                    |          |  |  |  |  |
| FIB 4 score                 |                                                                                      |                                                |                                 |                                    |          |  |  |  |  |
| - Decompensated Cirrhosi    | is                                                                                   |                                                | Below details to be captured on | ly if complicated recorded in (50) |          |  |  |  |  |
| * 55 Date                   |                                                                                      | <b>55</b> Record date for cirrhosis evaluation | Date                            | None                               | Yes      |  |  |  |  |
| Conditions                  |                                                                                      |                                                |                                 |                                    |          |  |  |  |  |
| <b>56</b> Variceal bleed    | Select                                                                               | 56 Record Variceal Bleed                       | Drop-down                       | None                               | Yes      |  |  |  |  |
| 57 Ascites                  | Select                                                                               | 57 Record Ascites                              | Drop-down                       | None                               | Yes      |  |  |  |  |
| <b>58</b> Encephalopathy    | Select                                                                               | 58 Record Encephalopathy                       | Drop-down                       | None                               | Yes      |  |  |  |  |
| 59 Child Pugh Score         |                                                                                      | 59 Record Child Pugh Score                     | Alphabet                        | Auto-filled                        | No       |  |  |  |  |
| Patient's status            | RNA Positive, Prescriptio                                                            |                                                |                                 |                                    |          |  |  |  |  |
| Patient Interruption Status | Patient Interruption Status No<br>No<br>No<br>No<br>No<br>No<br>No<br>No<br>No<br>No |                                                |                                 |                                    |          |  |  |  |  |

- f) If "Complicated" is selected in *field #50*, then *fields #55 #59* can be filled
  - Above fields are mandatory if decompensated cirrhosis is selected and nonmandatory if compensated cirrhosis is selected; *field #59* i.e. Child Pugh Score will be auto-calculated

g) Click on save to save the testing page and go to the next page

#### 10. Entering Known History Information for Hepatitis C Patients

|      |                                                                                                    | j Steps for known history page                                                                                                    |                                                  |                                                                                                    |                                                                                            |                                       |          |  |  |  |  |
|------|----------------------------------------------------------------------------------------------------|----------------------------------------------------------------------------------------------------|--------------------------------------------------|----------------------------------------------------------------------------------------------------|--------------------------------------------------------------------------------------------|---------------------------------------|----------|--|--|--|--|
| 6    | .1                                                                                                    | Known History (1/4)                                                                                                    |                                                  |                                                                                                    |                                                                                            |                                       |          |  |  |  |  |
|      | Kn                                                                                                    | own his                                                                                                    | story page                                       | Field use                                                                                                   | Field type                                                                                 | Dependencies                          | Editable |  |  |  |  |
| =(   |                                                                                                    | НСР                                                                                                    | ¥ ぴ <sup>.</sup> "∡ 53% O 14:08                  |                                                                                                    | ·                                                                                          | ·                                     |          |  |  |  |  |
| 60   | Treatme                                                                                                    | nt Experienced                                                                                                    | 🔿 Yes 🔍 No                                       | 60 Record if treatment experienced                                                                          | Toggle                                                                                     | Auto-filled based on registration     | No       |  |  |  |  |
| 61   | Rena     Rena     Activ     Activ     HIV     Activ     HBV     Thal     Hepu     Patie     Seizi     Diab     Hype     Histo | al impairment<br>ve Tuberculosis<br>assemia<br>ato-cellular Carcinc<br>ent on chemotheran<br>ure/Epilepsy (*)<br>etes<br>ertension<br>ory of alcohol cons | yma<br>py with deranged liver enzymes<br>umption | 61<br>Record known co-morbidities (if any)                                                                  | Check-list – Select all that<br>apply                                                      | None                                  | Yes      |  |  |  |  |
| 62.1 | HIV/ART                                                                                                    | regimen                                                                                                    | Select                                           | 62.1 Record ART regimen                                                                                     | Drop-down                                                                                  | Only if "HIV" selected in (61)        | Yes      |  |  |  |  |
| 62.2 | Renal/C                                                                                                    | KD stage                                                                                                    | Select                                           | 62.2 Record Renal/CKD stage                                                                                 | Drop-down                                                                                  | Only if "Renal" selected in (61)      | Yes      |  |  |  |  |
|      | Patient's :<br>Patient In                                                                                                    | status<br>terruption Status                                                                                                    | RNA Positive, Prescriptio.                       | Important points to note for Kno<br>• Multiple known co-morbidities ca<br>• If "HIV" and "Renal Impairment" | <b>wn History page:</b><br>n be selected in field (61)<br>selected in (61), then (62.1) an | id (62.2) have to be filled respectiv | vely     |  |  |  |  |

- a) Select all known history in the check-list in *field #61* 
  - a. If "HIV" is selected, then *field #62.1* HIV/ART regimen has to be filled
  - b. If "Renal Impairment" is selected, then *field #62.2* CKD stage have to be filled
  - c. Click on the check box next to *Seizure/Epilepsy*<sup>1</sup> option if the patient is on carbamazepine or phenytoin medication

<sup>&</sup>lt;sup>1</sup> A seizure is a sudden surge of electrical activity in the brain. A seizure is a single occurrence, whereas epilepsy is a neurological condition characterized by two or more unprovoked seizures.

| 6.2          | Known History (2/4)                           |                           |                                          |               |                                                   |          |  |  |  |  |
|--------------|-----------------------------------------------|---------------------------|------------------------------------------|---------------|---------------------------------------------------|----------|--|--|--|--|
| K            | nown hist                                     | tory page                 | Field use                                | Field type    | Dependencies                                      | Editable |  |  |  |  |
|              |                                               |                           |                                          |               |                                                   |          |  |  |  |  |
| 60 Trea      | atment Experienced                            | • Yes No                  | 60 Record Treatment<br>Experience Status | Toggle        | Only if "Experienced" in (4) on registration page | No       |  |  |  |  |
| 60.1 Trea    | ating hospital/health<br>ility                | Select                    | 60.1 Record treating hospital            | Drop-down     | If "Yes" in (62)                                  | Yes      |  |  |  |  |
| 60.2 Prev    | vious regimen                                 | Select                    | 60.2 Record previous regimen             | Drop-down     | If "Yes" in (62)                                  | Yes      |  |  |  |  |
| 60.3 Prev    | vious duration                                | Select                    | 60.3 Record previous duration            | Drop-down     | If "Yes" in (62)                                  | Yes      |  |  |  |  |
| 60.4 Prev    | vious Status<br>Interrupted                   | Completed                 | 60.4 Record previous status              | Toggle        | If "Yes" in (62)                                  | Yes      |  |  |  |  |
| 60.4.1 No.   | of weeks completed                            | Select                    | 60.4.1 Record weeks completed            | Drop-down     | If "Interrupted" in (62.4)                        | Yes      |  |  |  |  |
| 60.4.2 Last  | t pill taken on                               |                           | 60.4.2 Record last pill date             | Date          | If "Interrupted" in (62.4)                        | Yes      |  |  |  |  |
|              | Renal impairment                              |                           |                                          |               |                                                   |          |  |  |  |  |
| Patie        | ent's status                                  | RNA Positive, Prescriptio |                                          |               |                                                   |          |  |  |  |  |
| Patie        | ent Interruption Status                       | No                        |                                          |               |                                                   |          |  |  |  |  |
| 1            | A P                                           | C (2) >                   |                                          |               |                                                   |          |  |  |  |  |
|              |                                               |                           |                                          |               |                                                   |          |  |  |  |  |
|              | 1                                             |                           |                                          |               |                                                   |          |  |  |  |  |
| 6.3          |                                               |                           | Known                                    | History (3/4) |                                                   |          |  |  |  |  |
| K            | nown hist                                     | ory page                  | Field use                                | Field type    | Dependencies                                      | Editable |  |  |  |  |
|              |                                               | 0 0 4 1545                |                                          |               |                                                   |          |  |  |  |  |
| Treatn       | ment Experienced                              | • Yes O No                |                                          |               |                                                   |          |  |  |  |  |
| Treatin      | ing hospital/health<br>y                      | Select                    |                                          |               |                                                   |          |  |  |  |  |
| Previo       | ous regimen                                   | Select                    |                                          |               |                                                   |          |  |  |  |  |
| Previo       | ous duration                                  | Select                    |                                          |               |                                                   |          |  |  |  |  |
| 60.4 Previo  | ous Status                                    |                           | 60.4                                     |               |                                                   |          |  |  |  |  |
|              | nterrupted                                    | Completed                 | Record previous status                   | Toggle        | If "Yes" in (62)                                  | Yes      |  |  |  |  |
| 60.5 Past tr | reatment outcome<br>SVR SVR<br>Pending achiev | red SVR not<br>achieved   | 60.5<br>Record past treatment outcome    | Toggle        | If "Completed" in (62.4)                          | Yes      |  |  |  |  |
| Patient      | enal impairment<br>t's status                 | RNA Positive, Prescriptio |                                          |               |                                                   |          |  |  |  |  |
| Patient      | t Interruption Status                         |                           |                                          |               |                                                   |          |  |  |  |  |

- b) Field #60 (in *known history (2/4)*), treatment experienced, will be auto-selected based on registration page
  - a. If *field #60* is Yes, then *field #60.1 #60.4* have to be filled
  - b. If *field #60.4* is Interrupted, then *field #60.4.1 #60.4.2* have to be filled
  - c. If *field #60.4* is Completed, then *field #60.5* has to be filled

| 6    | .4        | Known History (4/4)         |                      |                 |           |                               |            |                       |          |  |
|------|-----------|-----------------------------|----------------------|-----------------|-----------|-------------------------------|------------|-----------------------|----------|--|
|      | K         | nown hist                   | t <mark>ory</mark> p | age             |           | Field use                     | Field type | Dependencies          | Editable |  |
| =(   |           | ¥ (5 1 53% ) 14:07<br>NVHCP |                      |                 |           |                               |            |                       |          |  |
|      | Pat       | tient on chemotherapy       | with derange         | d liver enzymes |           |                               |            |                       |          |  |
|      | Sei       | izure/Epilepsy 🕦            |                      |                 |           |                               |            |                       |          |  |
|      |           | pertension                  |                      |                 |           |                               |            |                       |          |  |
|      | His       | tory of alcohol consum      | nption               |                 |           |                               |            |                       |          |  |
| 63   | Referre   | ed                          | Yes                  | O No            | 63        | Record Referral details       | Toggle     | None                  | Yes      |  |
| 63.1 | Referrir  | ng doctor :                 | Select               |                 | 63.1      | Record Referring doctor       | Drop-down  | Only if "Yes" in (62) | Yes      |  |
| 63.2 | Referre   | ed to :                     | Select               |                 | 63.2      | Record "Referred to" facility | Drop-down  | Only if "Yes" in (62) | Yes      |  |
| 63.3 | Date of   | f referral                  |                      |                 | 63.3      | Record Remark (if any)        | Alphabet   | Only if "Yes" in (62) | Yes      |  |
| 64   | Observ    | vations                     |                      |                 | <b>64</b> | Record Observations (if any)  | Alphabet   | None                  | Yes      |  |
|      | Patient's | s status                    | RNA Positive         | e, Prescriptio  |           |                               |            |                       |          |  |
|      | Patient I | Interruption Status         | No                   |                 |           |                               |            |                       |          |  |
|      | <         | ô 🖬                         | CX                   | >               |           |                               |            |                       |          |  |

 c) Field #63 – "Referred" to be selected as "Yes" if patient has been referred to Model Treatment Centre (MTC)

d. If *field #63* is "Yes", then *field #63.1 - #63.3* has to be filled

- e. If the patient can be referred to more than one MTC in *field #63.2*, the patient should be referred the facility of his/her preference and the preferred facility should be selected from the dropdown options
- d) Additional remarks can be added in *field #64* Observations
- e) Click on save to save the known history page and go to next page
# 11. Entering Prescription Information for Hepatitis C Patients

| 7.1                | Prescription page (1/2)         |                                |            |                               |          |  |  |  |  |
|--------------------|---------------------------------|--------------------------------|------------|-------------------------------|----------|--|--|--|--|
| Pres               | scription page                  | Field use                      | Field type | Dependencies                  | Editable |  |  |  |  |
| ₩ Y                | ① ⑦ : <sup>4</sup> ∕ 58% ○ 16:0 | 2                              |            |                               |          |  |  |  |  |
| Prescription de    | tails                           | 1                              |            |                               |          |  |  |  |  |
| 5 Prescribing faci | * ASR-DH                        | 65 Record Prescribing facility | Drop-down  | Auto-filled based on login    | No       |  |  |  |  |
| 6 Prescribing doc  | * Select                        | 66 Record Prescribing doctor   | Drop-down  | None                          | Yes      |  |  |  |  |
| 7 Regimen Prescr   | * Reg3 : Sofosbuvir + Vel       | 67 Record Regimen              | Drop-down  | None                          | Yes      |  |  |  |  |
| * Sofosbuvir       | Select                          | 67.1                           |            |                               |          |  |  |  |  |
| *<br>Velpatasvir   | Select                          | Record drug-wise strength      | Drop-down  | Based on regimen selection in | Yes      |  |  |  |  |
| *<br>Ribavrin      | Select                          |                                |            |                               |          |  |  |  |  |
| Duration (week     | *<br>s)                         |                                |            |                               |          |  |  |  |  |
| Patient's status   | RNA Positive. Prescriptio.      | 1                              |            |                               |          |  |  |  |  |
| Patient Interrunt  | tion Status                     |                                |            |                               |          |  |  |  |  |
|                    |                                 |                                |            |                               |          |  |  |  |  |

a) Record fields from #65 - #70 to capture prescription information of a patient

b) Using field #67.1, capture strength of drugs based on selection in field #67

| 7. | 2           |                                                                                                    | Prescription page (2/2)                      |                                 |                                       |                                   |  |  |  |  |  |
|----|-------------|----------------------------------------------------------------------------------------------------|----------------------------------------------|---------------------------------|---------------------------------------|-----------------------------------|--|--|--|--|--|
|    | Ρ           | rescription page                                                                                                    | Field use                                    | Field type                      | Dependencies                          | Editable                          |  |  |  |  |  |
|    |             | <b>X</b> ⑦ - <b>*</b> 53% 〇 14:09                                                                                                    |                                              |                                 |                                       |                                   |  |  |  |  |  |
|    | Prescrip    | tion details                                                                                                    |                                              |                                 |                                       |                                   |  |  |  |  |  |
| 65 | Prescribi   | ng facility ASR-DH                                                                                                    | 65 Record Prescribing facility               | Drop-down                       | Auto-filled based on login            | No                                |  |  |  |  |  |
| 66 | Prescribi   | ng doctor Select                                                                                                    | 66 Record Prescribing doctor                 | Drop-down                       | None                                  | Yes                               |  |  |  |  |  |
| 67 | Regimen     | * Select                                                                                                    | 67 Record Regimen                            | Drop-down                       | None                                  | Yes                               |  |  |  |  |  |
| 68 | Duration    | (weeks)                                                                                                    | 68 Record treatment duration                 | Toggle                          | None                                  | Yes                               |  |  |  |  |  |
| (  | 12          | 24 Other                                                                                                    |                                              |                                 |                                       |                                   |  |  |  |  |  |
| 69 | Prescribi   | ng date                                                                                                    | 69 Record Prescribing date                   | Date                            | None                                  | Yes                               |  |  |  |  |  |
| 70 | Place of    | dispensation ASR-DH                                                                                                    | <b>70</b> Record Place of dispensation       | Drop-down                       | Auto-filled based on login            | Yes                               |  |  |  |  |  |
|    |             |                                                                                                    |                                              |                                 |                                       |                                   |  |  |  |  |  |
| F  | Patient's : | status RNA Positive, Prescriptio                                                                                                    | Investment as into the mode for Deve         |                                 |                                       |                                   |  |  |  |  |  |
| F  | Patient In  | nt Interruption Status No Place of dispensation" will be "Prescription gage:  • "Place of dispensation" will be "Prescribing facility" by default |                                              |                                 |                                       |                                   |  |  |  |  |  |
| <  |             |                                                                                                    | In case of "Referral" to other facil<br>both | ity, "Place of dispensation" of | can be changed to referred facility ( | (MTC), referring facility (TC) or |  |  |  |  |  |
|    |             |                                                                                                    |                                              |                                 |                                       |                                   |  |  |  |  |  |

- c) Select duration (in weeks) using field #68; if duration is different from 12 or 24 weeks, then select"Other" option to record the duration
- d) Select "Place of dispensation" using field #70, which will be auto-filled in case of Treatment Centre (TC)

- a. In case of referral to MTC, Place of dispensation can be changed to MTC, TC or both
- e) Click on save to save the prescription page and go to next page

# 12. Entering Dispensation Information for Hepatitis C Patients

#### Steps for first dispensation page

| 8  | 3.1                |                                    | 1 <sup>st</sup> Dispens            | ation Page (1/2) |              |          |  |  |
|----|--------------------|------------------------------------|------------------------------------|------------------|--------------|----------|--|--|
|    | 1 <sup>st</sup>    | dispensation page                  | Field use                          | Field type       | Dependencies | Editable |  |  |
|    | 9 🖬<br>( 💽 NV      | ¥ Ö 🗳 52% Q 14:11<br>HCP           |                                    |                  |              |          |  |  |
|    | Treatmo            | ent and Monitoring                 |                                    |                  |              |          |  |  |
|    | Please             | enter 1 <sup>st</sup> Rx details   |                                    |                  |              |          |  |  |
|    | Duration           | ) (weeks)                          |                                    |                  |              |          |  |  |
|    | 12                 | 24 Other                           | Auto-filled from prescription page |                  |              |          |  |  |
| 71 | Date of initiation | reatment *                         | 71 Record treatment initiation     | Date             | None         | Yes      |  |  |
|    | Regime             | Prescribed Reg1: Sofosbuvir + Dacl | Auto filled from processition page |                  |              |          |  |  |
|    | Sofosbu            | 400 mg                             |                                    |                  |              |          |  |  |
|    | Patient's          | status Treatment prescribed, init  |                                    |                  |              |          |  |  |
|    | Patient I          | nterruption Status No              |                                    |                  |              |          |  |  |
|    | <                  |                                    |                                    |                  |              |          |  |  |

| 8.      | 2                       |                                    |                            |                                    | 1 <sup>st</sup> Dispens    | sation Page (2/2) |              |          |
|---------|-------------------------|------------------------------------|----------------------------|------------------------------------|----------------------------|-------------------|--------------|----------|
|         | 1 <sup>st</sup>         | dispens                            | ation page                 |                                    | Field use                  | Field type        | Dependencies | Editable |
| ©<br>=( | NVI                     | НСР                                | x (* 14:12)<br>            |                                    |                            |                   |              |          |
| 71      | Date of t<br>initiation | treatment *                        |                            | 71 Rec                             | ord treatment initiation   | Date              | None         | Yes      |
|         | Regimen                 | n Prescribed                       | Reg1: Sofosbuvir + Dacl    |                                    |                            |                   |              |          |
|         | Sofosbu                 | *<br>Ivir                          | 400 mg                     | Auto-filled from prescription page |                            |                   |              |          |
|         | Daclatas                | *<br>svir                          | 30 mg                      |                                    |                            |                   |              |          |
|         | Place of                | dispensation                       | ASR-DH                     | L                                  |                            |                   |              |          |
| 72      | No. of pi<br>treatmer   | ills dispensed at<br>nt initiation | 28                         | 72 Red                             | ord no. of pills dispensed | Numeric           | None         | Yes      |
| 73      | Advised                 | *<br>next visit date               |                            | <b>73</b> Re                       | cord advised next visit    | Date              | Auto-filled  | No       |
| 74      | Commer                  | nts                                |                            | <b>74</b> Re                       | cord comments (if any)     | Alphabet          | None         | Yes      |
|         | Patient's               | status                             | Treatment prescribed, init |                                    |                            |                   |              |          |
|         | Patient Ir              | nterruption Status                 | No                         |                                    |                            |                   |              |          |
|         | <                       | ô 🖪                                | C 🛞 📏                      |                                    |                            |                   |              |          |
| _       |                         |                                    |                            |                                    |                            |                   |              |          |

- a) Record fields from #71 #74 to capture first dispensation for a patient
  - a. Field #71 to be used to record the date of treatment initiation

- b. Field #72 to be used to record the number of pills dispensed; it is expected that monthly dispensation will be done and, hence, 28 pills (or one bottle) to be dispensed on average
- c. Field #73 advised next visit date, will be auto-calculated
- b) Click on save to save the first dispensation page and go to the next page

|    | Steps for >1 <sup>st</sup> Dispensation (e.g. 2nd Dispensation) page |                                                     |                                        |                    |                   |          |  |  |  |  |
|----|----------------------------------------------------------------------|-----------------------------------------------------|----------------------------------------|--------------------|-------------------|----------|--|--|--|--|
| 8  | 3.3                                                                  |                                                     | >1 <sup>st</sup> Dispen                | sation Page (1/2)  |                   |          |  |  |  |  |
|    | n <sup>th</sup>                                                      | dispensation page                                   | Field use                              | Field type         | Dependencies      | Editable |  |  |  |  |
|    | 9 <b>-</b>                                                           | 🖹 🕅 : 🗳 50% 🗘 14:17                                 |                                        |                    |                   |          |  |  |  |  |
|    | ( 💽 ) NV                                                             | нср                                                 |                                        |                    |                   |          |  |  |  |  |
|    | Treatm                                                               | ent and Monitoring                                  |                                        |                    |                   |          |  |  |  |  |
|    | 1 <sup>81</sup>                                                      | Rx 2 <sup>nd</sup> Rx 3 <sup>rd</sup> Rx EoT SVR 12 |                                        |                    |                   |          |  |  |  |  |
|    | Please                                                               | enter 2nd Rx details                                |                                        |                    |                   |          |  |  |  |  |
| 75 |                                                                      | *                                                   | <b>76</b> Record pth dispensation data | Dete               | None              | Vac      |  |  |  |  |
| /5 | Visit da                                                             | e                                                   | <b>15</b> Record har dispensation date | Date               | None              | res      |  |  |  |  |
| 76 | Haemo                                                                | Jobin                                               | 76 Record Haemoglobin                  | Numeric            | None              | Yes      |  |  |  |  |
| 77 | Platelet                                                             | count                                               | 77 Record Platelet Count               | Numeric            | None              | Yes      |  |  |  |  |
|    | Regime                                                               | n Reg1: Sofosbuvir + Dac                            |                                        |                    |                   |          |  |  |  |  |
|    |                                                                      | *                                                   |                                        | Auto-filled from p | prescription page |          |  |  |  |  |
|    | Sofosb                                                               | 400 mg                                              |                                        |                    |                   |          |  |  |  |  |
|    | Patient's                                                            | status On Treatment 1/3                             |                                        |                    |                   |          |  |  |  |  |
|    | Patient                                                              | nterruption Status No                               |                                        |                    |                   |          |  |  |  |  |
|    | <                                                                    |                                                     |                                        |                    |                   |          |  |  |  |  |
|    | -                                                                    |                                                     |                                        |                    |                   |          |  |  |  |  |

| 8.      | 4          |                    | >1 <sup>st</sup> Dispensation Page (2/2) |    |                                             |                  |                               |          |  |  |
|---------|------------|--------------------|------------------------------------------|----|---------------------------------------------|------------------|-------------------------------|----------|--|--|
|         | nth        | dispen             | sation page                              |    | Field use                                   | Field type       | Dependencies                  | Editable |  |  |
| ©<br>=( | 💽 NVI      | НСР                | 🔌 🤯 : 🞾 49% 🗘 14:18                      |    |                                             |                  |                               |          |  |  |
|         | Daclatas   | *<br>svir          | 30 mg                                    |    |                                             | Auto-filled from | prescription page             |          |  |  |
|         | Place of   | dispensation       | ASR-DH                                   |    |                                             |                  |                               |          |  |  |
| 78      | Pills Give | en                 | 28                                       | 78 | Record pills given at n <sup>th</sup> visit | Numeric          | None                          | Yes      |  |  |
| 79      | Pills left | •                  |                                          | 79 | Record pills left at nth visit              | Numeric          | None                          | Yes      |  |  |
| 80      | Adheren    | ce(%)              |                                          | 80 | Record adherence                            | Numeric          | Auto-filled                   | No       |  |  |
| 81      | Advised    | next visit date    |                                          | 81 | Record advised next visit                   | Date             | Auto-filled                   | No       |  |  |
| 82      | Doctor     |                    | Dr. Maninder Singh                       | 82 | Record treating doctor                      | Drop-down        | Auto-filled based on facility | Yes      |  |  |
| 83      | Side effe  | ects               | Select                                   | 83 | Record side-effects                         | Drop-down        | None                          | Yes      |  |  |
|         | Patient's  | status             | On Treatment 1/3                         |    |                                             |                  |                               |          |  |  |
|         | Patient In | nterruption Status | 3 No                                     |    |                                             |                  |                               |          |  |  |
|         |            | ô E                |                                          |    |                                             |                  |                               |          |  |  |

a) Record fields from #75 - #83 to capture n<sup>th</sup> dispensation for a patient

- b) Total number of dispensation will depend on the treatment duration, for e.g. If duration is 12 weeks, total dispensations will be 3 and if duration is 24 weeks, total dispensations will be 6
- c) Field #80 adherence and #81 advised next visit date, will be auto-calculated
- d) Click on save to save the dispensation page and go to the next page

# 13. Entering End of Treatment Information for Hepatitis C Patients

|    |                     | Steps for End of Treatment (EoT) page               |                                |            |              |          |  |  |  |  |
|----|---------------------|-----------------------------------------------------|--------------------------------|------------|--------------|----------|--|--|--|--|
| 9  | ).1                 | End of Treatment (EOT) Page (1/2)                   |                                |            |              |          |  |  |  |  |
|    |                     | EoT page                                            | Field use                      | Field type | Dependencies | Editable |  |  |  |  |
|    | = 🖬<br>(💽 NVF       | ∙ি উ 🎾 35% O 1543<br>HCP                            |                                |            |              |          |  |  |  |  |
|    | Treatmei            | nt and Monitoring                                   |                                |            |              |          |  |  |  |  |
|    | 1 <sup>st</sup> R   | tx 2 <sup>nd</sup> Rx 3 <sup>rd</sup> Rx EoT SVR 12 |                                |            |              |          |  |  |  |  |
|    | End of tre          | patment(ETR)                                        |                                |            |              |          |  |  |  |  |
| 84 | Visit date          | *                                                   | 84 Record visit date           | Date       | None         | Yes      |  |  |  |  |
| 85 | Pills left          |                                                     | 85 Record pills left           | Numeric    | None         | Yes      |  |  |  |  |
| 86 | Adherend            | ce(%)                                               | 86 Record adherence            | Numeric    | Auto-filled  | No       |  |  |  |  |
| 87 | Reasons<br>non-adhe | for * Select                                        | 87 Record non-adherence reason | Drop-down  | None         | Yes      |  |  |  |  |
| 88 | Advised S           | SVR date                                            | 88 Record Advised SVR date     | Date       | Auto-filled  | No       |  |  |  |  |
|    | Patient's           | status On Treatment 3/3                             | ]                              |            |              |          |  |  |  |  |
|    | Patient In          | terruption Status No                                | ]                              |            |              |          |  |  |  |  |
|    | <                   |                                                     |                                |            |              |          |  |  |  |  |
|    |                     | · · · · · · · · · · · · · · · · · · ·               |                                |            |              |          |  |  |  |  |

|   | 9.2                |                    |                  |                                            | End of Treatn            | nent (EOT) Page (2/ | (2)      |     |
|---|--------------------|--------------------|------------------|--------------------------------------------|--------------------------|---------------------|----------|-----|
|   |                    | EoT page           |                  | EoT page Field use Field type Dependencies |                          | Dependencies        | Editable |     |
|   |                    | HCP                | 🕩 @ 🎾 35% O 1:   | 5:42                                       |                          |                     |          |     |
|   | Pills left         | •                  |                  |                                            |                          |                     |          |     |
|   | Adheren            | ce(%)              |                  |                                            |                          |                     |          |     |
|   | Reasons<br>non-adh | for *              | Select           |                                            |                          |                     |          |     |
|   | Advised            | SVR date           |                  |                                            |                          |                     |          |     |
| 8 | 9 Doctor           |                    | Select           | 89                                         | Record doctor            | Drop-down           | None     | Yes |
| 9 | O Side effe        | ects               | Select           | 90                                         | Record side-effects      | Drop-down           | None     | Yes |
| 9 | 1 Commer           | nts                |                  | 91                                         | Record comments (if any) | Alphabet            | None     | Yes |
|   |                    |                    |                  |                                            |                          |                     |          |     |
|   | Patient's          | status             | On Treatment 3/3 |                                            |                          |                     |          |     |
|   | Patient In         | nterruption Status | No               |                                            |                          |                     |          |     |
|   | <                  | ô 🖥                | C 🛞              | >                                          |                          |                     |          |     |

a) EoT page will be displayed after all the dispensations have been completed

- b) Record fields from #84 #91 to capture information regarding EoT
- c) Field #86 adherence and #88 Advised SVR date, will be auto-calculated
- d) Click on save to save the EoT page and go to the next page

# 14. Entering Sustained Virologic Load (SVR) information for HCV Patients

|   | \$                              | teps for SVR page                             |                             |            |              |          |  |  |  |  |
|---|---------------------------------|-----------------------------------------------|-----------------------------|------------|--------------|----------|--|--|--|--|
|   | 10.1                            | L SVR Page (1/2)                              |                             |            |              |          |  |  |  |  |
|   |                                 | SVR page                                      | Field use                   | Field type | Dependencies | Editable |  |  |  |  |
|   |                                 | 兼 ⑦ 🖆 27% 🕑 16:55                             |                             |            |              |          |  |  |  |  |
|   | Treatment and M                 | onitoring                                     |                             |            |              |          |  |  |  |  |
|   | 1 <sup>st</sup> Rx 2            | <sup>g</sup> Rx 3 <sup>rd</sup> Rx EoT SVR 12 |                             |            |              |          |  |  |  |  |
|   |                                 |                                               |                             |            |              |          |  |  |  |  |
|   | SVR details - Sample Collection |                                               |                             |            |              |          |  |  |  |  |
| 9 | 2 Sample Drawn D                | * te                                          | 92 Record sample drawn date | Date       | None         | Yes      |  |  |  |  |
| 9 | 3 Is Sample Store               | 🔿 Yes 💿 No                                    | 93 Record sample storage    | Check-box  | None         | Yes      |  |  |  |  |
| 9 | 4 Is Sample Trans               | orted 🔾 Yes 💿 No                              | 94 Record sample transport  | Check-box  | None         | Yes      |  |  |  |  |
| 9 | 5 Remarks                       |                                               | 95 Record remarks (if any)  | Alphabet   | None         | Yes      |  |  |  |  |
|   |                                 |                                               |                             |            |              |          |  |  |  |  |
|   | Patient's status                | Treatment Completed, pe                       |                             |            |              |          |  |  |  |  |
|   | Patient Interrupti              | n Status No                                   |                             |            |              |          |  |  |  |  |
|   | < í                             |                                               |                             |            |              |          |  |  |  |  |
|   |                                 |                                               |                             |            |              |          |  |  |  |  |

| 1  | LO.2                 | SVR Page (2/2)  |                           |             |                                   |           |                       |     |
|----|----------------------|-----------------|---------------------------|-------------|-----------------------------------|-----------|-----------------------|-----|
|    |                      | SVR             | page                      |             | Field use Field type Dependencies |           | Editable              |     |
| 9  | SVR details - Result |                 |                           |             |                                   |           |                       |     |
| 97 | 1 Viral load o       | ount*           |                           | <b>96</b> P | Record VL test result date        | Date      | Only if "Yes" in (32) | Yes |
| 97 | .2 Re-enter vi       | ral load*       |                           | 97.1        | Record VL count                   | Numeric   | Only if "Yes" in (32) | Yes |
| 9  | 8 Result             |                 | Select                    | 97.2        | Re-enter VL count                 | Drop-down | Only if "Yes" in (32) | Yes |
| 9  | 9 Doctor             |                 | Select                    | 98          | Record VL test result             | Drop-down | Only if "Yes" in (32) | Yes |
| 10 | Comments             |                 |                           | 99          | Record Doctor name                | Drop-down | Only if "Yes" in (32) | Yes |
|    |                      |                 |                           | 100         | Record Remark (if any)            | Alphabet  | None                  | Yes |
|    | Patient's st         | atus            | Treatment Completed, pend |             |                                   |           |                       |     |
|    | Patient Inte         | rruption Status | No                        |             |                                   |           |                       |     |
|    | <                    | ô 🖪             | ℃⊗ >                      | ·           |                                   |           |                       |     |

a) SVR page will be exactly similar to Viral Load page

- b) Record fields from #92 #100 to capture information regarding SVR
- c) Click on save to save the SVR page and complete the full entry for a patient

## 15. Entering Information for an Interrupted Patient

A patient is categorized as "Interrupted" if the patient discontinues the course of Hepatitis diagnosis or treatment due to some reason. In order to capture the information of such patients, the following steps have to be taken:

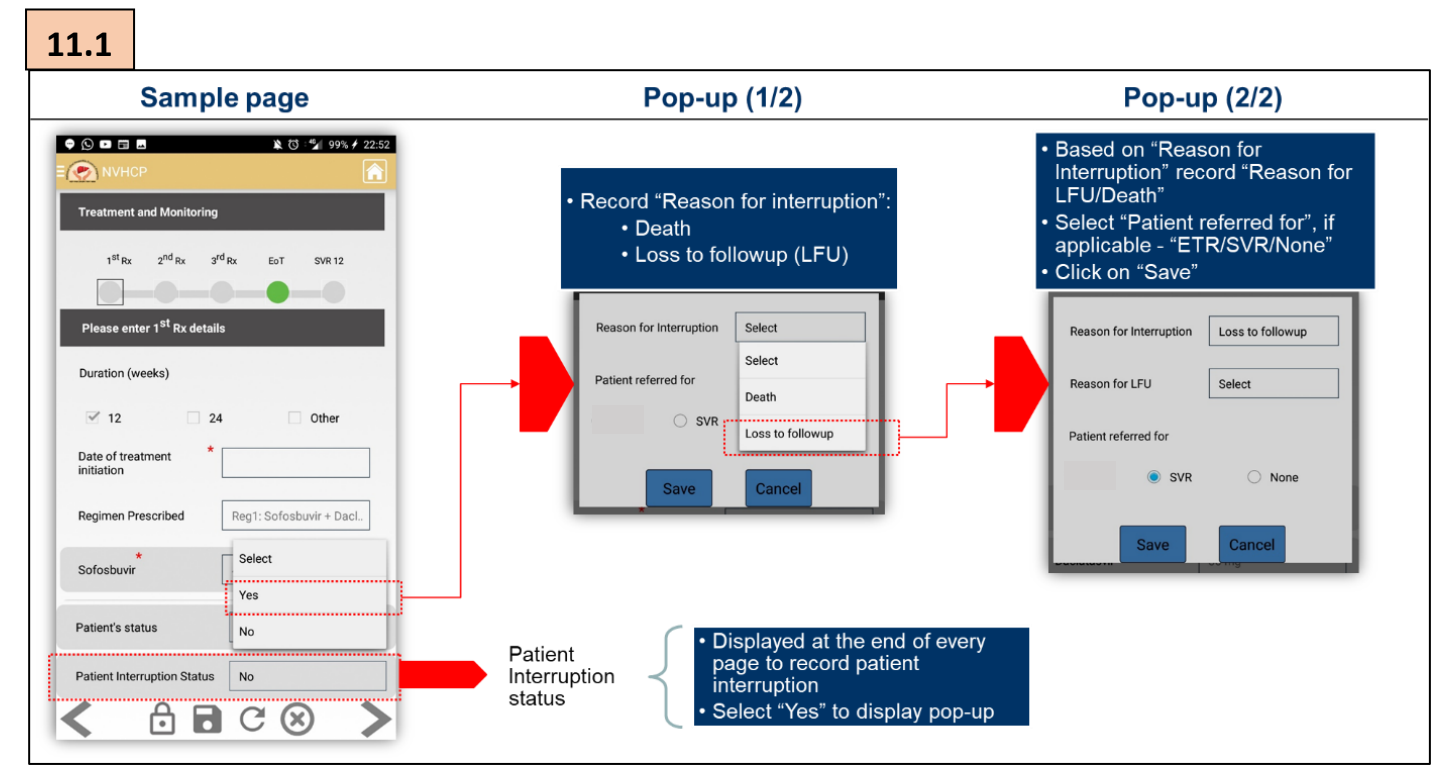

Steps for reporting an interrupted patient:

- a) Interrupted patient has been defined as one who has discontinue the course of Hepatitis diagnosis or treatment due to some reason
- b) To record information of such patients, on every page there is an option to record the "Patient interrupted status" at the bottom of every page
- c) After selecting "Yes" to the above option, choose reason for interruption and patient referral (if applicable) and click on save

# **3.** How to download or upload data?

#### Uploading and downloading data

If your device is connected to the internet while the data entry is being done, then the data will be uploaded automatically to the server whenever a page is saved. In case of offline data entry, data has to be manually uploaded from the "Sync Data" section on the home page, as shown in Section 1, Part 3 – "Home-page".

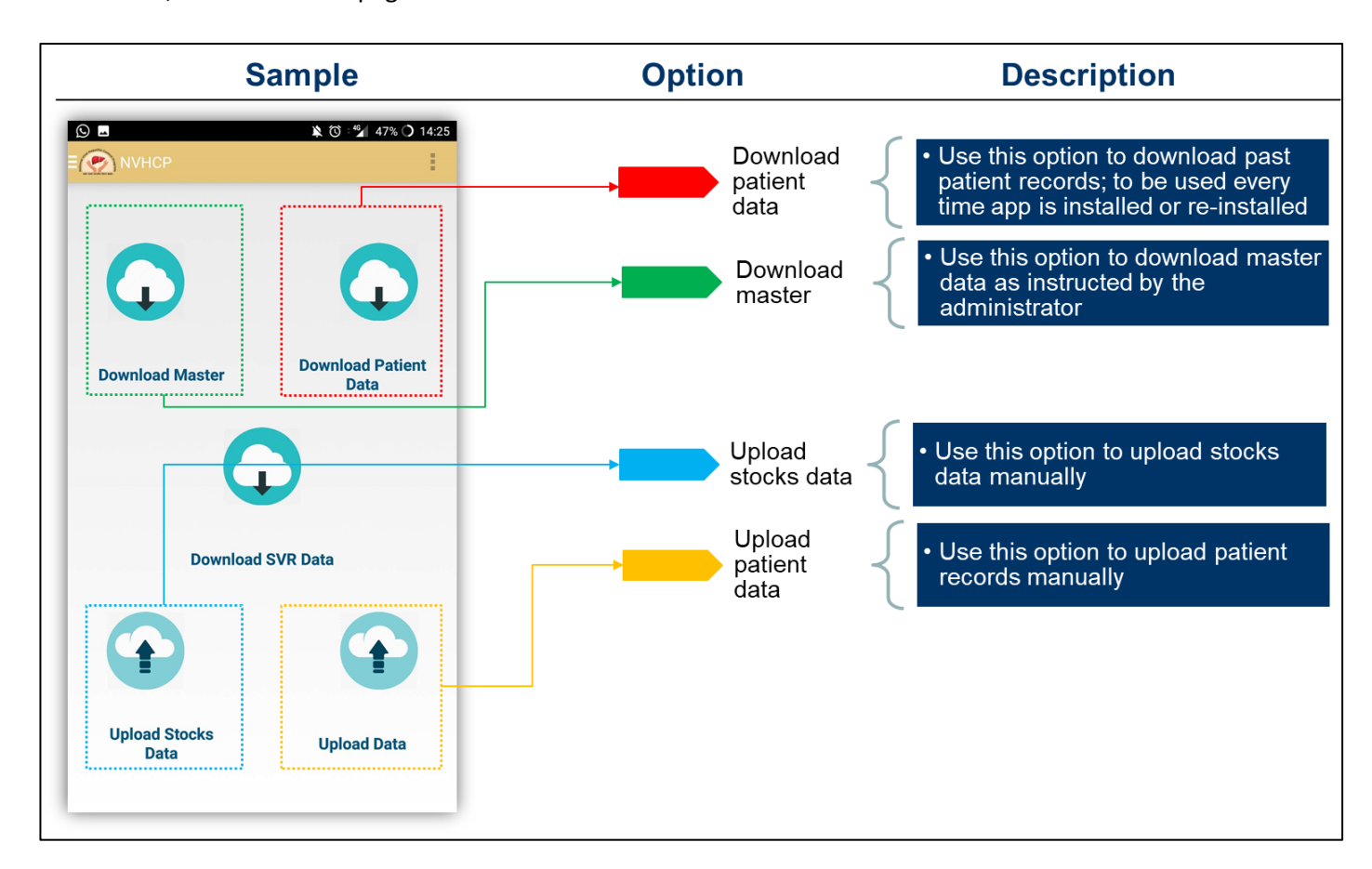

#### Rules for downloading and uploading data

- a) When using the application for the first time or when re-installing the application, always
   "Download patient data" to ensure that data recorded in the past or data recorded by other users from the same facility is synced to your device
- b) If multiple users from the same facility are using the app, then "Download patient data" option has to be selected every-time the app is used by any user
- c) "Download master" option to be used if directed by the SVHMU or NVHCP; this option is used when updating the master information such as list of doctors, facilities, side effects, etc.
- d) "Upload data" and "Upload Stock data" option to be used to manually upload patient and stock data respectively, already entered in the app in the offline mode
  - a. Upon clicking "Upload data", a pop-up will appear listing the number of patient records uploaded to the server

# Web Portal

User Manual Guide

# 1.

# How to access the websystem and login?

## 1. Accessing the System

The system can be accessed by the link: <u>http://nvhcp.gov.in/login</u>

MIS can be accessed using any standard web browser like Internet Explorer, Firefox, Chrome, etc.

The session time-out, i.e. the automatic logout due to inactivity is 15 minutes. This means that if the system is left idle for more than 15 minutes, it logs you out of the system, and you have re-login to continue working on the system.

# 2. First Page of the System/Log-in Page

The first page of the system can be accessed by the link given in the previous section.

The page opens and looks like the following.

Steps for logging in:

- a) Enter "Username" provided by the NVHCP (NVHMU/SVHMU) which will be unique to each user
- Enter "Password" provided by the NVHCP (NVHMU/SVHMU); password cannot be changed by the user

| Program Ma<br>Username                  | anagement System for NVHCP |
|-----------------------------------------|----------------------------|
| Type your user                          | name                       |
| Password                                |                            |
| Iype your pass                          | sword                      |
| Click on checkbox 🛑 🛛 I accept the terr | ns and conditions          |
| Click on the checkbox                   | I'm not a robot            |
| Click to enter                          | Login                      |
|                                         |                            |

- c) Select checkbox "I accept terms and condition"
  - i. To view terms and conditions (listed below), click on the hyperlinked text
  - ii. Terms and conditions
    - a. I will make the entries myself

- b.I will not intentionally enter incorrect data
- c. I will ensure the data which I have access to is kept confidential at all times
- d.I will not share the data I have access to with anyone in any format
- e.I will complete my work on time and diligently
- d) Select Captcha "I am not a robot"
- e) Click on "Login" to enter the web portal

# 3. Home Page

After logging in, you will land on the Home Page below. The Home Page is also the 'Patient Registration'

| page.<br>Use this option to crea<br>patient record or edit/v<br>existing patient inform | te a new Us<br>iew fa<br>ation Da | se this option to view<br>cility/State/National leve<br>ashboard | (3)<br>Use thi<br>facility/<br>Reports | is option to view<br>State/National Monthly<br>s |                              |
|-----------------------------------------------------------------------------------------|-----------------------------------|------------------------------------------------------------------|----------------------------------------|--------------------------------------------------|------------------------------|
|                                                                                         |                                   | Nation<br>Co                                                     | nal Viral Hep<br>ontrol Program        | oatitis<br>m                                     |                              |
| Patient Information                                                                     | Dashboard                         | Monthly Report -                                                 |                                        |                                                  | DO@ADMIN-DH                  |
| ·                                                                                       |                                   | +                                                                | ADD NEW PATIENT                        | r                                                |                              |
| Search By                                                                               |                                   |                                                                  | OR                                     |                                                  |                              |
| Select                                                                                  |                                   | SEARCH                                                           |                                        |                                                  |                              |
|                                                                                         |                                   |                                                                  | Patient List                           |                                                  | 1-30 <b>Of 178 records</b> . |
| UID                                                                                     | Name                              |                                                                  |                                        | Status                                           |                              |

There are three options on the top of the Home Page. Choose from one of the following options:-

- a) Patient Information To register a new patient or add records of registered patients or view records of a registered patient
- b) Dashboard To view and download data analysis
- c) Monthly report- To view and download monthly report

# 2.

# How to create a new patient record or view/add information to an existing patient record?

# 1. Index for navigating various screens of the web portal:

| Sr No. | Screen      | Screen name                           | Use                                                                                     | Page no. |
|--------|-------------|---------------------------------------|-----------------------------------------------------------------------------------------|----------|
|        | 1           | Registration<br>homepage              | Add new record or edit existing records.                                                | 46       |
|        |             | After clicking on "Ac                 | dd new patient" on registration homepage                                                |          |
| Α      | 2.1 – 2.3   | Patient registration                  | Enter patient registration information such as name, address, gender, etc.              | 48 – 50  |
| В      | 3.1 - 3.2   | Screening                             | Enter screening information such as date of<br>screening test, result, etc.             | 51 – 52  |
| С      | 4.1 - 4.2   | Viral Load                            | Enter viral load information such as date of viral load test, viral load count, etc.    | 52 – 53  |
| D      | 5.1 – 5.2   | Testing                               | Enter testing information such as baseline tests (ALT, AST, etc.) and cirrhosis status. | 54 – 55  |
| E      | 6.1 - 6.3   | Known History                         | Enter known history information such as co-<br>morbidities and referral information.    | 56 – 58  |
| F      | 7           | Prescription                          | Enter prescription information such as regimen, duration, prescribing doctor, etc.      | 59       |
| G      | 8.1 - 8.2   | Dispensation                          | Enter drug dispensation information such as date of dispensation, pills left, etc.      | 60-61    |
| н      | 9           | End of Treatment                      | Enter end of treatment information such as visit date, pills left, etc.                 | 62       |
| I      | 10.1 - 10.2 | Sustained Virologic<br>Response (SVR) | Enter SVR information such as test date, viral load count, etc.                         | 63       |
| J      | 11.1-11.2   | Interrupted Patient                   | Recording interruption status and reasons                                               | 64-65    |

2. Information flow for entering the above details:

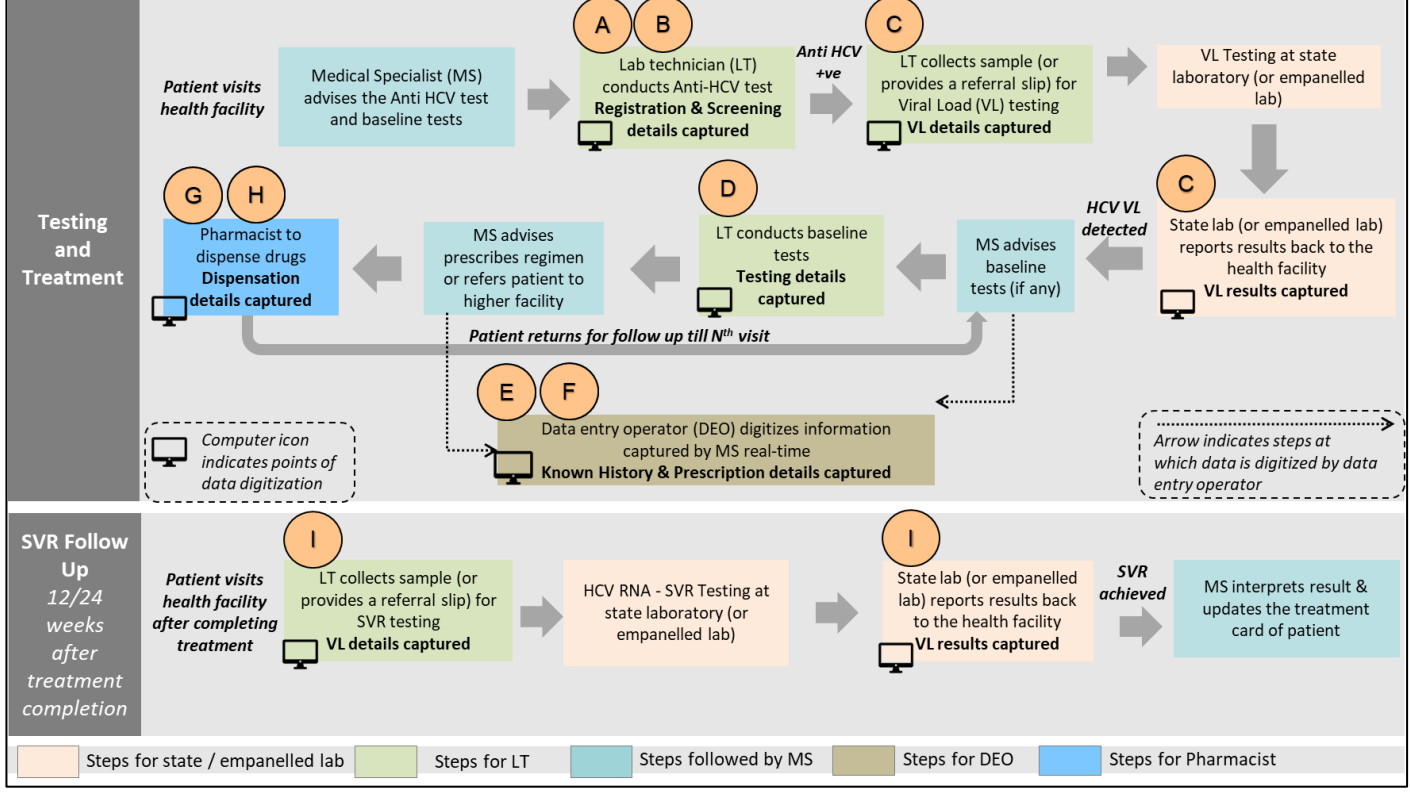

Above data flow may vary among facilities depending upon availability of HR and infrastructure

## 3. Creating a new record or view/add information to an existing record

On the Home Page, select the Patient Information option and select which stage is the patient at viz.

- a) *Patient Registration* To register a new patient (this is also the home page, so no selection is required)
- b) Test and Result To add information or view records of patients who have been registered
- c) Treatment To add information or view records of patients who have undergone treatment

|                                                         |                                                                                                    |                  | Exploring Patient Information                                             | Option                        |                      |
|---------------------------------------------------------|----------------------------------------------------------------------------------------------------|------------------|---------------------------------------------------------------------------|-------------------------------|----------------------|
|                                                         |                                                                                                    | -                | National Viral Hepa<br>Control Program                                    | atitis<br>n                   | -0.                  |
| 2 Tost and Result                                       | Patient Informatio                                                                                 | n 🗸 Dashboard Mo | Use this option to register a new part information of registered patients | atient or add                 | DO@ADMIN-DH          |
| Jse this option to update the diagnostic information of | Treatment                                                                                          |                  | + ADD NEW PATIENT                                                         |                               |                      |
| egistered patients                                      | 3. Treatment<br>Use this option to update<br>treatment prescription an<br>dispensation information | d<br>of •        | SEARCH                                                                    |                               |                      |
|                                                         | infection patient                                                                                  |                  | Patient List                                                              |                               | 1-30 Of 178 records. |
|                                                         | UID                                                                                                | Name             |                                                                           | Status                        |                      |
|                                                         | 003974                                                                                             | asuasu           |                                                                           | Antibody Positive. Confirmato | DIV RINA Pendina     |

Once the appropriate selection has been made, follow the steps below to add new record or editing an existing record (see picture below):

- a) Click on "+ Add new patient" to initiate the data entry for a patient
- b) For editing existing records, following options can be used
  - a. If you know the NVHCP UID or phone number of a particular patient, then enter the same in the space provided below "Update/Search record by UID/contact number"
  - b. If you want to list down the records for a facility based on the patient status, then select the "Patient status" from the drop-down below "Update/Search patient record by Status". (Patient Status' have been explained below.)
- c) Shortlisted records will be displayed in the space highlighted in grey above

#### d) Once a record is displayed, click on the record to view or add new details

|                                                   | 1                        |                                              |                   | Creating a new patient           | record                                                   |                                                                                                    |       |
|---------------------------------------------------|--------------------------|----------------------------------------------|-------------------|----------------------------------|----------------------------------------------------------|----------------------------------------------------------------------------------------------------|-------|
|                                                   |                          |                                              |                   | National Viral Hepatitis Control | Program                                                  |                                                                                                    |       |
|                                                   | Patient Informa          | tion - Dashboa                               | rd Monthly Report |                                  |                                                          | DO@ADMIN-DH                                                                                            |       |
|                                                   | Use this o<br>new patier | ption to add<br>nt record                    | a 🛶 🛶             | + ADD NEW PATIENT                |                                                          | This option is only available on<br>the 'Patient Information > Patient<br>Registration' or 'Home Page' |       |
|                                                   |                          |                                              |                   | OR                               |                                                          |                                                                                                    |       |
| Use this option to search for all patient records | h                        | Select<br>Select<br>UID/Contact No<br>Status | l.                | SEARCH Use                       | this option to search for a patien<br>a <b>ct number</b> | it record by <b>UID</b> or                                                                             |       |
| having a particular statu                         | IS                       | UID                                          | Name              |                                  | Status                                                   | 2                                                                                                    |       |
|                                                   |                          | 894646                                       | Ffgg              |                                  | Diagnosis Pending                                        |                                                                                                    |       |
|                                                   |                          | 003973                                       | sadsad            |                                  | Treatment prescribed, initiation pending                 | Patient                                                                                                |       |
|                                                   |                          | 990094                                       | Fhhv              |                                  | RNA Positive, Prescription Pending                       | search re                                                                                              | esult |
|                                                   |                          | 003970                                       | sa                |                                  | RNA Positive, Prescription Pending                       | to edit/vie                                                                                            | lew   |
|                                                   |                          | 990095                                       | Jsnsns            |                                  | Not infected                                             | existing                                                                                               |       |
|                                                   |                          | 075666                                       | Vhjjv             |                                  | RNA Positive, Prescription Pending                       | Tecords                                                                                                |       |
|                                                   |                          | 003965                                       | KK kumar          |                                  | On Treatment 2/3                                         |                                                                                                    |       |
|                                                   |                          | 003965                                       | Kk sharma         |                                  | On Treatment 2/3                                         |                                                                                                    |       |
|                                                   | _                        | 003963                                       | Test One          |                                  | RNA Positive Prescription Pending                        |                                                                                                    |       |

### Patient Status'

#### The following patient status' appear in the 'Search by Patient Status' option

| Sr.<br>No | Patient status                                 | Situation                                      | Change at                 |  |
|-----------|------------------------------------------------|------------------------------------------------|---------------------------|--|
|           | Patient Status' appearin                       | g in the Patient Registration N                | Nodule                    |  |
| 1         | Diagnosis Pending                              | Anti-HCV test yet to be done                   | Screening page            |  |
| 2         | Not infected                                   | Anti-HCV (-) OR RNA (-)                        | Screening page or VL page |  |
| 3         | Antibody Positive, Confirmatory<br>RNA Pending | Anti-HCV+, RNA test for<br>HCV pending         | Screening page            |  |
| 4         | RNA Positive, Prescription Pending             | RNA+, treatment yet to be prescribed           | VL page                   |  |
| 5         | Treatment Prescribed, Initiation<br>Pending    | Treatment prescribed, 1st dispensation pending | Prescription page         |  |
|           | Patient Status' appear                         | ring in the Test and Result Mo                 | dule                      |  |
| 1         | Diagnosis Pending                              | Anti-HCV test yet to be done                   | Screening page            |  |
| 2         | Not infected                                   | Anti-HCV (-) OR RNA (-)                        | Screening page or VL page |  |
| 3         | Antibody Positive, Confirmatory<br>RNA Pending | Anti-HCV+, RNA test for<br>HCV pending         | Screening page            |  |
| 4         | RNA Positive, Prescription Pending             | RNA+, treatment yet to be<br>prescribed        | VL page                   |  |

| 5 | Treatment Prescribed, Initiation<br>Pending | Treatment prescribed, 1st dispensation pending  | Prescription page     |
|---|---------------------------------------------|-------------------------------------------------|-----------------------|
| 6 | Treatment Completed, pending for SVR        | Yth* dispensation done,<br>only SVR is pending  | End of Treatment page |
| 7 | Treatment Incomplete, pending for SVR       | If treatment interrupted and SVR prescribed     | Nth dispensation page |
| 8 | SVR Achieved                                | HCV RNA not detected                            | SVR page              |
| 9 | SVR Not Achieved                            | HCV RNA detected                                | SVR page              |
|   | Patient Status' app                         | earing in the Treatment Modu                    | le                    |
| 1 | Treatment Prescribed, Initiation<br>Pending | Treatment prescribed, 1st dispensation pending  | Prescription page     |
| 2 | On Treatment X/Y*                           | Xth dispensation done, X+1 dispensation pending | Nth dispensation page |
| 3 | On Treatment 1/3                            | 1st dispensation done, 2nd dispensation pending | 1st dispensation page |
| 4 | Treatment Completed, pending for SVR        | Yth* dispensation done,<br>only SVR is pending  | End of Treatment page |
| 5 | Treatment Incomplete, pending for SVR       | If treatment interrupted and SVR prescribed     | Nth dispensation page |
| 6 | SVR Achieved                                | HCV RNA not detected                            | SVR page              |
| 7 | SVR Not Achieved                            | HCV RNA detected                                | SVR page              |

\*Wherein X refers to the current dispensation and Y refers to the total required dispensations. For e.g., if a patient is recommended a 3 months (12 weeks) regimen, then total required dispensations (Y) will be 3 and if the patient has come for his/her 2<sup>nd</sup> dispensation (X) then patient status will be 'On Treatment 2/3'.

# 4. Exploring Page Controls

Once a record has been opened, at the bottom of each patient record page, you will find the following

four options. The meaning of these options is explained below:-

1. Lock/Unlock - Use this option to unlock a locked page (subject to login based permission)

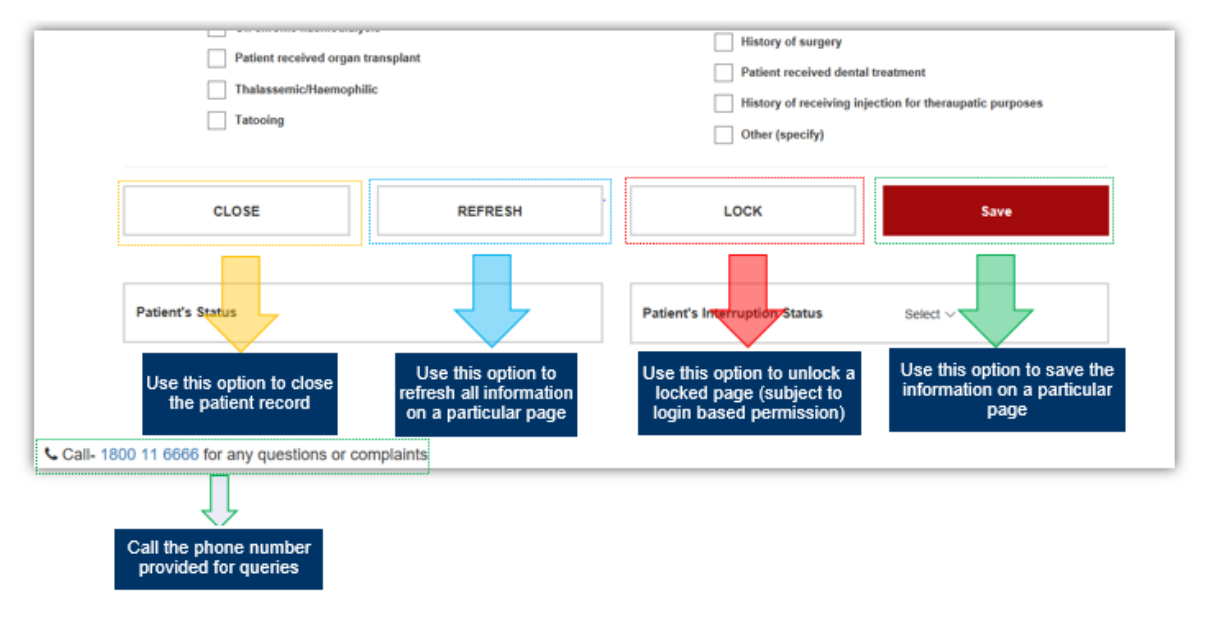

- a. To edit previously entered details of a patient, users are only allowed to edit the last saved page and the pages before that are locked
- b. Details on a locked page can only be edited using the login credentials of the nodal officer of the facility who will have administrative rights
- 2. Save Use this option to save the information on a particular page
- 3. Refresh Use this option to refresh all information on a particular page
- 4. Close Use this option to close the patient record

### 5. Registering a new patient

To register a new patient click on '*New Patient*' in the previous section to land on this page and enter information in fields #1 to #20.

| 2.1                                                                                                    | Patient Registr                            | ation Page (1/3): Fields #1-#19                                                                            |               |
|----------------------------------------------------------------------------------------------------|--------------------------------------------|----------------------------------------------------------------------------------------------------|---------------|
| ormation - Dashboard Monthly F                                                                                                    | Report Masters -                           |                                                                                                    | DO@A          |
|                                                                                                    | 1. Registration 2. Screening 3. Viral Load | 4. Testing 5. Known History 6. Prescription 7. Dispensation 8. SVR Section                                 | rd can 8<br>s |
|                                                                                                    | Patie                                      | nt Registration Module                                                                                     |               |
|                                                                                                    | 2 NVHCP ID *<br>PB-ASR-DH-001-19           | 004071                                                                                                    |               |
| Patient Type *<br>New Experienced                                                                                                    |                                            |                                                                                                    |               |
| 5 Name *                                                                                                    | 6 Age between 0 and 1 Year?                | Age (in years) *                                                                                           |               |
| 9<br>Select Relative *<br>Father                                                                                                    | NO<br>Relative's Name *                    | V Select                                                                                                   | ~             |
| Contraction and the state of the state of th | 13 District *                              |                                                                                                    |               |
| Punjab                                                                                                    | ~ Amritsar                                 | Select Block                                                                                               |               |
| Pincode *                                                                                                    | 17 Contact Type<br>Mobile                  | It Mobile No.         ●         It Sconsent for Receiving Communication           ✓         Select Consent | ion *<br>~    |

#### **Steps for Registration Page**

- a) Enter OPD/IPD ID assigned by the hospital in field #1
- b) NVHCP ID in *field #2* is auto-generated and cannot be edited
- c) NVHCP 6 digit Patient Serial Number, for e.g. 000453, in *field #3* will be auto-generated but can be edited
  - a. If it needs to be edited, type only non-zero beginning digits, for e.g., 453 and not 000453

- d) Select Patient Type 'New' or Experienced' in field #4
  - a. A patient is 'New' if he/she has never received treatment for Hepatitis C.
  - b. A patient is 'Experienced' if he/she has received treatment for Hepatitis C in the past either within the NVHCP program or outside
- e) If the patient is 'Experienced', enter past treatment details in *fields #4.1 #4.5* shown below, if available, else move to field #5

| 2.2                         | Patient Registration Page (2/3             | 3): Registering an experienced patient in Field #4                                  |   |
|-----------------------------|--------------------------------------------|-------------------------------------------------------------------------------------|---|
| O<br>on - Dashboard Monthly | Report Masters -                           |                                                                                     |   |
|                             | 1. Registration 2. Screening 3. Viral Load | 4. Testing 5. Known History 6. Prescription 7. Dispensation 8. SVR                  |   |
| OPD/IPD *                   | Patie                                      | ent Registration Module                                                             |   |
|                             | PB-ASR-DH-001-19                           | 004071                                                                              |   |
| A Patient Type * O<br>New   | 4.1<br>NVHCP                               | E State * Punjab                                                                    | 4 |
| Experienced                 | Outside                                    | Facility *                                                                          |   |
|                             |                                            | Treatment Year                                                                      |   |
|                             |                                            | Select V                                                                            |   |
|                             |                                            | Click "sync" button to import nationt data                                          |   |
|                             |                                            | sync butter to import patient data<br>from past NVHCP UID to expedite data<br>entry |   |

- f) Enter the person's first and last name in *field #5* in the following format <First name> <space> <Last name>, for e.g, Roop Kumari, ensure that the name matches the name in a government ID
- g) If age of person is between 0 to 1 years, select 'yes' in field #6, else skip to field #7
- h) Enter age of person in *field #7* 
  - a. If person's age is between 0-1 years (i.e. less than 12 months), enter age in months in numbers, for e.g., 11
  - b. If person's age is greater than 1 year, enter age in years in numbers, for e.g., 11
- i) Select appropriate gender in *field #8*, by observation
- j) Enter a relative name in the following format <First name> <space> <Last name>, for e.g. Manoj
   Kumar, in *field #10* and select relation to the relative in *field #9*
- k) Enter complete address in *fields #11 #16*

a. In field # 11, enter home and street address in the following format

<Home Name/Number, Street Name, Landmark, Area Name>

For e.g., A-32 Sukhda, 11th Road, Near Patwardhan Park, Santacruz

- I) Select contact type, mobile or landline, in *field #17* 
  - a. Enter the contact number in *field #18*
  - b. Contact number should only be 10 digits in length without preceding zeroes
- m) Record consent for communication in *field #19*
- n) Select risk factor in *field #20*, more than one risk factor can be selected

|                                                                         | Mobile                                                                          | <b>v</b>  | bile No.                                                                                | Consent for Receiving Communication *<br>Select Consent |
|-------------------------------------------------------------------------|---------------------------------------------------------------------------------|-----------|-----------------------------------------------------------------------------------------|---------------------------------------------------------|
| High risk sexua<br>Occupation exp<br>Child born to Hi<br>On chronic hae | Il behaviour<br>oosure to blood/body fluids<br>CV-positive mother<br>modialysis | Risk Fact | OTS History of IVDU (int Needlestick injury Patient received bis                        | travenous drug use)<br>ood transfusion                  |
| Patient received<br>Thalassemic/Ha<br>Tatooing                          | d organ transplant<br>aemophilic                                                | 100%      | History of surgery     Patient received de     History of receiving     Other (specify) | intal treatment<br>g injection for theraupatic purposes |

o) Click on "Save" button to go the next page

# 6. Entering Viral Hepatitis Screening Information for registered patients

#### Steps for Screening Page

| 3.1       |                                      | Screening Page (1/           | /2): Selection of s           | screening Test Type           | e in field #21          |              |           |
|-----------|--------------------------------------|------------------------------|-------------------------------|-------------------------------|-------------------------|--------------|-----------|
| Dashboard | Monthly Report Patient Information - |                              |                               |                               |                         |              | DO@ASR-DH |
|           |                                      | 1. Registration 2. Screening | 3. Viral Load 4. Testing 5. H | Known History 6. Prescription | 7. Dispensation 8. SVR  |              |           |
|           |                                      |                              | Patient Screen                | ning Module                   |                         |              |           |
| 2         | TEST TYPES                           | gM Anti HAV F                | HBsAg<br>Hepatitis B          |                               | Anti HCV<br>Hepatitis C | IgM Anti HEV | E         |
|           | CLOSE                                | REFRESH                      | LOCK                          |                               |                         |              |           |
|           | Patient's Status Diagr               | nosis Pending                |                               | Patient's Interruption Status | No 🔻                    |              |           |
|           |                                      |                              |                               |                               |                         |              |           |

a) Select the tests conducted in *field #21*, more than one screening test can be selected

| 3.2              |                          | Screenir                | ng Page (2/2): Ado      | ding Scri  | ening Det            | ails in field     | #22/#23/              | /#24   |                                   |   |
|------------------|--------------------------|-------------------------|-------------------------|------------|----------------------|-------------------|-----------------------|--------|-----------------------------------|---|
|                  |                          | 1. Registration 2       | Screening 3. Viral Load | 4. Testing | 5. Known History     | 6. Prescription   | 7. Dispensation       | 8. SVR |                                   |   |
|                  |                          |                         | Patie                   | ent Scree  | ening Modu           | lle               |                       |        |                                   |   |
| TEST TYPES       | IgM A                    | inti HAV                | HBsAg                   |            | Anti HCV             |                   | IgM Anti H            | IEV    |                                   |   |
| Screening Detail | s - IgM Anti HAV Test    | ting                    |                         |            |                      |                   |                       |        |                                   |   |
| 22 🖂             | Rapid Diagnostic Test    |                         |                         | 22.1       | Date *<br>05-07-2018 | 2                 | Result*<br>Positive   | ~      | 22.3 ce Of Testing *<br>Govt. Lab | ~ |
|                  |                          |                         |                         | 22.4       | Lab Name *<br>ASR-DH | ~                 |                       |        |                                   |   |
|                  |                          |                         |                         |            | Date                 |                   | Result                |        | Place Of Testing                  |   |
| 23               | ELISA Test               |                         |                         |            | dd-mm-yy             | 2                 | Select                | ~      | Select                            | ~ |
|                  | Other Test               |                         | 24 1 est Name           |            | Date                 |                   | Result                |        | Place Of Testing                  |   |
| 24               |                          |                         | 24.1                    |            | dd-mm-yy             | 2                 | Select                | ~      | Select                            | ~ |
|                  | 22.5                     | nt managed at the facil | ity                     |            | O Patient refe       | rred for manageme | nt to higher facility |        |                                   |   |
| Screening Detail | s - Anti HCV Testing     |                         |                         |            |                      |                   |                       |        |                                   |   |
|                  | Rapid Diagnostic Test    |                         |                         |            | Date                 |                   | Result                |        | Place Of Testing                  |   |
|                  | control confinosare rest |                         |                         |            | dd-mm-yy             | 1                 | Select                | ~      | Select                            | ~ |

- b) For each test conducted, select *at-least one* applicable test type Rapid Diagnostic Test / ELISA Test / Others
- c) For each test type, say "Rapid Diagnostic Test" in *field #22*, enter information from *field #22.1* #22.4

- a. For *field #22.3*, if "Govt. Lab" is selected, then *field #22.4* Lab name has to entered using drop-down options
- Field #22.5 is to be filled only when "Result" is "Positive" for any type of test for HAV and / or HEV
- d) If "Other" test type is selected, additional field to record "test name" has to be filled
- e) Click on "Save" button to go to the next page

# 7. Entering Virologic Load Information for Hepatitis C

#### Steps for Viral Load page

#### Viral Load Sample Collection Section

| 4               | 4.1                |                    |              | Vira                | l Load Page    | e (1/2): Vira | l Load Sa    | ample Colle    | ction De    | tails ir                    | ı field #25·    | #29        |           |              |                                   |               |
|-----------------|--------------------|--------------------|--------------|---------------------|----------------|---------------|--------------|----------------|-------------|-----------------------------|-----------------|------------|-----------|--------------|-----------------------------------|---------------|
|                 |                    |                    |              | 1. Registration     | 2. Screening   | 3. Viral Load | 4. Testing   | 5. Known Histo | ory 6. Pres | scription                   | 7. Dispensation | 8. SVR     |           |              |                                   | 1             |
|                 |                    |                    |              |                     |                | Pat           | ient Vira    | al Load Mo     | dule        |                             |                 |            |           |              |                                   |               |
| 25 v            | /IRAL LC           | AD TEST DE         | TAILS        |                     | 6              | HEP-C         |              |                |             |                             |                 |            |           |              |                                   |               |
|                 | HEP-C V            | /iral Load - Sa    | mple Co      | llection            |                |               |              |                |             |                             | F               | le-enter V | ′L data i | in case of s | ample rejection                   | I             |
| 26 <sup>s</sup> | dd-mm-yy           | n On Date *        |              |                     |                |               |              |                |             |                             |                 |            |           |              | Use this option                   | n re-ente     |
| 27              | Is Sample S        | Stored             | 27.1 sa      | ample Storage Temp  | perature (°C)  | 27.2          | Sample Stora | ge Duration    | 27.3 Durat  | ion (in hou                 | rs)             |            |           |              | VL sample col<br>information if t | lection<br>he |
|                 | Yes<br>No<br>Yes   |                    | •            |                     |                |               | Select       |                | •           |                             |                 |            |           |              | previous sami<br>rejected         | blewas        |
| 28              | Is Sample T<br>Yes | fransported        | 28.1 s:<br>• | ample Transport Ter | nperature (°C) | 28.2          | Sample Trans | sport Date     | 28.3 samp   | l <b>e Transpo</b><br>elect | ted To          |            |           |              |                                   |               |
| 28.4            | Sample Tra         | nsported By : Name | ,            | 28.5 r              | esignation     |               |              |                |             |                             |                 |            |           |              |                                   |               |
|                 |                    |                    |              |                     | Select         | ٣             |              |                |             |                             |                 |            |           |              |                                   |               |
| <b>29</b> R     | Remarks            |                    |              |                     |                |               |              |                |             |                             |                 |            |           |              |                                   |               |
|                 |                    |                    |              |                     |                |               |              |                |             |                             |                 |            |           |              |                                   |               |
|                 |                    |                    |              |                     |                |               |              |                |             |                             |                 |            |           |              | 4                                 |               |

- a) Select viral hepatitis type to enter viral load details in *field #25* 
  - a. Either or both of 2 options Hep-C / Hep-B, will be available based on the information added on screening page
- b) For each test selected, say Hep-C, enter sample collection information from *field #26 -#29*

- a. If *field #27,* "Is sample stored", is selected as "Yes", then fields from #27.1 #27.3 have to be filled
- b. If *field #28*, "Is sample transported", is selected as "Yes", then fields from #28.1 #28.5 have to be filled
- c) Enter any remarks in *field #29*
- d) Click on "Save" to partially save the viral load page till sample collection information is available

| Sample Receipt Date<br>dd-mm-yyyy | 31)Sample Received By : Name | 32)             | esignation<br>Select V                          |                       |                                                |
|-----------------------------------|------------------------------|-----------------|-------------------------------------------------|-----------------------|------------------------------------------------|
| Is Sample Accepted<br>Yes         | 33.1)Test Result Date        | 33.2 Viral Load | 33.3 Re-enter Viral Load                        | 33.4 Result<br>Select | These fields are only shown sample is accepted |
| Is Sample Accepted No Remarks     | 33.5 Reason for Rejection    | v} The set      | his field is only shown if<br>ample is rejected |                       |                                                |
|                                   |                              |                 |                                                 |                       |                                                |

#### Viral Load Sample Result Section

- a) For each test selected, say Hep-C, enter viral load results information from field #30 #34
  - a. If *field #33, "*Is sample accepted", is selected as "Yes" then *fields #33.1 #33.4* have to be filled
  - b. If *field #33*, "Is sample accepted", is selected as "No" then *field #33.5* has to be filled
- b) If sample is rejected via *field #33*, then repeat sample collection may take place; in such a case, click on the blue button "Re-enter VL data" below *field #25* to re-enter the details of new sample collection
- c) Enter any remarks in *field #34*, for e.g., Viral Load value is below 1000 but has been detected
- d) Click on "Save" to save the viral load page and go to the next page

# 8. Entering Testing Information for Hepatitis C Patients

#### Steps for Testing Page

| 5.1               | Testing Page (1/2): Fields #35-#50                                                                                                    |                                                  |                                                                                       |  |  |  |  |  |  |
|-------------------|----------------------------------------------------------------------------------------------------|--------------------------------------------------|---------------------------------------------------------------------------------------|--|--|--|--|--|--|
|                   | 1. Registration 2. Screening 3. Viral Load 4. Test                                                                                                    | ng S. Known History 6. Prescription 7. Dispensat | ion 8. SVR                                                                            |  |  |  |  |  |  |
|                   | Patient Testing Mo                                                                                                    | dule                                             | Add FollowUp Visit                                                                    |  |  |  |  |  |  |
| BASE<br>Date of F | ELINE TEST DETAILS Prescribing Tests * Im-yy Im-yy Im- |                                                  | Use this option record testing details when<br>the patient comes for follow up visits |  |  |  |  |  |  |
| 57 Haemog         | Jobin * 38 Albumin *                                                                                                    | 39 Bilirubin (Total) *                           | 40 PT INR *                                                                           |  |  |  |  |  |  |
| 41 ALT -          | 42 <sup>AST*</sup>                                                                                                    | 43st ULN (Upper Limit of Normal) *               | Platelet Count *                                                                      |  |  |  |  |  |  |
| 45 Weight (       | (in Kgs) *                                                                                                    | 47<br>GFR (estimated glomerular filtration rate) |                                                                                       |  |  |  |  |  |  |
| 48 Complic<br>Com | ated/Uncomplicated * (48.1) Seventy of HEP-C applicated  Select                                                                                                    | ~                                                |                                                                                       |  |  |  |  |  |  |
| Crite             | trasound                                                                                                    |                                                  |                                                                                       |  |  |  |  |  |  |
| <b>50</b> 🗸 Fib   | broscan           50.1         Fibroscan Date         50.2         L SM value (           dd-mm-yy         III         III         IIII         IIIII         IIIIIIIIIIIIIIIIIIIIIIIIIIIIIIIIIIII                                                                                                    | in Kpa)                                          |                                                                                       |  |  |  |  |  |  |
|                   |                                                                                                    |                                                  |                                                                                       |  |  |  |  |  |  |

- a) Enter Baseline tests details from *field #35 #48* 
  - a. *Field #47* will be auto-calculated based on the details captured above such as age, weight, gender and S.Creatinine value
  - b. Select "Complicated Status" in *field #48;* If "Complicated" is selected, then severity of Hep-C has to be selected in *field 48.1* as either compensated or decompensated
- b) Enter criteria for evaluating Cirrhosis from field #49 #52
  - a. APRI and FIB-4 score in *field #51 and #52* will be auto-calculated using values inputted for AST, AST (ULN), ALT, age, platelet count
- c) If "Complicated" is selected in *field #48*, then *fields #53 #57* can be filled (see picture below)
  - a. *Fields #53-#57* are mandatory if decompensated cirrhosis is selected and non-mandatory if compensated cirrhosis is selected
- d) Field #57 i.e. Child Pugh Score will be auto-calculated
- e) Click on 'Save' to save the testing page and go to the next page

| 5.2                 |                                        | Testing Page (2/2)     | : Fields #50-#57                            |                        |  |
|---------------------|----------------------------------------|------------------------|---------------------------------------------|------------------------|--|
| 50 Fibroscan        | 50.1 Fibroscan Date<br>dd-mm-yyyy      | 50.2 LSM value (in Kp  | )                                           |                        |  |
| 51 APRI             | 51.1 APRI Score                        |                        |                                             |                        |  |
| 52 🖌 FIB 4          | 52.1 FIB 4 Score                       |                        |                                             |                        |  |
| Componented Cir     |                                        |                        |                                             |                        |  |
| Compensated Ciri    | rhosis                                 |                        |                                             |                        |  |
| 3 Date              | Thosis                                 | 55 Ascites             | 56 Encephalopathy                           | 57 Child Pugh Score    |  |
| Date<br>dd-mm-yyyy  | 54 Variceal Bleed<br>Select            | 55 Ascites<br>v Select | Encephalopathy     Select                   | 57<br>Child Pugh Score |  |
| dd-mm-yyyy<br>CLOSE | 54 Variceal Bleed<br>Select<br>REFRESH | Select<br>LOCK         | <b>56</b> Encephalopathy<br><b>v</b> Select | 57)Child Pugh Score    |  |

# 9. Entering Known History Information for Hepatitis C Patients

#### Steps for Known History page

| 6.1                     | 1      |                                   | Клом                       | n History (1/3): Field #58              |                                                                |
|-------------------------|--------|-----------------------------------|----------------------------|-----------------------------------------|----------------------------------------------------------------|
|                         |        | 1. Registration                   | 2. Screening 3. Viral Load | 4. Testing 5. Known History 6. Prescrip | otion 7. Dispensation 8. SVR                                   |
|                         |        |                                   | Patient k                  | Known History Module                    | Demo Demo                                                      |
|                         | t      | 58 Treatment Exper                | ienced Yes No              |                                         | vie<br>re:<br>da                                               |
|                         | 58.1   | Treating Hospital/health facility | 58.2 Previous Regimen      | 58.3 Previous Duration                  | 58.4 Previous Status                                           |
| se fields               |        | Select                            | ▼ Select                   | ▼ Select                                | Interrupted                                                    |
| only<br>wn if           | 58.4.1 | No. Of Weeks Completed            | 58.4.2 Last Pill Taken On  |                                         | These fields are only                                          |
| erienced'<br>elected as |        | Select                            | ▼ dd-mm-yyyy               | •                                       | Shown if 'Previous'<br>Status' is selected as<br>'Interrupted' |
|                         |        |                                   |                            |                                         |                                                                |
|                         |        | Treating Hospital/health facility | Previous Regimen           | Previous Duration                       | Previous Status                                                |
|                         |        | Select                            | ▼ Select                   | • Select                                | Completed     V                                                |
|                         | 58.4.3 | Past Treatment Outcome            |                            |                                         | This field are only                                            |
|                         |        | Select                            | •                          |                                         | Status' is selected as<br>'Completed'                          |

- a) *Field #58,* treatment experienced, will be auto-selected based on information capture on registration page
  - a. If field #58 is Yes, then field #58.1 #58.4 have to be filled
  - b. If field #58.4 is Interrupted, then field #58.4.1 #58.4.2 have to be filled

59.1 HIV/ART Regimen

60

Last Menstrual Period

01-01-2019

w testing

|     | C. 11                   | 11010 1150.                        |                  | pieteu, t     | nen jiei   | u // 30.4.3 1    | lus  |                           | meu                    |        |                       |  |
|-----|-------------------------|------------------------------------|------------------|---------------|------------|------------------|------|---------------------------|------------------------|--------|-----------------------|--|
| 6.2 |                         | Known History (2/3): Field #59-#60 |                  |               |            |                  |      |                           |                        |        |                       |  |
|     |                         | 1. Registration                    | 2. Screening     | 3. Viral Load | 4. Testing | 5. Known History | 6. P | rescription               | 7. Dispensation        | 8. SVR |                       |  |
|     |                         |                                    |                  | Patient       | Known H    | History Modu     | ıle  |                           |                        |        |                       |  |
|     | 58 Treatment Experience | Yes No                             |                  |               |            |                  |      |                           |                        |        | Use this option to vi |  |
|     | 59<br>Breast Feeding W  | oman                               |                  |               |            |                  |      |                           |                        |        | results dashboard     |  |
|     | 🖌 Renal impairment      |                                    |                  |               |            |                  | 4    | HIV                       |                        |        |                       |  |
|     | Active Tuberculos       | is                                 |                  |               |            |                  |      | HBV                       |                        |        |                       |  |
|     | Thalassemia             |                                    |                  |               |            |                  |      | Henato-cellular Carcinoma |                        |        |                       |  |
|     | Patient on chemo        | therapy with derange               | ed liver enzymes |               |            |                  |      | Seizure/En                | ilensy A               |        |                       |  |
|     | Diabetes                |                                    |                  |               |            |                  |      | Hypertensi                | on                     |        |                       |  |
|     | History of alcohol      | consumption                        |                  |               |            |                  |      | Peerly eer                | trolled earding failur |        |                       |  |
|     | Chronic obstructi       | ve pulmonary diseas                | se               |               |            |                  |      | Poorly con                | trolled cardiac failur | re     |                       |  |
|     | Haemoglobinopat         | hies                               |                  |               |            |                  |      | Previous ri               | bavarın nypersensit    | livity |                       |  |
|     | Anaemia <9              |                                    |                  |               |            |                  |      | Coronary a                | irtery disease         |        |                       |  |

#### c. If field #58.4 is Completed, then *field #58.4.3* has to be filled

#### b) Select all known history in the check-list in field #59

59.2 Renal/CKD Stage

60.1 Pregnant

Select

Yes

#### a. If "HIV" is selected, then *field #59.1* - HIV/ART regimen have to be filled

v

- b. If "Renal Impairment" is selected, then *field #59.2* CKD stage have to be filled
- c. Click on the check box next to *Seizure/Epilepsy* option if the patient is on carbamazepine or phenytoin medication. (A seizure is a sudden surge of electrical activity in the brain. A seizure is a single occurrence, whereas epilepsy is a neurological condition characterized by two or more unprovoked seizures.)

60.2 Expected Date of Delivery

dd-mm-yyyy

| 6.3 Known History (3/3): Field #61-#62 |                                                   |                                                                            |                                                                                                    |  |  |  |  |
|----------------------------------------|---------------------------------------------------|----------------------------------------------------------------------------|----------------------------------------------------------------------------------------------------|--|--|--|--|
| eferred<br>Yes                         | Y                                                 |                                                                            |                                                                                                    |  |  |  |  |
| eferring Doctor<br>Select              | Ferred To           v         Select              | dd-mm-yyyy                                                                 |                                                                                                    |  |  |  |  |
| bservations                            |                                                   |                                                                            |                                                                                                    |  |  |  |  |
|                                        |                                                   |                                                                            |                                                                                                    |  |  |  |  |
|                                        |                                                   |                                                                            | A                                                                                                    |  |  |  |  |
| CLOSE                                  | REFRESH                                           | LOCK                                                                       | SAVE                                                                                                    |  |  |  |  |
| e                                      | ferred Yes ferring Doctor Select servations CLOSE | ferred Yes v ferring Doctor 61.2 Referred To Select v Select cLOSE REFRESH | ferred       Yes     v       ferring Doctor     61.2       Select     v       Select     v       dd-mm-yyyy       servations |  |  |  |  |

- c) Field #61 "Referred" to be selected as "Yes" if patient has been referred to MTC
  - a. If field #61 is "Yes", then field #61.1 #61.3 has to be filled
  - b. If the patient can be referred to more than one MTC in *field #61.2*, the patient should be referred the facility of his/her preference and the preferred facility should be selected from the dropdown options
- d) If patient is Female then *field #60* needs to be filled
- e) Additional remarks can be added in *field #62* Observations
- f) Click on 'Save' to save the known history page and go to next page

# 10. Entering Prescription Information for Hepatitis C Patients

| Steps | for | Prescription | Page  |
|-------|-----|--------------|-------|
| JUCPS |     | 1 Courption  | I USC |

| 7 Patient Prescription Page: Field #63-#68             |                                                              |                                                 |                                     |  |  |  |  |  |  |
|--------------------------------------------------------|--------------------------------------------------------------|-------------------------------------------------|-------------------------------------|--|--|--|--|--|--|
|                                                        | 1. Registration 2. Screening 3. Viral L                      | oad 4. Testing 5. Known History 6. Prescription | 7. Dispensation 8. SVR              |  |  |  |  |  |  |
|                                                        |                                                              | Patient Prescription Module                     |                                     |  |  |  |  |  |  |
| Prescribing Facility *<br>ASR-DH                       | Prescribing Doctor*     Select                               | Y                                               |                                     |  |  |  |  |  |  |
| Regimen Prescribed *<br>Reg1: Sofosbuvir + Daclatasvir | 65.1 Sofosbuvir *<br>Select                                  | 65.1 Daclatasvir*                               |                                     |  |  |  |  |  |  |
| Duration(Weeks) *<br>Other                             | •         Other Duration (Weeks)*           •         Select | 66.2 Reason*                                    | 67 Prescribing Date *<br>dd-mm-yyyy |  |  |  |  |  |  |
| Place Of Dispensation<br>ASR-DH                        | ٣                                                            |                                                 |                                     |  |  |  |  |  |  |
| CLOSE                                                  | REFRESH                                                      | госк                                            | SAVE                                |  |  |  |  |  |  |
| Patient's Status DNA D                                 | nsitive Drescription (                                       | Patian <sup>e</sup> s Interruntion Sta          | tue No T                            |  |  |  |  |  |  |
|                                                        | souve, rrescriptorr                                          |                                                 | 10 ·                                |  |  |  |  |  |  |

- a) Record *fields* from #63 #68 to capture prescription information of a patient
- b) Using *field #65,* capture strength of drugs based on selection in *field #65.1*
- c) Select duration (in weeks) using *field #66*; if duration is different from 12 or 24 weeks, then select "Other" option to record the duration in *field #66.1* with a supporting reason in *field #66.2*, for e.g., reason could be that patient has completed 8 weeks of treatment already and thus MO has prescribed drugs for remained 4 weeks of the 12 week treatment
- d) Select "Place of dispensation" using *field #68*, which will be auto-filled in case of TC
  - a. In case of referral to MTC, Place of dispensation can be changed to MTC, TC or both
- e) Click on 'Save' to save the prescription page and go to next page

# 11. Entering Dispensation Information for Hepatitis C

| 8.1                                                       | Patient Dispensation Page: Field #69-#75 (>1st Dispensation)                                                                                                    |  |  |  |  |  |  |  |
|-----------------------------------------------------------|----------------------------------------------------------------------------------------------------|--|--|--|--|--|--|--|
|                                                           | 1. Registration         2. Screening         3. Viral Load         4. Testing         5. Known History         6. Prescription         7. Dispensation         8. SVR |  |  |  |  |  |  |  |
|                                                           | Patient Dispensation Module                                                                                                    |  |  |  |  |  |  |  |
|                                                           | 1 <sup>44</sup> RX 2 <sup>44</sup> RX 3 <sup>44</sup> RX EoT                                                                                                    |  |  |  |  |  |  |  |
| 69 Duration(Weeks)<br>12                                  | 70     Date Of Treatment initiation *       V     dd-mm-yy                                                                                                    |  |  |  |  |  |  |  |
| 71 Regimen Prescribed *<br>Reg1: Sofosbuvir + Daclatasvir | [71.1]         Sofessovir*         [71.1]         Declatesvir*           V         400 mg         V         60 mg         V                                           |  |  |  |  |  |  |  |
| 72 Place Of Dispensation*                                 | 73 Number Of Pills Dispensed At Treatment Initiation 74 Advised Next Visit Date                                                                                       |  |  |  |  |  |  |  |
| ASR-DH                                                    | V 28 dd-mm-yy                                                                                                    |  |  |  |  |  |  |  |
| 75 Comments                                               |                                                                                                    |  |  |  |  |  |  |  |
|                                                           |                                                                                                    |  |  |  |  |  |  |  |
|                                                           |                                                                                                    |  |  |  |  |  |  |  |
|                                                           |                                                                                                    |  |  |  |  |  |  |  |

#### Steps for 1<sup>st</sup> dispensation page

- a) Record fields from #69- #75 to capture first dispensation for a patient
- b) Field #70 to be used to record the date of treatment initiation
- c) *Field #73* to be used to record the number of pills dispensed; it is expected that monthly dispensation will be done and, hence, 28 pills (or one bottle) to be dispensed on average
- d) Field #74 Advised Next Visit Date will be auto-generated and does not need to be filled
- e) Click on save to save the first dispensation page and go to the next page

| 8.2                                                                       | Patient Dispensation Page: Field #76-#87 (>I <sup>st</sup> Dispensation)                                                                        |
|---------------------------------------------------------------------------|----------------------------------------------------------------------------------------------------|
|                                                                           | 1. Registration     2. Screening     3. Viral Load     4. Testing     5. Known History     6. Prescription     7. Dispensation     8. SVR       |
|                                                                           | Patient Dispensation Module                                                                                                    |
|                                                                           | 1" Rx 2" Rx 3" Rx EoT                                                                                                    |
| 76 Visit Date*<br>dd-mm-yy                                                | TT Haemoglobin T8 Platelet Count                                                                                                    |
| 79 Regimen Prescribed *                                                   | 79.1<br>Sofosbuvir" Daclatasvir"                                                                                                    |
| Reg1: Sotosbuvir + Daclatasvir           80         Place Of Dispensation | 400     60 mg       81     82       Pills Given     Pills Left                                                                                  |
| ASR-DH<br>83 Adherence(%)                                                 | 28     0       83.1     Reason for Low Adherence                                                                                                |
| 84 Advised Next Visit Date                                                | Select       85       Doctor       Side Effects                                                                                                 |
| 87 Comments                                                               | Select     Headache    Fatigue    Anemia    Nausea    Insomnia    Diarnhea    Weakness          Rash    Depression    Others    No side effects |
|                                                                           |                                                                                                    |
|                                                                           |                                                                                                    |

#### Steps for >1<sup>st</sup> dispensation (i.e. 2<sup>nd</sup> dispensation onwards) page

- a) Record fields from #76 #87 to capture nth dispensation for a patient
- b) Total number of dispensation will depend on the treatment duration, for e.g. if duration is 12 weeks, total dispensations will be 3 and if duration is 24 weeks, total dispensations will be 6
- c) Field #83 adherence and #84 advised next visit date, will be auto-calculated
- d) Click on save to save the dispensation page and go to the next page

# 12. Entering End of Treatment information for Hepatitis C Patients

#### Steps for End of Treatment (EoT) page

| 9                              | End of Treatment Page: Field #88-#94                                                                                                    |
|--------------------------------|----------------------------------------------------------------------------------------------------|
|                                | 1. Registration     2. Screening     3. Viral Load     4. Testing     5. Known History     6. Prescription     7. Dispensation     8. SVR      |
|                                | Patient Dispensation Module                                                                                                    |
|                                | 1" Rx 2" Rx 3" Rx EoT                                                                                                    |
| 88<br>Visit Date *<br>dd-mm-yy | 89 Pills Left *                                                                                                    |
| 90 Adherence(%)*               | 90.1) <sub>Reason for Low Adherence</sub>                                                                                                    |
| 91 Advised SVR Date            | 92 Doctor 93 Side Effects                                                                                                    |
| 94<br>Comments                 | Select     Headache    Fatigue    Anemia    Nausea    Insomnia    Diambea    Weakness          Rash    Depression    Others    No side effects |
|                                |                                                                                                    |
| CLOSE                          | REFRESH LOCK SAVE                                                                                                    |

- a) EoT page will be displayed after all the dispensations have been completed
- b) Record fields from #88 #94 to capture information regarding EoT
- c) Field #90 adherence and field #91 Advised SVR date, will be auto-calculated
- d) Click on 'Save' to save the EoT page and go to the next page

# 13. Entering Sustained Virologic Load (SVR) information for Hepatitis C Patients

#### Steps for SVR page (see pictures below)

- a) SVR page will be exactly similar to Viral Load page
- b) Record fields from #95 #101 to capture information regarding SVR
- c) Click on 'Save' to save the SVR page and complete the full entry for a patient

| L0.1           |                            |            | SVR                | . Page (1/2         | ?): Field #\$ | 95-#98 (   | SVR Sample       | Collection (                | Details)        |                     |                                             |
|----------------|----------------------------|------------|--------------------|---------------------|---------------|------------|------------------|-----------------------------|-----------------|---------------------|---------------------------------------------|
|                |                            |            | 1. Registration    | 2. Screening        | 3. Viral Load | 4. Testing | 5. Known History | 6. Prescription             | 7. Dispensation | 8. SVR              |                                             |
|                |                            |            |                    |                     | Ĩ             | Patient S  | VR Module        |                             |                 |                     |                                             |
| HEP-           | -C Viral Load - Sa         | mple Colle | ction              |                     |               |            |                  |                             | R               | Re-enter VL data in | case of sample rejection                    |
| 5 Sample D     | Drawn On Date *            |            |                    |                     |               |            |                  |                             |                 |                     |                                             |
| 6 Is Sam       | nm-yyyy<br>nple Stored 2   | 96.1 samp  | ole Storage Tempe  | rature (°C)         |               |            |                  |                             |                 |                     | Use this option re-<br>VL sample collection |
|                |                            | •          |                    |                     |               |            | G                |                             |                 |                     | previous sample w<br>rejected               |
| 7 Is Sam<br>Se | nple Transported0<br>elect | 97.1 Samp  | ble Transport Temp | perature (°C)       | 97.2          | dd-mm-yy   | oort Date 9      | 7.3 Sample Transp<br>Select | orted To<br>v   |                     |                                             |
| 5.4 Sampl      | le Transported By : Name   |            | 97.5 De            | signation<br>Select | •             |            |                  |                             |                 |                     |                                             |
| 8 Remarks      | 5                          |            |                    |                     |               |            |                  |                             |                 |                     |                                             |
|                |                            |            |                    |                     |               |            |                  |                             |                 |                     |                                             |
|                |                            |            |                    |                     |               |            |                  |                             |                 |                     | 11                                          |

10.2

# SVR Page (2/2): Field #99-#101 SVR Sample Collection Details)

|     | HEP-C Confirmato                  | ry Viral Load Details - Result                    |                  |                                |                       |              |                                                   |
|-----|-----------------------------------|---------------------------------------------------|------------------|--------------------------------|-----------------------|--------------|---------------------------------------------------|
| 99  | Sample Receipt Date<br>dd-mm-yyyy | 99.1 Sample Received By : Na                      | me 99            | 9.2 Designation<br>Select      | ۷                     |              |                                                   |
| 100 | s Sample Accepted<br>Yes          | Test Result Date                                  | 100.2 Viral Load | 100.3                          | e-enter Viral Load    | 100.4 Result | These fields are only shown if sample is accepted |
| 100 | Is Sample Accepted                | 100.5     Reason for Rejection       v     Select | ,<br>T           | This field is o sample is reje | nly shown if<br>ected |              |                                                   |
| 101 | Remarks                           |                                                   |                  |                                |                       |              |                                                   |
|     |                                   |                                                   |                  |                                |                       |              | <i>"</i>                                          |
|     | CLOSE                             | REFRESH                                           | L                | оск                            |                       | SAV          | Æ                                                 |

# 14. Entering Information for an Interrupted Patient

A patient is categorized as "Interrupted" if the patient discontinues the course of Hepatitis diagnosis or treatment due to some reason. In order to capture the information of such patients, the following steps have to be taken.

#### Steps for reporting an interrupted patient:

a) Interrupted patient has been defined as one who has discontinue the course of Hepatitis diagnosis or treatment due to some reason

| .1.1 Interrupted Patient (1/2): Recording Interruption Status |               |                                                                                                    |
|---------------------------------------------------------------|---------------|----------------------------------------------------------------------------------------------------|
| Adherence(%)*                                                 |               |                                                                                                    |
| 100.00                                                        |               |                                                                                                    |
| Advised SVR Date                                              | Doctor        | Side Effects                                                                                                    |
| Comments                                                      | un Annaliucep | Headache in Fangue Anema in Nausea in Insomna in Diarmea in Weakness in Rash in Depression in Others in No side effects in |
| CLOSE                                                         | REFRESH       | SAVE                                                                                                    |
|                                                               |               |                                                                                                    |
| Patient's Status                                              | SVR Achieved  | Patient's Interruption Status Yes No                                                                                       |

- b) To record information of such patients, on every page there is an option to record the "Patient interrupted status" at the bottom of every page
- c) After selecting "Yes" to the above option, choose reason for interruption and patient referral (if applicable) and click on save (see picture below)
| dd-mm-yyyy                                                                                                    | Patient's Interruption Status                                                                                                    | 1                                                                   | Select Reason for Interruption |
|----------------------------------------------------------------------------------------------------|----------------------------------------------------------------------------------------------------|---------------------------------------------------------------------|--------------------------------|
| egimen Prescribed * So<br>Reg3 : Sofosbuvir + Velpatasvir + Ribavi *<br>tace Of D 2 ton<br>ASR-DH<br>Select reason for Death/<br>Loss to Follow Up<br>from dropdown<br>dvised Next Visit Date<br>dd-mm-yyyy<br>comments | 40 Reson:<br>40 Reson:<br>5 G<br>5 Reason for LFU:<br>5 Select<br>5 Select<br>5 Select<br>5 Select "Patient referre<br>1 applicable -<br>"ETR/SVR/None | NONE<br>Save Close<br>d for", Fatigue Anonia<br>pression Press Save | Diarmea Weakness               |
| CLOSE                                                                                                    | REFRESH                                                                                                    | LOCK                                                                | SAVE                           |
| Patient's Status On Treatment 2/3                                                                                                    |                                                                                                    | Patient's Interruption Status Ye                                    | S ▼                            |

# 3.

# How to view the dashboard and monthly report?

# 1. Viewing Dashboards

# For facility based login access

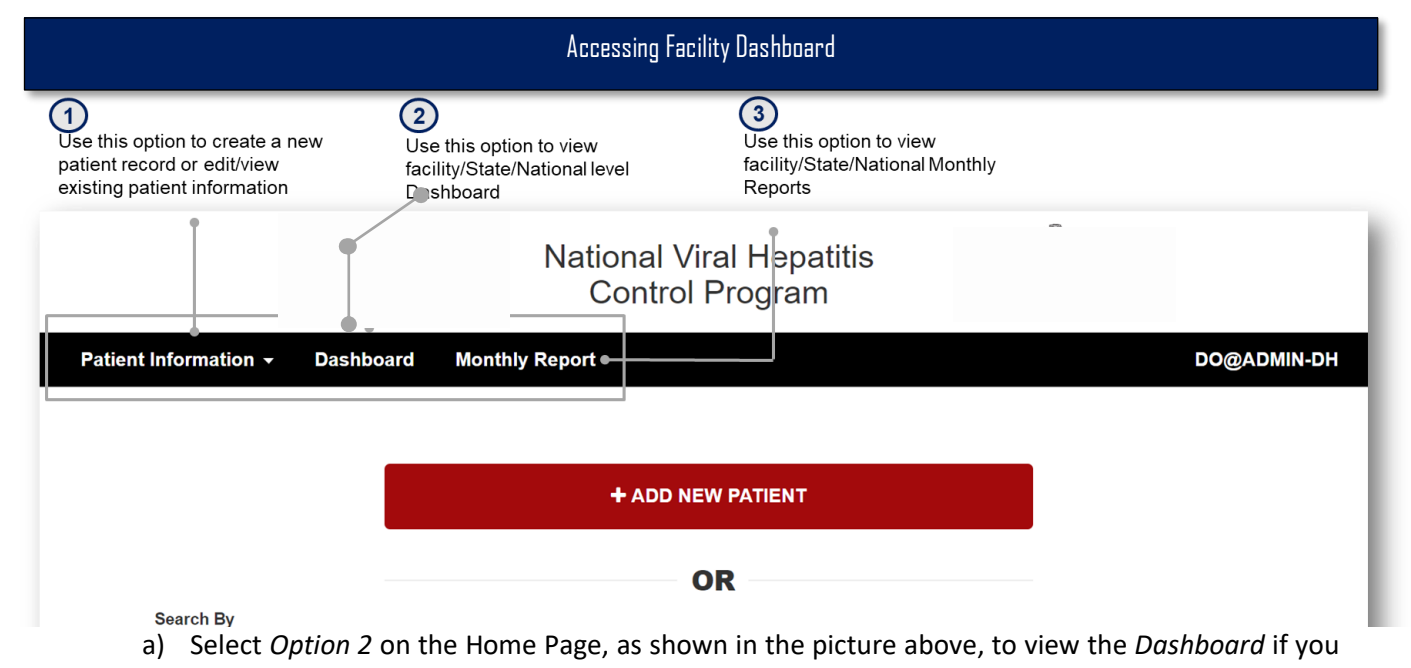

have a facility based login ID

For State or National level based login access

|                                                                 | Accessi                                                                       | ing State/National Dashboard                       |                       |            |
|-----------------------------------------------------------------|-------------------------------------------------------------------------------|----------------------------------------------------|-----------------------|------------|
| Use this option to view facility/State/National level Dashboard | 2<br>Use this option to view<br>facility/State/National Monthly<br>Reports    | 3<br>Use this option to view and e<br>Masters      | dit                   |            |
|                                                                 |                                                                               | al Viral Hepatitis Control<br>P <sup>r</sup> ogram |                       |            |
| Dashboard Report <del>-</del>                                   | Masters - •                                                                   |                                                    |                       | PB ADMIN 🗸 |
| State<br>Punjab ▼                                               | District         Facility           Select District           Select Facility | From Date<br>▼ 01-01-2018                          | Start date 20-05-2019 | SEARCH     |
|                                                                 | I                                                                             | Patient Cascade                                    |                       | <b>≔ ≵</b> |
| 140                                                             |                                                                               |                                                    |                       |            |

b) Select *Option 1* on the Home Page, as shown in the picture above, to view the *Dashboard* if you have a State or National level based login ID

# View for facility based users

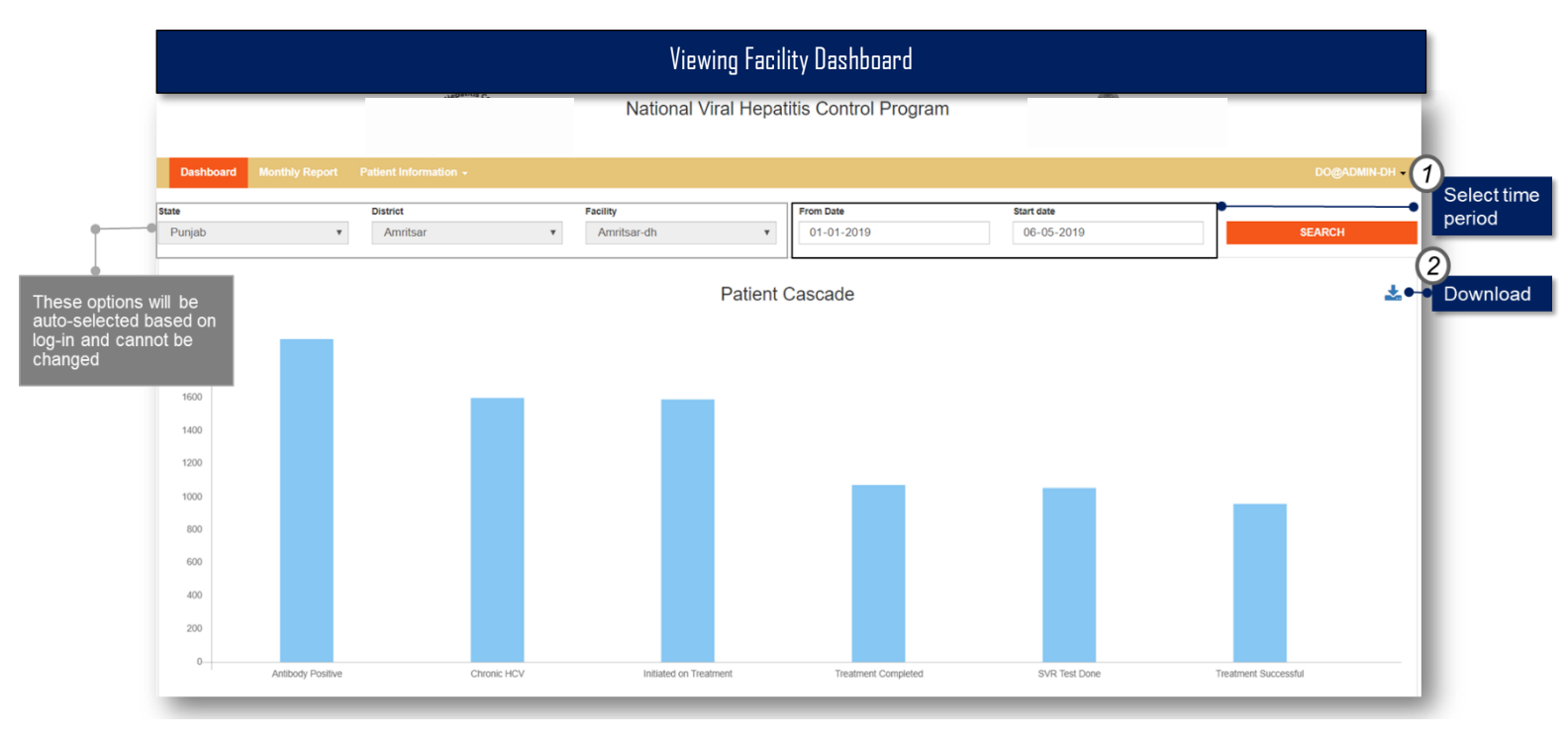

# View for State based users

|                                                   |                 |             |                             |   | Viewi                       | ng Stat         | e Dashboard             |    |                          |   |            |                                         |
|---------------------------------------------------|-----------------|-------------|-----------------------------|---|-----------------------------|-----------------|-------------------------|----|--------------------------|---|------------|-----------------------------------------|
| - (                                               |                 |             |                             |   | National                    | Viral H<br>Prog | epatitis Contro<br>ram  | bl |                          |   |            |                                         |
|                                                   | Dashboard       | Report -    | Masters <del>-</del>        |   |                             |                 |                         |    |                          |   | PB ADMIN 🔻 | 2                                       |
| •{                                                | State<br>Punjab | Ŧ           | District<br>Select District | ¥ | Facility<br>Select Facility | v               | From Date<br>01-01-2018 |    | Start date<br>20-05-2019 |   | SEARCH     | Select time<br>period                   |
| State name is<br>auto-filled and<br>cannot be edi | d<br>d<br>ited  | elect Distr | ict and Facility            |   | Pa                          | atient C        | Cascade                 |    |                          |   | ⊫≞⊾∙       | 3<br>Download<br>as table or<br>picture |
|                                                   | 120             |             |                             |   |                             |                 |                         |    |                          |   |            |                                         |
|                                                   | 100             |             |                             |   |                             |                 |                         |    |                          |   |            |                                         |
|                                                   | 80              |             |                             |   |                             |                 |                         |    |                          |   |            |                                         |
|                                                   | 60              |             |                             |   |                             |                 |                         |    |                          |   |            |                                         |
|                                                   | 40              |             |                             |   |                             |                 |                         |    |                          |   |            |                                         |
|                                                   | 20              |             | _                           |   |                             | _               | _                       | _  | _                        | _ |            |                                         |

# View for National level based users

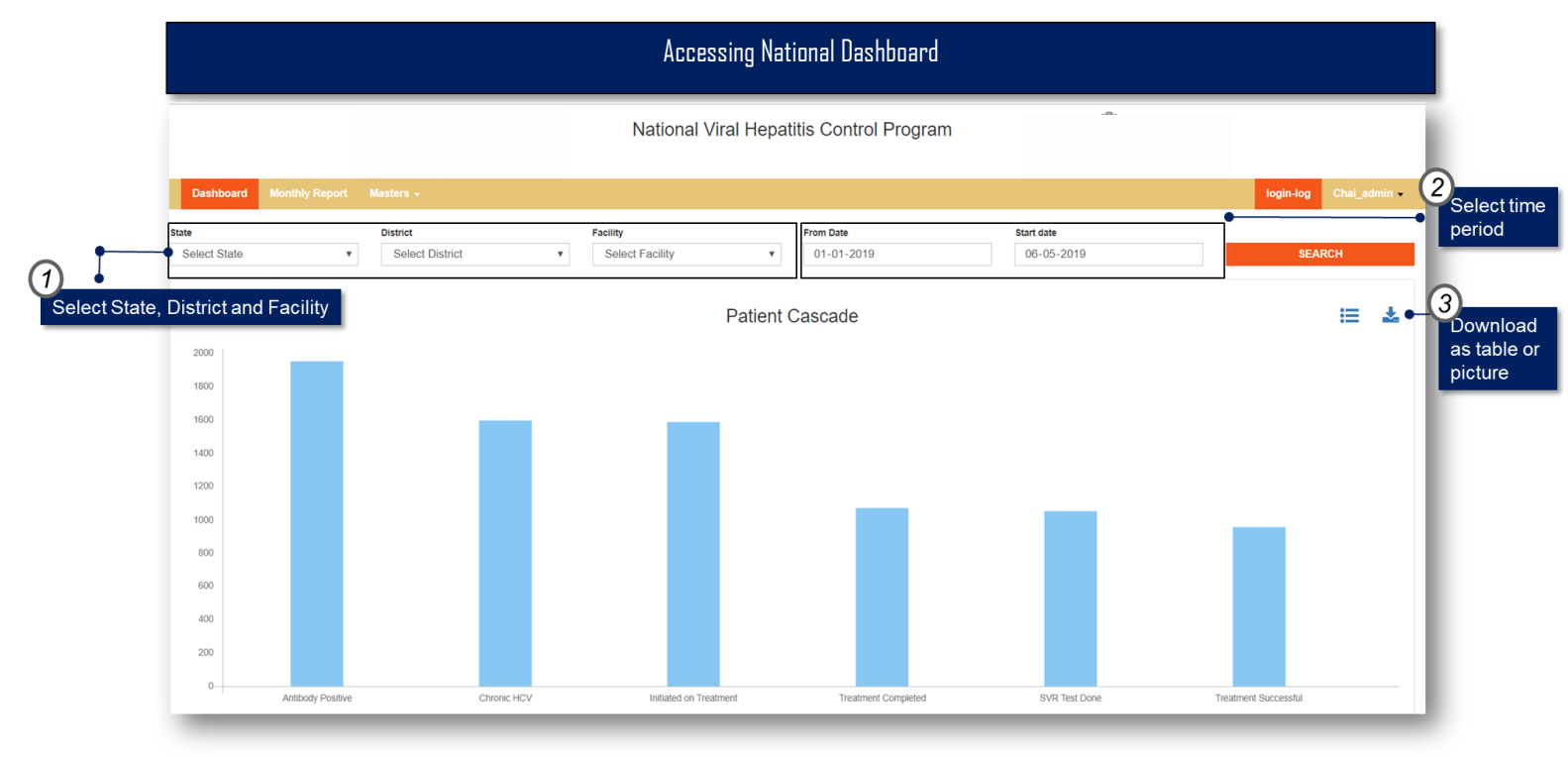

### Steps for viewing dashboard

- a) From the drop down options, select State, District and Facility for which you want to view the dashboard
  - a. For facility users the State and District name will be auto filled and cannot be changed
  - b. For the State based users the State name will be auto filled and cannot be changed
    i. District and Facility name can be selected
  - c. For National level based users, the State, District and Facility name can be selected
- b) To view the dashboard for all districts of a State (if you are a National level user), only select State name from the drop down options and leave District and Facility name unselected (this point is not applicable for State level users)
- c) To view the dashboard for all facilities of a particular district, only select State name (if you are a National level user), followed by District name (if you are a National or State level user) and leave Facility name unselected
- d) Select 'From Date' and 'To Date'
  - a. 'From Date' is set to beginning of the month by default
  - b. 'To Date' is set to today's date by default
- e) Click on 'Search'
- f) To download any analysis, click on the 'download' icon on the upper right corner of the analysis

# 2. Viewing Monthly Reports

# For facility based login access

|                                                                                          | Accessing Fa                                                                 | cility Dashboard                                                           |                            |
|------------------------------------------------------------------------------------------|------------------------------------------------------------------------------|----------------------------------------------------------------------------|----------------------------|
| Use this option to create a new patient record or edit/view existing patient information | (2)<br>Use this option to view<br>facility/State/National level<br>Dashboard | 3<br>Use this option to view<br>facility/State/National Monthly<br>Reports |                            |
| Patient Information - Dash                                                               | Doard Monthly Report                                                         | /iral Hepatitis<br>I Program                                               | DO@ADMIN-DH                |
|                                                                                          | + ADD I                                                                      | NEW PATIENT                                                                |                            |
| Search De                                                                                |                                                                              | OR                                                                         |                            |
| a) Select Option 3                                                                       | on the Home Page, as sho                                                     | own in the picture above, to view t                                        | he <i>Dashboard</i> if you |

have a facility based login ID

For State or National level based login access

|                                                                       | Accessing State/National Dashboard                                                                                       |            |
|-----------------------------------------------------------------------|----------------------------------------------------------------------------------------------------|------------|
| Use this option to view<br>facility/State/National<br>level Dashboard | this option to view<br>ity/State/National Monthly<br>orts                                                                |            |
|                                                                       | National Viral Hepatitis Control<br>P <sup>-</sup> ogram                                                                 |            |
| Dashboard Report - Masters -                                          |                                                                                                    | PB ADMIN 🗸 |
| State District<br>Punjab v Select Dis                                 | Facility     From Date     Start date       trict        •         Select Facility         01-01-2018         20-05-2019 | SEARCH     |
|                                                                       | Patient Cascade                                                                                                    | ∷          |
| 140                                                                   |                                                                                                    |            |

b) Select *Option 2* on the Home Page, as shown in the picture above, to view the *Dashboard* if you have a State or National level based login ID

# View for Facility based users

|                  |              |                                                                 |                                          | Accessing                                | Monthly Reports             | at the F  | acility leve        |            |              |                     |            |                 |
|------------------|--------------|-----------------------------------------------------------------|------------------------------------------|------------------------------------------|-----------------------------|-----------|---------------------|------------|--------------|---------------------|------------|-----------------|
|                  |              |                                                                 |                                          | Natior                                   | າal Viral Hepat<br>Program  | titis Co  | ntrol               |            |              |                     |            |                 |
| Patient Inf      | ormati       | on <del>-</del> Dashboard                                       | Report -                                 |                                          |                             |           |                     |            |              |                     | DO@        | DADMIN-DH 🗸     |
| e options will b | State<br>Pui | njab 🔹                                                          | District<br>AMRITS                       | SAR 🔻                                    | Facility<br>Amritsar-DH     | oort<br>• | From Date 01-05-201 | 9          | To d         | ate<br>1-05-2019    | •          | Select<br>perio |
| and cannot be    | 2011         |                                                                 |                                          |                                          |                             |           |                     |            |              |                     | X          | 2<br>Downloa    |
|                  | Sno<br>1.1   | 1. Number of Hepatitis C infection Number of new persons regist | cted people seeki<br>cered in during thi | ing care at the treatment of<br>is month | enter (Registering in Care) |           |                     | Adult Male | Adult Female | Children < 18 years | Total<br>9 |                 |
|                  | Sno          | 2. Initiation of Treatment                                      |                                          |                                          |                             |           |                     | Adult Male | Adult Female | Children < 18 years | Total      |                 |
|                  | 2.1          | Number of new patients starte                                   | ed on Treatment o                        | during this month                        |                             |           |                     | 0          | 0            | 0                   | 0          |                 |
|                  |              |                                                                 |                                          |                                          |                             |           |                     |            |              |                     |            |                 |

# View for State based users

|                                        |                   |                    |                     | ļ                               | ccessir      | ng Monthly Repor            | ts at tl | he St | ate level             |            |              |                     |       |                               |
|----------------------------------------|-------------------|--------------------|---------------------|---------------------------------|--------------|-----------------------------|----------|-------|-----------------------|------------|--------------|---------------------|-------|-------------------------------|
| Dashboard                              | R                 | eport <del>-</del> | Masters +           |                                 |              |                             |          |       |                       |            |              |                     |       | PB ADMIN -                    |
|                                        |                   |                    |                     |                                 |              | Monthly Re                  | port     |       |                       |            |              |                     |       | - I.                          |
|                                        | State<br>Pur      | njab               | Ţ                   | District<br>Select District     | v            | Facility<br>Select Facility | •        | Fr    | rom Date<br>01-05-201 | 9          | To d         | ate<br>0-05-2019    | •     | 2<br>Select time<br>period    |
| te name i<br>o-filled an<br>inot be ec | is<br>1d<br>dited |                    | (1                  | Select District and             | l Facility   | •                           |          |       |                       |            |              |                     | S     | EARCH<br>3<br>Download as exc |
|                                        | Sno               | 1. Number o        | f Hepatitis C infec | cted people seeking care at the | treatment ce | enter (Registering in Care) |          |       |                       | Adult Male | Adult Female | Children < 18 years | Total |                               |
|                                        | 1.1               | Number of n        | ew persons regist   | tered in during this month      |              |                             |          |       |                       | 3          | 1            | 3                   | 7     |                               |
|                                        | Sno               | 2. Initiation      | of Treatment        |                                 |              |                             |          |       |                       | Adult Male | Adult Female | Children < 18 years | Total |                               |
|                                        | 2.1               | Number of n        | ew patients starte  | ed on Treatment during this mo  | nth          |                             |          |       |                       | 0          | 0            | 0                   | 0     |                               |
|                                        |                   |                    |                     |                                 |              |                             |          |       |                       |            |              |                     |       |                               |

# View for National level based users

|                                          |           |                 |                             | Acc                                | essing   | ) Monthly Repor             | ts at the | Nationa | l Level             |              |                     |       |                            |
|------------------------------------------|-----------|-----------------|-----------------------------|------------------------------------|----------|-----------------------------|-----------|---------|---------------------|--------------|---------------------|-------|----------------------------|
|                                          | Dashboard | Repo            | rt - Masters -              |                                    |          |                             |           |         |                     |              | login-lo            | og (  | Chai_admin -               |
| 0                                        |           |                 |                             |                                    |          | Monthly F                   | eport     |         |                     |              |                     |       | - 1                        |
| Select State<br>District and<br>Facility | 2, S      | State<br>Select | State •                     | District<br>Select District        | ٣        | Facility<br>Select Facility | ٣         | From Da | <b>te</b><br>5-2019 | то с<br>2    | late<br>0-05-2019   |       | 2<br>Select time<br>period |
|                                          | •         |                 |                             |                                    |          |                             |           | 1       |                     |              |                     | SE    | ARCH                       |
|                                          |           | Sno 1.1         | Number of Hepatitis C infe  | cted people seeking care at the    | reatment | center (Registering in Care | )         |         | Adult Male          | Adult Female | Children < 18 years | Total | excel file                 |
|                                          |           | 1.1 Nu          | mber of new persons regist  | ered in during this month          |          |                             |           |         | 6                   | 2            | 3                   | 11    |                            |
|                                          |           | Sno 2.1         | nitiation of Treatment      |                                    |          |                             |           |         | Adult Male          | Adult Female | Children < 18 years | Total |                            |
|                                          |           | 2.1 Nu          | mber of new patients starte | ed on Treatment during this mon    | th       |                             |           |         | 0                   | 0            | 0                   | 0     |                            |
|                                          |           | 2.2 Nu          | mber of patients on Treatm  | ent "transferred in" during this № | Nonth    |                             |           |         |                     |              |                     | 0     |                            |

### Steps for viewing monthly reports

- a) From the drop down options, select State, District and Facility for which you want to view the monthly reports
  - a. For facility users the State and District name will be auto filled and cannot be changed
  - b. For the State based users the State name will be auto filled and cannot be changed
    - i. District and Facility name can be selected
  - c. For National level based users, the State, District and Facility name can be selected
- b) To view the aggregated monthly reports for all districts of a State (if you are a National level user), only select State name from the drop down options and leave District and Facility name unselected (this point is not applicable for State level users)
- c) To view the aggregated monthly reports for all facilities of a particular district, only select State name (if you are a National level user), followed by District name (if you are a National or State level user) and leave Facility name unselected
- d) Select 'From Date' and 'To Date'
  - a. 'From Date' is set to beginning of the month by default
- e) Click on 'Search'
- f) To download the monthly report, click on the 'excel' icon on the upper right corner of the reporting table

# **4**. How to edit masters?

# 1. What are Masters?

State and National level administrators have access to 'Masters' on their homepage (as shown below). The 'Masters' option can be used to add or edit users, facilities, selection options under various important fields such as risk factors, drug names, drug strengths, regimen names and rules. This option is only available for State and National level users.

State level users can access Masters to add/delete a user at the facility level or add/delete a facility name or, edit details of existing users and facilities.

National level users can use the Masters to add/delete a State level user or edit details of existing users. She/he can also add or change risk factors, drug names, drug strength and regimens that will be applicable throughout the country.

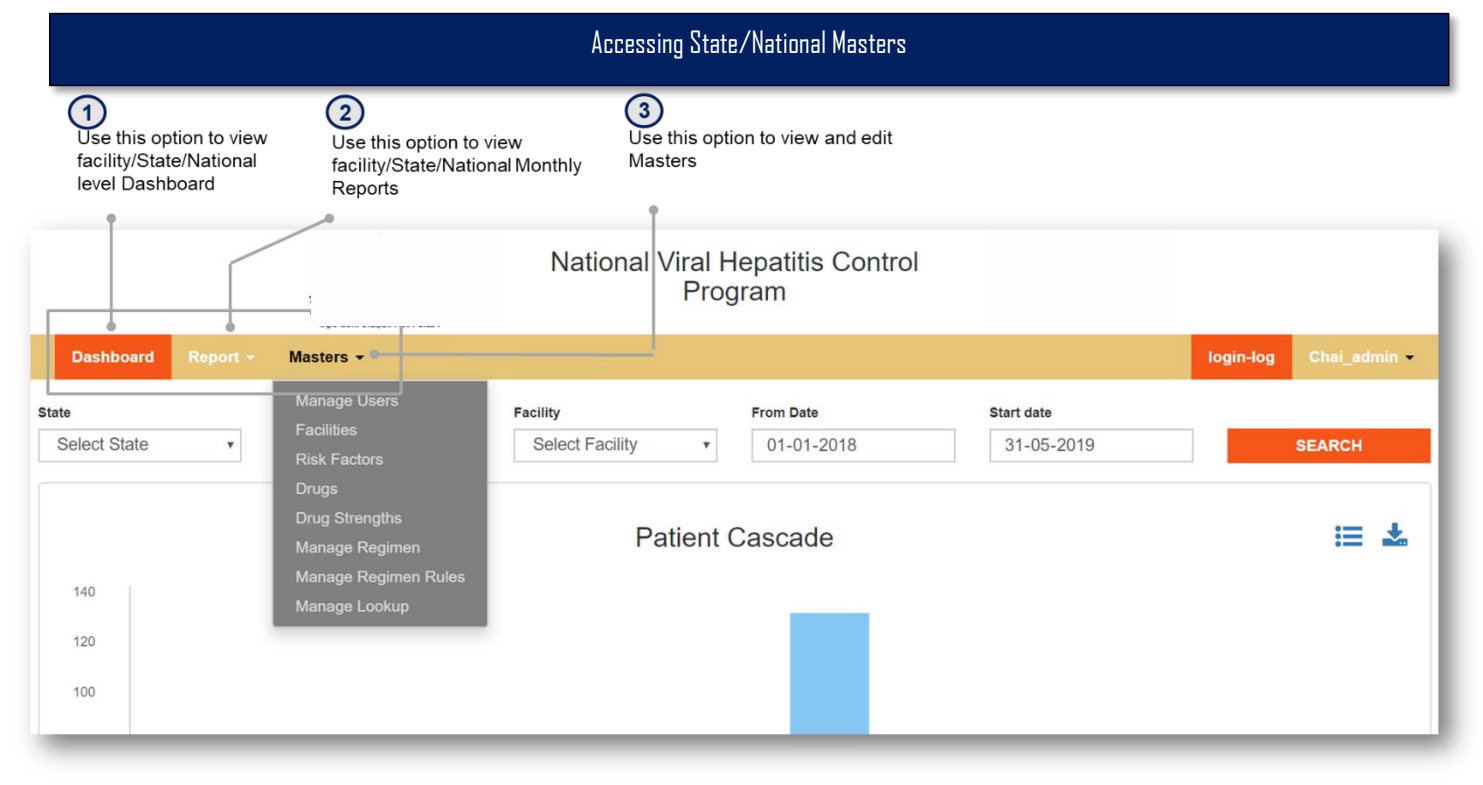

### Step to access Masters

a) Click on Option 3 'Masters' on the Home Page and select desired Master from the drop down

# 2. Adding/Editing/Deleting a User

# Steps for Adding/Editing/Deleting a User for National and State Level Users

|                          |               |          | Adding.               | /Editing/Deleting a l          | User                |                  |
|--------------------------|---------------|----------|-----------------------|--------------------------------|---------------------|------------------|
|                          |               |          | Nationa               | l Viral Hepatitis C<br>Program | Control             |                  |
| Dashboard Monthly Re     | port Mast     | ers 👻    |                       |                                |                     | PB ADMIN         |
| Users List Use this opti | on to add a   | user 🗛 🕘 | Add User              |                                |                     |                  |
| User Name                | User<br>Type  | Commands | Full Name*            | Full Name                      | 2 Username*         | PB_ADMIN         |
| chai_admin               | Admin         | 1        | 3 Password*           |                                | 4 Re-type Password* | Re-type Password |
| Test_ASR                 | State<br>User | 1 1      | 5 Email*              | Email                          | 6 Mobile            | Enter Mobile     |
| Test_BNL                 | State<br>User | 1        | 8 State*              | Punjab                         | v 9 District*       | Select District  |
| Test_GSP                 | State<br>User | 1        | 10 Facility           |                                | <b>v</b>            |                  |
| Test_LDH                 | State<br>User | ∕•=      | • Use this option to  | edit a user                    | Add New User        |                  |
| TestG_PTL                | State<br>User | ∕ ڨ⊷     | Use this option to de | elete a user                   |                     |                  |

- a) Add a new user by entering details in fields #1-#10
- b) Enter full name in *field #1*, for e.g., Roop Kumar in the format <first name> <space> <last name>
- c) Assign username in *field #2* as per rules shared by NVHMU
- d) Assign password in *field # 3* as per rules shared by NVHMU
- e) Re-type password in field #4
- f) Assign login ID in *field #5* as per rules shared by NVHMU
- g) Enter user's mobile number in field #6
- h) Select user type for the dropdown option viz. Admin (State), District or Facility user in field #7
- i) Select State (if National level user) in field #8
- j) Select District (if State level user) in field #9
- k) Select Facility Name in *field #10*
- I) Click on Add new user

# 3. Adding/Editing/Deleting a Facility

# Steps for Adding/Editing/Deleting a Facility for State Level Users

|                          | Adding/Editing/Deleting a Facility |               |                                     |                  |           |      |  |  |  |
|--------------------------|------------------------------------|---------------|-------------------------------------|------------------|-----------|------|--|--|--|
|                          |                                    | 1             | National Viral Hepatitis<br>Program | Control          |           |      |  |  |  |
| Dashboard Monthly Report | Masters -                          |               |                                     |                  | PB AI     | DMIN |  |  |  |
| Facility Lis             | t (                                | 🕀 🛻 Use th    | is option to add a facility         | Add Facility     |           |      |  |  |  |
| Facility Name            | Commands                           | 1 Distric     | t Select                            | • 2 Name         | Full Name |      |  |  |  |
| Amritsar-DH              | / 💼                                | 3 Facilit     | y Code Full Name                    | 4 Facility Type  | Select    | T    |  |  |  |
| Amritsar-GMC             | 1                                  | 5 Addre       | ss Address                          |                  |           |      |  |  |  |
| Barnala-DH               | 1                                  | 6 City        | City                                | <b>7</b> Pin     | PIN       | _    |  |  |  |
| Bathinda-DH              | 1                                  | 8 Phone       | Phone                               | 9 Email          | Email     |      |  |  |  |
| Faridkot-DH              | 1                                  |               |                                     | Add New Facility |           |      |  |  |  |
| Faridkot-GMC             | 1                                  | Use this o    | ption to edit a facility            |                  |           |      |  |  |  |
| Fatehgarh Sahib-DH       | 1                                  | Facil         | ity Contacts                        |                  | Commands  | 0    |  |  |  |
| Fazilka-DH               | ∕ ڨ⊷⊸●                             | Use this opti | on to delete a facility             |                  |           |      |  |  |  |
| 5                        | 2 =                                | -             |                                     |                  |           |      |  |  |  |

- a) Enter details in *field # 1-9* for adding a new facility
- b) Select District in *field # 1* from the drop down
- c) Enter full name in *field #2*, for e.g., Roop Kumar in the format <first name> <space> <last name>
- d) Enter Facility Code shared by NVHMU in *field # 3*
- e) Add facility type i.e. DH, GMC, etc. in field # 4
- f) Add complete facility address in *field # 5*
- g) Add city name in *field # 6*
- h) Add pin code in *field #* 7
- i) Add facility phone number in *field #8*
- j) Add facility email in field #9
- k) Click on 'Add new facility'

# 4. Adding/Editing/Deleting a Risk Factor

Steps for adding/editing/deleting a risk factor for National Level Users

|                                          | Adding/Editing/Deleting a Risk Factor                        |   |
|------------------------------------------|--------------------------------------------------------------|---|
|                                          | National Viral Hepatitis Control<br>Program                  |   |
| Dashboard Report - Masters -             | PB ADMIN                                                     | - |
| Risk Factor List                         | ⊕ ●●● Use this option to add a risk factor Add Risk Factor   |   |
| Risk Factor                              | Commands Risk Factor Add New Risk Factor Add New Risk Factor |   |
| High risk sexual behaviour               | / =                                                          |   |
| History of IVDU (intravenous drug use)   | Use this option to edit a risk factor                        |   |
| Occupation exposure to blood/body fluids | Use this option to delete a risk factor                      |   |
| Needlestick injury                       |                                                              |   |
| Child born to HCV-positive mother        |                                                              |   |
| Patient received blood transfusion       |                                                              |   |
| On chronic haemodialysis                 |                                                              |   |
| History of surgery                       |                                                              |   |
| Ballack construct and a second second    | 2 <del>2</del> 2                                             |   |

- a) Add risk factor name in *field #1*
- b) Click 'Add a New Risk Factor'

# 5. Adding/Editing/Deleting a Drug Name

|        |              |           |          | Adding/Editing/Deleting a Drug Name                |
|--------|--------------|-----------|----------|----------------------------------------------------|
|        |              |           |          | National Viral Hepatitis Control Program           |
| Dashbo | oard Monthly | Report Ma | sters -  | PB ADMIN                                           |
|        | Dru          | ıg List   | 0•       | Use this option to add a drug     Add Drug         |
| S.no   | Drug Name    | ABBR.     | Commands | Drug Abbreviation                                  |
| 1      | Sofosbuvir   | SOF       | 1 💼      | Add Drug                                           |
| 2      | Ribavrin     | RBV       | / 🖷      | <ul> <li>Use this option to edit a drug</li> </ul> |
| 3      | Daclatasvir  | DAC       | ∕ ≣••    | Use this option to delete a drug                   |
| 4      | Velpatasvir  | VEL       | 1 💼      |                                                    |
|        |              |           |          |                                                    |

### Steps for adding/editing/deleting a Drug Name for National Level Users

- a) Add drug name in *field #1*
- b) Add drug abbreviation in *field #2*

# 6. Adding/Editing/Deleting Drug Strength

# Steps for adding/editing/deleting a Drug Strength for National Level Users

|         |                  |           |   | National Viral Hep       | oatitis Con | trol Progra | am           |          |                                      |
|---------|------------------|-----------|---|--------------------------|-------------|-------------|--------------|----------|--------------------------------------|
| ashboar | d Monthly Report | Masters - |   |                          |             |             |              |          | PB ADI                               |
|         | Drug List        |           | 0 | Use this option to add a | a drug      | A           | dd Strength  |          |                                      |
| S.no    | Drug Name        | ABBR.     |   |                          |             | {           | Drug Name}   |          |                                      |
| 1       | Sofosbuvir       | SOF       |   |                          |             |             |              |          |                                      |
| 2       | Ribavrin         | RBV       |   |                          |             |             | Add Strength | •••      | Use this option to add drug strength |
| 3       | Daclatasvir      | DAC       |   |                          | Sno         | Strength    | Unit         | Commands |                                      |
| 4       | Velpatasvir      | VEL       |   |                          |             |             |              |          |                                      |
|         |                  |           |   |                          |             |             |              |          |                                      |

- a) Click on 'Add Strength'
- b) Enter strength in milligrams in the text box that appears upon clicking of the above
- c) Click on Save

# 7. Adding/Editing/Deleting a Regimen Name

|       | Adding/Editing/Deleting a Regimen Name      |                                          |     |  |  |  |  |
|-------|---------------------------------------------|------------------------------------------|-----|--|--|--|--|
|       |                                             | National Viral Hepatitis Control Program |     |  |  |  |  |
| Dasht | ooard Monthly Report Masters -              | PB AC                                    | MIN |  |  |  |  |
|       | Regimen List                                | Or Option to add a regimen Add Regimen   |     |  |  |  |  |
| Sno.  | Regimen Name                                | Regimen Name 1 Reg4:                     |     |  |  |  |  |
| 1     | Reg1: Sofosbuvir + Daclatasvir              | + Add Drug To Regimen                    |     |  |  |  |  |
| 2     | Reg2 : Sofosbuvir + Velpatasvir             |                                          |     |  |  |  |  |
| 3     | Reg3 : Sofosbuvir + Velpatasvir + Ribavirin | Submit                                   |     |  |  |  |  |
|       |                                             |                                          |     |  |  |  |  |

# Steps for adding/editing/deleting a Regimen Name for National Level Users

- a) Add regimen name in *field #1*
- b) Click on 'Add drug to regimen' to add drugs to be included in the regimen
- c) Click on Save

# 8. Adding/Editing/Deleting a Regimen Rule

# Steps for adding/editing/deleting a Regimen Rule for National Level Users

| shboard Monthly | Report | Aasters -    |            |                                             |          |          | PB ADMIN                                             |
|-----------------|--------|--------------|------------|---------------------------------------------|----------|----------|------------------------------------------------------|
|                 |        |              |            | Regimen Rules                               |          | Add Rule | Use this option to edit a regimen rule, e.g., durati |
|                 | Sno    | Cirrhosis    | Genotype   | Regimen                                     | Duration | Commands |                                                      |
|                 | 1      | Cirrhosis    | Genotype 1 | Reg2 : Sofosbuvir + Velpatasvir             | 12       | / .      | • Use this option to edit a regimen                  |
|                 | 2      | Cirrhosis    | Genotype 2 | Reg3 : Sofosbuvir + Velpatasvir + Ribavirin | 12       | / 🕯 🚥    | Use this option to delete a regimen                  |
|                 | 3      | Cirrhosis    | Genotype 4 | Reg2 : Sofosbuvir + Velpatasvir             | 12       | / 8      |                                                      |
|                 | 4      | Cirrhosis    | Genotype 5 | Reg2 : Sofosbuvir + Velpatasvir             | 12       | / =      |                                                      |
|                 | 5      | Cirrhosis    | Genotype 6 | Reg2 : Sofosbuvir + Velpatasvir             | 12       | / ڨ      |                                                      |
|                 | 6      | No Cirrhosis | Genotype 1 | Reg3 : Sofosbuvir + Velpatasvir + Ribavirin | 12       | / 💼      |                                                      |
|                 | 7      | No Cirrhosis | Genotype 2 | Reg3 : Sofosbuvir + Velpatasvir + Ribavirin | 12       | 1 💼      |                                                      |
|                 | 8      | No Cirrhosis | Genotype 3 | Reg3 : Sofosbuvir + Velpatasvir + Ribavirin | 12       | 1 🖻      |                                                      |
|                 | 9      | No Cirrhosis | Genotype 4 | Reg3 : Sofosbuvir + Velpatasvir + Ribavirin | 12       | 1 🕯      |                                                      |
|                 | 10     | No Cirrhosis | Genotype 5 | Reg3 : Sofosbuvir + Velpatasvir + Ribavirin | 12       |          |                                                      |

- a) Click on 'Add Rule'
- b) Select appropriate drop downs appearing on the screen after clicking on 'Add rule'

# Troubleshooting

# **Application and Web Portal**

# Instructions for App and Web:

- a) Patient Registration should always be done only on one platform i.e. either on the MIS web portal or on the MIS Android application. Since the Android application can work in the offline mode, allowing Patient Registration on multiple platforms runs the risk of creating multiple patient records with the same UID.
- b) Facilities should identify a dedicated hardware for the Patient Registration module, either a desktop (*for MIS web portal*) or tablet/mobile (*for MIS Android App*) that will be used at all times for registering a new patient

# Instructions for App:

- a) Do not update tablet or mobile android version unless informed by SVHMU
- b) Ensure the application version, while logging in, is correct
- c) While entering from two sources/devices, make sure that data is uploaded post data-entry on one device and data is downloaded before making any new entries on another device
- d) Tablet or mobile must have free space of at-least 1 GB
  - a. Keep deleting cached data periodically to ensure availability of free space
- e) While uploading or downloading data on NVHCP app, don't open any other app during this process and retry if interrupted due to any reason

# Frequently asked questions for App:

## Q1 - Data uploaded but showing more entries than entered in the tablet or mobile.

A1 - Several fields such as advised visit dates, End of Treatment date, etc. are auto-calculated and, hence, the #records uploaded may be more than the #records manually entered by the user.

## Q2 - Data not getting uploaded and showing error.

A2 - Check your internet connection; if the problem persists, then re-start the tablet.

## Q3 - Getting error related to Application permission.

A3 - Go to app permissions and allow all Permissions for the app.

## Q4 - Not able to download data.

A4 - Check your internet connection; in case problem persists, then restart tablet. If problem persists after re-starting tablet, then reinstall the application.

## Q5 - App crashing or working slow.

A5 - Clear cached data from phone storage; If problem still persists, restart the tablet and reinstall the application

# Frequently asked questions for App and Web:

# Q1 - How to edit previously filled data in a patient record?

A1 - All users can edit information of the last saved page. For pages before that, data can only be edited by the nodal officer via unlocking the page. Rights to unlock previous pages can only be accessed through the login details of the nodal officer.

# Q2 – Not able to login – forgot password or username.

A2 – Currently, option to change username or password does not exists in the app and is such a situation the user should contact the nodal officer for retrieving the login details.

# Q3 - Internet got disconnected during data entry, what should I do?

A3 – If using the app, you can continue making data entry and sync data online when internet is available. If using the web, unsaved data will have to be re-entered.

# **Case Studies**

(You may assume information that is not provided)

Person named Ram Kumar who is 26 year-old man (weighing 65 kgs) visits your treatment centre (TC) on 15 February, 2018 with an OPD Registration Number as 1023562.

After initial discussions, he has confirmed history of IV drug use from age 17 to 23. He is now complaining of fatigue, affecting his work as a painter. Otherwise he is doing well, is not on any regular medications.

He was screened using **ELISA test (Anti-HCV) on 15 February 2018** and found to be **positive**. He was advised to get his **confirmatory Viral Load (VL)** test done at the State Lab on **16 February 2018**. He reached the state lab on 16 February 2018 and the Lab Technician drew his sample on the same day. Since, the facility had the VL platform the sample was not stored and no transportation was required.

His confirmatory **VL test was done the same day on 16 February 2018, the VL was 1066409**, and the report mentioned '*Detected*'. He collected his reports after waiting for a few hours on 16 February 2018 from the state lab. On 17 February 2018, he visited the TC and was then advised for the base line tests whose results came on the 19 February 2018 as follows:

| Test                 | Result |
|----------------------|--------|
| AST                  | 45     |
| AST (Normal)         | 40     |
| ALT                  | 40     |
| Albumin              | 4      |
| Bilirubin            | 1      |
| INR                  | 1      |
| Baseline Haemoglobin | 13     |
| S. Creatinine        | 1      |
| Platelet Count       | 193000 |

The patient came back on 20 February 2018 and met the Treating Physician.

- Q1. Is the patient complicated/non-complicated?
- Q2. What is the regimen prescribe for the patient?
- Q3. What is the duration of prescription for the patient?

Take an assumption that the patient was 100% adherent and came on all the desired follow-up visits to complete the rest of the data entry.

His SVR was done on the suggested date (12 weeks after the last pill was taken) and the result came as 'Non-detected'

(You may assume information that is not provided)

Person named Kishen Kumar who is 40 year-old man (who is 70 kgs in weight) visits your treatment centre (TC) on 30 January 2018 with an OPD Registration Number as 1024759.

After initial discussions, he has confirmed of getting injections from local medical practitioner (unauthorised) 7 months ago and has experienced syringe use when he was 20 years old. He is having abdomen pain and is not on any other regular medications.

He was screened using **Rapid diagnostic test (Anti-HCV) on** 30 January 2018 and found to be **positive**. He was advised to get his **confirmatory Viral Load (VL)** test done at the State Lab on 30 January 2018. He reached the state lab on 2 February 2018 and the Lab Technician drew his sample on the same day. Since, the facility had the VL platform the sample was not stored and no transportation was required.

His confirmatory VL test was done on 2 February 2018, the VL was 576243, and the report mentioned 'Detected'. He collected his reports on 5 February 2018 from the state lab. On 7 February 2018, he visited the TC and was then advised for the base line tests whose results came on the 9 February 2018 as follows:

| Test                 | Result |
|----------------------|--------|
| AST                  | 115    |
| AST (Normal)         | 40     |
| ALT                  | 73     |
| Albumin              | 3      |
| Bilirubin            | 1.7    |
| INR                  | 1      |
| Baseline Haemoglobin | 12.4   |
| S. Creatinine        | 1      |
| Platelet Count       | 52000  |

The patient came back on 11 February 2018 and met the Treating Physician.

- Q1. Is the patient complicated/non-complicated?
- Q2. What is the regimen prescribe for the patient?
- Q3. What is the duration of prescription for the patient?
- Q4. Should the patient be referred to MTC? If yes, kindly elaborate the reasons.

Hint: Fibroscan test date was done on 12 February 2018 and Encephalopathy was "None"; Ascites was 'None' and Variceal Bleed was 'No'

Take an assumption that the patient was 100% adherent and came on all the desired follow-up visits to complete the rest of the data entry.

His SVR was done on the suggested date (12 weeks after the last pill was taken) and the result came as 'Non-detected'

(You may assume information that is not provided)

Person named Mohan who is 29 year-old man (weighing 67 kgs) visits your treatment centre (TC) on 15 March, 2018 with an OPD Registration Number as 1023562.

After initial discussions, he has confirmed history of IV drug use. He is now complaining of fatigue, affecting his work as a driver.

He was screened using **ELISA test (Anti-HCV) on 15 March 2018** and found to be **positive**. He was advised to get his **confirmatory Viral Load (VL)** test done at the State Lab on **16 March 2018**. He reached the state lab on 16 March 2018 and the Lab Technician drew his sample on the same day. Since, the facility had the VL platform the sample was not stored and no transportation was required.

His confirmatory **VL test was done the same day on 16 March 2018, the VL was 1066409**, and the report mentioned '*Detected*'. He collected his reports after waiting for a few hours on 16 March 2018 from the state lab. On 17 March 2018, he visited the TC and was then advised for the base line tests whose results came on the 19 March 2018 as follows:

| Test                 | Result |
|----------------------|--------|
| AST                  | 49     |
| AST (Normal)         | 40     |
| ALT                  | 39     |
| Albumin              | 4      |
| Bilirubin            | 1      |
| INR                  | 1      |
| Baseline Haemoglobin | 12     |
| Platelet Count       | 50000  |
| Creatinine           | 0.8    |

The patient came back on 20 March 2018 and met the Treating Physician.

- Q1. Is the patient complicated/non-complicated?
- Q2. What is the regimen prescribe for the patient?
- Q3. What is the duration of prescription for the patient?
- Q4. Should the patient be referred to MTC? If yes, kindly elaborate the reasons.

Hint: Fibroscan test date was done on 22 March 2018 and Encephalopathy was "Severe"; Ascites was 'Severe' and Variceal Bleed was 'Yes'

Take an assumption that the patient was 100% adherent and came on all the desired follow-up visits to complete the rest of the data entry.

His SVR was done on the suggested date (12 weeks after the last pill was taken) and the result came as 'Non-detected'

(You may assume information that is not provided)

Person named Krishna Kumari who is 40 year-old woman (who is 52 kgs in weight) visits your treatment centre (TC) on 28 February 2018 with an OPD Registration Number as 1024759.

After initial discussions, she has confirmed of dental treatment from unauthorised dentist 9 months ago. She is having abdomen pain and not pregnant.

She was screened using **Rapid diagnostic test (Anti-HCV) on** 28 February 2018 and found to be **positive**. She was advised to get his **confirmatory Viral Load (VL)** test done at the State Lab on 28 February 2018. She reached the state lab on 2 March 2018 and the Lab Technician drew his sample on the same day. Since, the facility had the VL platform the sample was not stored and no transportation was required.

Her confirmatory VL test was done on 2 March 2018, the VL was 576200, and the report mentioned 'Detected'. She collected her reports on 5 March 2018 from the state lab. On 7 March 2018, she visited the TC and was then advised for the base line tests whose results came on the 9 March 2018 as follows:

| Test                        | Result |
|-----------------------------|--------|
| AST                         | 120    |
| AST (Normal)                | 40     |
| ALT                         | 79     |
| Albumin                     | 4      |
| Bilirubin                   | 1.9    |
| INR                         | 1      |
| <b>Baseline Haemoglobin</b> | 11     |
| Platelet Count              | 50000  |
| Creatinine                  | 1.1    |

The patient came back on 11 March 2018 and met the Treating Physician.

- Q1. Is the patient complicated/non-complicated?
- Q2. What is the regimen prescribe for the patient?
- Q3. What is the duration of prescription for the patient?

Q4. Should the patient be referred to MTC? If yes, kindly elaborate the reasons.

Hint: Fibroscan test date was done on 12 March 2018 and Encephalopathy was "None"; Ascites was 'Mild to Moderate' and Variceal Bleed was 'Yes'

Take an assumption that the patient was 100% adherent and came on all the desired follow-up visits to complete the rest of the data entry.

His SVR was done on the suggested date (12 weeks after the last pill was taken) and the result came as 'Non-detected'.

(You may assume information that is not provided)

Person named Hema Kumari who is 50 year-old woman (who is 62 kgs in weight) visits your treatment centre (TC) on 28 February 2018 with an OPD Registration Number as 1024849.

She's is an experienced patient and is seeking re-treatment after confirming she went to get a tattoo a couple of months ago. She complained of persistent abdomen pain.

She had undergone a treatment last year and had achieved SVR.

She was screened using **Rapid diagnostic test (Anti-HCV) on** 28 February 2018 and found to be **positive**. She was advised to get his **confirmatory Viral Load (VL)** test done at the State Lab on 28 February 2018. She reached the state lab on 2 March 2018 and the Lab Technician drew her sample on the same day. Since, the facility had the VL platform the sample was not stored and no transportation was required.

Her confirmatory **VL test was done on 2 March 2018, the VL was 567200**, and the report mentioned '**Detected**'. She collected her reports on 5 March 2018 from the state lab. On 7 March 2018, she visited the TC and was then advised for the base line tests whose results came on the 9 March 2018 as follows:

| Test                        | Result |
|-----------------------------|--------|
| AST                         | 100    |
| AST (Normal)                | 40     |
| ALT                         | 62     |
| Albumin                     | 3      |
| Bilirubin                   | 1.7    |
| INR                         | 1      |
| <b>Baseline Haemoglobin</b> | 10.2   |
| Platelet Count              | 70000  |
| Creatinine                  | 0.9    |

The patient came back on 11 March 2018 and met the Treating Physician.

- Q1. Is the patient complicated/non-complicated?
- Q2. What is the regimen prescribe for the patient?
- Q3. What is the duration of prescription for the patient?

Q4. Should the patient be referred to MTC? If yes, kindly elaborate the reasons.

Hint: Fibroscan test date was done on 12 March 2018 and Encephalopathy was "None"; Ascites was 'Mild to Moderate' and Variceal Bleed was 'Yes'

Take an assumption that the patient was 100% adherent and came on all the desired follow-up visits to complete the rest of the data entry.

His SVR was done on the suggested date (12 weeks after the last pill was taken) and the result came as 'Non-detected'.

(You may assume information that is not provided)

Person named Suresh Kumar who is 45 year-old man (who is 72 kgs in weight) visits your model treatment centre (MTC) on 8 February 2018 with an OPD Registration Number as 1025679.

Suresh is **HIV positive** and got tested for it last year. He has been feeling abdomen pain and fatigue regularly.

He was screened using **Rapid diagnostic test (Anti-HCV) on** 8 February 2018 and found to be **positive**. He was advised to get his **confirmatory Viral Load (VL)** test done at the State Lab on 8 February 2018. He reached the state lab on 12 February 2018 and the Lab Technician drew his sample on the same day. Since, the facility had the VL platform the sample was not stored and no transportation was required.

His confirmatory **VL test was done on 12 February 2018, the VL was 536200**, and the report mentioned '*Detected*'. He collected his reports on 15 February 2018 from the state lab. On 17 February 2018, he visited the TC and was then advised for the base line tests whose results came on the 19 February 2018 as follows:

| Test                 | Result |
|----------------------|--------|
| AST                  | 90     |
| AST (Normal)         | 40     |
| ALT                  | 70     |
| Albumin              | 2      |
| Bilirubin            | 1.5    |
| INR                  | 1      |
| Baseline Haemoglobin | 14     |
| Platelet Count       | 67000  |
| Creatinine           | 0.9    |

The patient came back on 21 February 2018 and met the Treating Physician.

Q1. Is the patient complicated/non-complicated?

Q2. What is the regimen prescribe for the patient?

Q3. What is the duration of prescription for the patient?

Q4. If this patient was at the TC, should the patient be referred to MTC? If yes, kindly elaborate the reasons.

Hint: Fibroscan test date was done on 22 February 2018 and Encephalopathy was "None"; Ascites was 'None' and Variceal Bleed was 'No'

Take an assumption that the patient was 100% adherent and came on all the desired follow-up visits to complete the rest of the data entry.

His SVR was done on the suggested date (12 weeks after the last pill was taken) and the result came as 'Non-detected'.

# **Medical Formulas and Logic**

a) Using the APRI and FIB-4 scores, how is a patient diagnosed as being an uncomplicated case of Hepatitis – C or a complicated case of Hepatitis C?

| Diagnosis                     | Criteria               |  |  |
|-------------------------------|------------------------|--|--|
| Uncomplicated (non-cirrhotic) | APRI<2 AND FIB-4<3.25  |  |  |
| Complicated (cirrhotic)       | APRI>=2 OR FIB-4>=3.25 |  |  |

APRI = (AST/ASTN\*100)/(Platelet Count/1000)

FIB-4 = Age\*AST/(ALT)^(1/2)/(Platelet Count/1000)

# b) How many types of Complicated Hepatitis-C cases are there?

Broadly, a complicated Hepatitis-C case can either be a case of compensated cirrhosis or decompensated cirrhosis.

# c) How can we identify whether a patient has compensated cirrhosis or decompensated cirrhosis?

- Decompensated Cirrhosis: A patient presenting with ANY ONE of the following can be a case of *decompensated cirrhosis*:-
  - Ascites (mild or moderate) OR,
  - o Hepatic encephalopathy (mild or moderate) OR,
  - Total bilirubin >2.5 x ULN + prolonged prothrombin time (>3 second prolongation or INR >1.5) OR,
  - Variceal bleed
- Compensated Cirrhosis: A patient who is considered as a complicated case and does not present with any of the above four conditions can be considered a case of *compensated cirrhosis*

| Measure             | 1 point                              | 2 points         | 3 points |  |
|---------------------|--------------------------------------|------------------|----------|--|
| Bilirubin           | <2                                   | 2.0-3.0          | >3       |  |
| Albumin             | >3.5                                 | 2.8-3.5          | <2.8     |  |
| INR                 | <1.7                                 | 1.71-2.3         | > 2.3    |  |
| Ascites             | None                                 | Mild to Moderate | Severe   |  |
| Encephalopathy      | None                                 | Mild to Moderate | Severe   |  |
| Child Score         | Sum of points for above five factors |                  |          |  |
| Child–Pugh Class A: | 5-6 points                           |                  |          |  |
| Child–Pugh Class B: | 7-9 points                           |                  |          |  |
| Child–Pugh Class C: | 10-15 points                         |                  |          |  |

## d) How is Child Pugh score calculated?

# List of Contributors

# List of Contributors

Mr Abhishek Sharma, Senior Programmer, NIC Mr Ankit Tripathi, CHI, NIHFW Dr D C S Reddy, Ex Professor, PSM, BHU (Chairperson) Dr Deepali Agarwal, State Nodal Officer, Haryana Dr Gagandeep Singh Grover, SPO, NVHCP, IDSP, Punjab Mr Gaurav Sharma, Deputy Director, CHI, NIHFW Dr Hema Gogia, Dy. AD, NCDC Ms Karishma Mutreja, Analyst, CHAI Mr Kartik Kacholia, Senior Analyst, CHAI Mr Manish Dutta, DM(IT), ILBS Mr Manoj Jhalani, Additional Secretary & Mission Director, MoHFW Dr Mohd. Shaukat, Advisor DteGHS Dr Nicole Seguy, WHO Country Director Team Leader Dr Partha Rakshit, Deputy Director, NVHCP, MoHFW Dr Preeti Madan, Deputy Director, NVHCP, MoHFW Dr R. Gangakhedkar, Head, ECD, ICMR Mrs Rainesh Jain, DDG, Statistics Ms Richa Saxena, Sr. Consultant, HMIS, MoHFW Mr S.K Sinha, DDG & HoG (Health), NIC, MoHFW Dr Sandhya Kabra, Additional Director, NVHCP, MoHFW Prof (Dr) Sanjay Gupta, Head CHA and Dean of Studies, NIHFW Mr Sanjay Kumar Rastogi, Technical Director, NIC Prof (Dr) Sanjiva Prasad, IIT, Delhi Ms Shakti Bala, Scientist C, NIC Mr Siddharth Sindhwani, Manager, CHAI

Dr Sujeet Kumar Singh, Director, NCDC

Mr Swaroop Dutta, Senior Technical Director, NIC

Mr Vikas Sheel, Joint Secretary, MoHFW

Dr Vimlesh Purohit, NPO, WHO